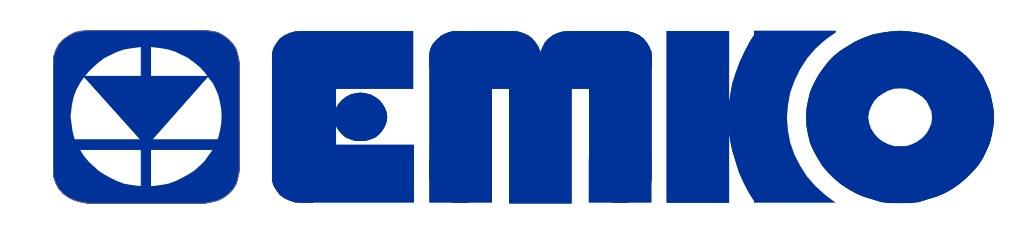

# EAOM-210 FD AUTOMATIC TRANSFER & SWITCHING UNIT FOR DIESEL/GAS GENERATORS User Manual

EMKO ELEKTRONIK A.S. Demirtas Org. San. Bolg. Karanfil Sk. No: 6 TR

16369 Bursa / TURKEY

Phone : +90 224 261 1900 Fax : +90 224 261 1912 Url : www.emkoelektronik.com.tr e-mail : emko@emkoelektronik.com.tr exposales@emkoelektronik.com.tr

| ction 2 Installation                                                     |           |
|--------------------------------------------------------------------------|-----------|
| 2.1 Unit Configuration                                                   |           |
| 2.2 Mechanical Installation<br>Figure 2.3 Side view                      |           |
| 2.3 Electrical Connections                                               |           |
| Figure 2.4 Rear view.                                                    | 7         |
| Figure 2.5 EAOM-210 FD three phase connections schematic.                | 9         |
| Table 2.1 Unit wiring                                                    |           |
| Table 2.2 Unit wiring description                                        | 13        |
| ction 3 Definition Of Front Panel And Programming                        | 15        |
| 3.1 Front Panel Description                                              |           |
| 3.2 Programming Procedure                                                |           |
| 3.3 Accessing to the Operator Parameters                                 |           |
| 3.3.1 Changing and Saving Operator Parameter Values                      |           |
| 3.4 Accessing to the Technician Parameters                               |           |
| 3.4.1 Changing and Saving Technician Parameter Values                    |           |
| 3.5 Programmable function definitions                                    |           |
| 3.6 Pc Interface                                                         |           |
| 3.6.1 Technical Specifications                                           | 66        |
| 3.6.2 RS-232 Serial Interface, Programming The Device Over PC or Modem   | 66        |
| 3.6.2.1 Cable Connection Between RS-232 Terminal of the Device and PC    | 66        |
| 3.6.2.2 Cable Connection Between RS-232 Terminal of the Device and Modem | 66        |
| 3.6.3 Installation Instruction                                           |           |
| 3.6.3.1 Minimum system requirements                                      |           |
| 3.6.3.2 Installing EAOM-210 FD V02/SW                                    |           |
| 3.6.3.3 TO Run EAOM-210 FD V02/SW communication software                 |           |
|                                                                          |           |
| 5.0.4.1 Malli Mellu                                                      |           |
| File Mellu                                                               |           |
| Program Menu                                                             |           |
| Observation Menu                                                         |           |
| Operator Parameters Menu                                                 |           |
| Technician Parameters Menu                                               |           |
| Adjusment Page (Calibration) Menu                                        | 77        |
| Setting Menu                                                             | 78        |
| Help Menu                                                                | 78        |
|                                                                          |           |
| ction 4 Commissioning                                                    | <u>79</u> |
| 4.1 Manual operation                                                     |           |
|                                                                          |           |

| Section 5 Operation                                                                                     | 8 <u>1</u>  |       |
|----------------------------------------------------------------------------------------------------|-------------|-------|
| 5.1 Controls and Indicators<br>5.1.1 Alternate Display Description<br>5.1.2 Voltage Display Description | 81<br>88    | 81    |
| 5.1.3 Current Display Description<br>5.1.4 Failure Indicators Description                               | 90<br>93    |       |
| 5.2 Mode transition                                                                                     |             | 94    |
| 5.3 Manual Start                                                                                        |             | 94    |
| 5.4 Manual Stop                                                                                         |             | 94    |
| 5.5 Auto Operation                                                                                      |             | 94    |
| 5.6 Test Operation<br>5.6.1 Exercise Function                                                           | 95          | 95    |
| Section 6 Fault Finding                                                                                 | 96          |       |
| 6.1 General                                                                                             |             | 96    |
| 6.2 Error Messages                                                                                      |             | 96    |
| Table 6.1 Fault finding                                                                                 | 98          |       |
| Section 7 Specifications & Ratings                                                                      | 99          |       |
| Section 8 Block Diagram                                                                                 | <u> 102</u> |       |
| User Defined Parameter:                                                                                 | <u> 103</u> |       |
| List-1:                                                                                                 |             | . 103 |

# Section 1 Introduction

The EAOM-210 FD provides for automatic transfer of a load from mains to generator in the event of a mains failure. Intended for unattended operation, it is able to detect failure of any phase of the mains and to start and switch over to a generator if the mains voltage goes outside pre-set limits. Both automatic and manual control is possible. A test mode is also available which allows the generator to be run without taking the load.

The unit monitors generator operation and gives warning of any faults that are detected. The unit monitors:

- Engine speed
- Engine Oil pressure
- Coolant temperature
- Fuel Level
- Battery voltage
- Charge generator voltage
- Engine run time
- Number of starts
- Next maintenance
- Mains volts (L1-N, L2-N, L3-N)
- Mains volts (L1-L2, L2-L3, L3-L1)
- Mains Hz
- Generator volts (L1-N, L2-N, L3-N)
- Generator volts (L1-L2, L2-L3, L3-L1)
- Generator Hz
- Generator kVA
- Generator kW
- Generator kVAr
- Generator pf
- Generator kVAh
- Generator kWh
- Generator kVArh
- Load Amps
- Earth current (IEA)

It controls:

- Engine fuel supply or engine stopping
- Starter motor
- Alarm horn
- Automatic generator start and load transfer on mains failure
- Mains Open, Mains Close, Generator Open and Generator Close contactors

EAOM-210 FD features three-digit, seven-segment displays, including:

- Load Amps (IL1, IL2, IL3)
- Earth current (IEA)
- Generator kVAh
- Generator kWh
- Generator kVArh

• Generator pf

EAOM-210 FD features a three-digit, seven-segment display, including:

- Mains volts (L1-N, L2-N, L3-N)
- Mains volts (L1-L2, L2-L3, L3-L1)
- Generator volts (L1-N, L2-N, L3-N)
- Generator volts (L1-L2, L2-L3, L3-L1)

EAOM-210 FD features a four-digit, seven-segment display provides extensive monitoring of unit and generator parameters, including:

- Generator Hz
- Mains Hz
- Engine Rpm
- Generator kVA
- Generator kW
- Generator kVAr
- Engine Oil pressure
- Coolant temperature
- Fuel Level
- Battery voltage
- Charge generator voltage
- Real Time
- Engine run time
- Error messages (if available)
- Event messages
- Program parameters

The unit is extensively programmable through the front panel, with password protection on two levels. Operational parameters can also be monitored and controlled from a PC via a built-in RS232 port.

If the engine fails to start on the first attempt, further attempts are made up to a programmed number of times or until successful.

If a fault is detected, the unit shuts down the engine and indicates the failure by flashing a relevant fault LED.

Emergency stop input provide for remote control of the engine.

The user configurable inputs 1 and 2 can be programmed to perform 25 different functions. Other four user configurable inputs can be programmed to perform 24 different functions.

Four user configurable relay outputs can be programmed for 85 different functions.

# Section 2 Installation

| A visual inspection of this product for possible damage occurred during shipment recommended before installation. It is your responsibility to ensure that qualified mechanical and electrical technicians install this product. |                                                                                                    |  |  |
|----------------------------------------------------------------------------------------------------|----------------------------------------------------------------------------------------------------|--|--|
|                                                                                                    | <ul> <li>Before beginning installation of this product:</li> <li>Disconnect all electrical power to the machine.</li> <li>Make sure the machine cannot operate during installation.</li> <li>Follow all safety warnings of the machine manufacturer.</li> <li>Read and follow all installation instructions.</li> </ul> |  |  |

# 2.1 Unit Configuration

The unit can be programmed using the buttons and display on the front panel or EAOM-210 FD software. Refer to <u>Section 3 Definition Of Front Panel And Programming</u> for details.

# 2.2 Mechanical Installation

The unit is designed for panel mounting. Fixing is by four screw fixings. (See Figure 2.1) 1. Insert the unit in the panel cut-out from the front.

**2.** Insert the fixings in the slotted at the corners of the unit and tighten the fixing screws to secure the unit against the panel.

During the equipment is putted in hole on the metal panel while mechanical installation some metal burrs can cause injury on hands, you should be careful. Installation parts of equipment should be tighten properly. The equipment can be drop from mounting place reason of vibration if installation parts leave soft.

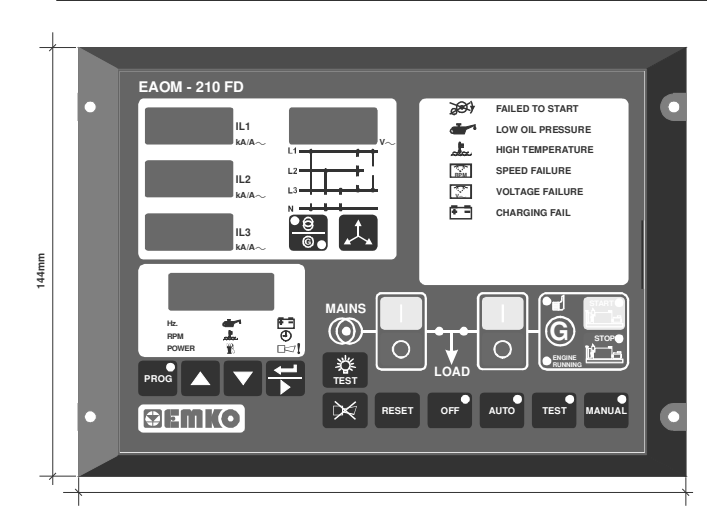

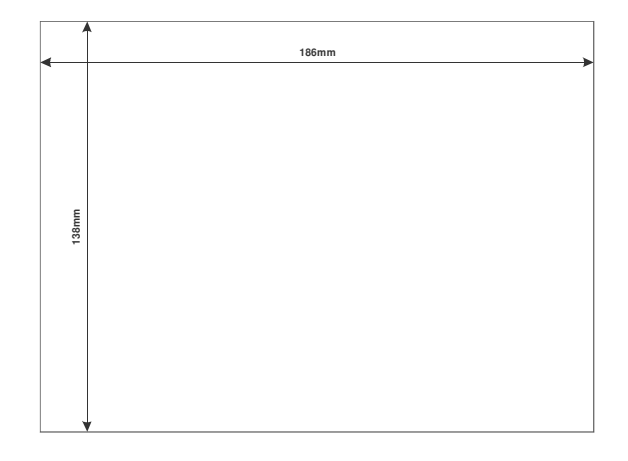

Figure 2.1 Front view.

Figure 2.2 Panel cut-out

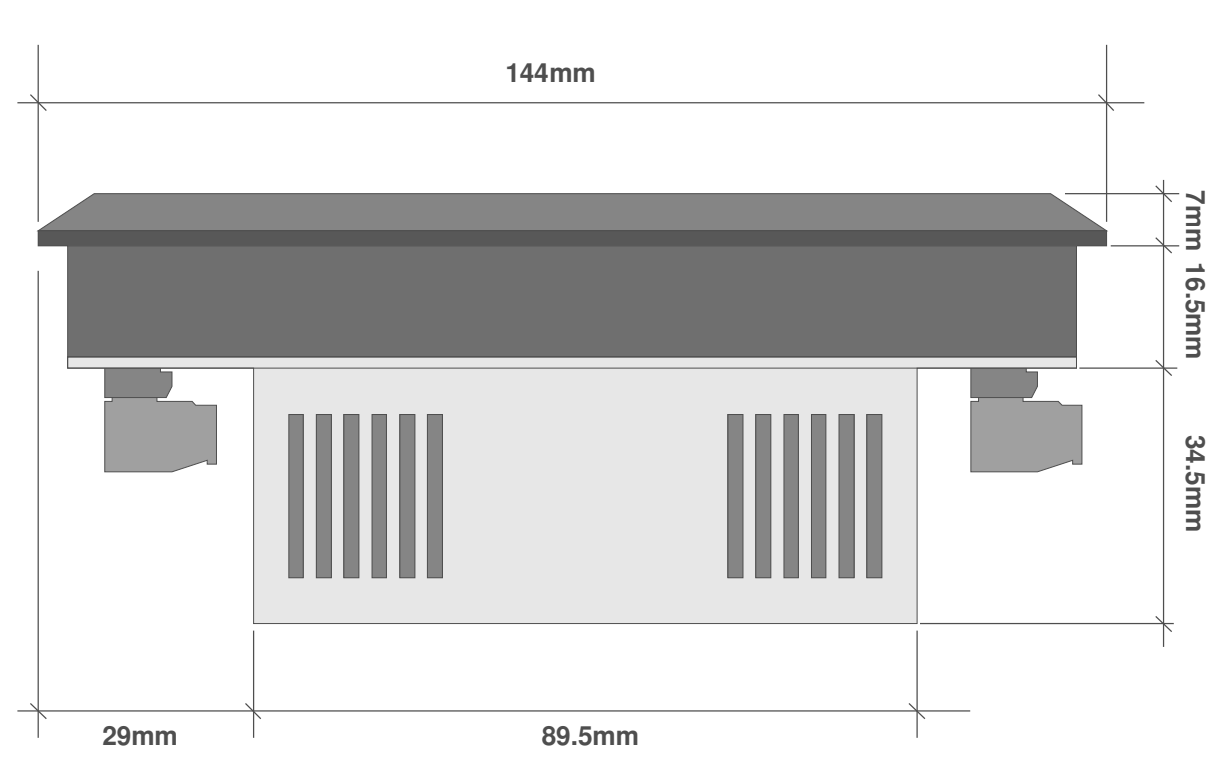

Figure 2.3 Side view.

# 2.3 Electrical Connections

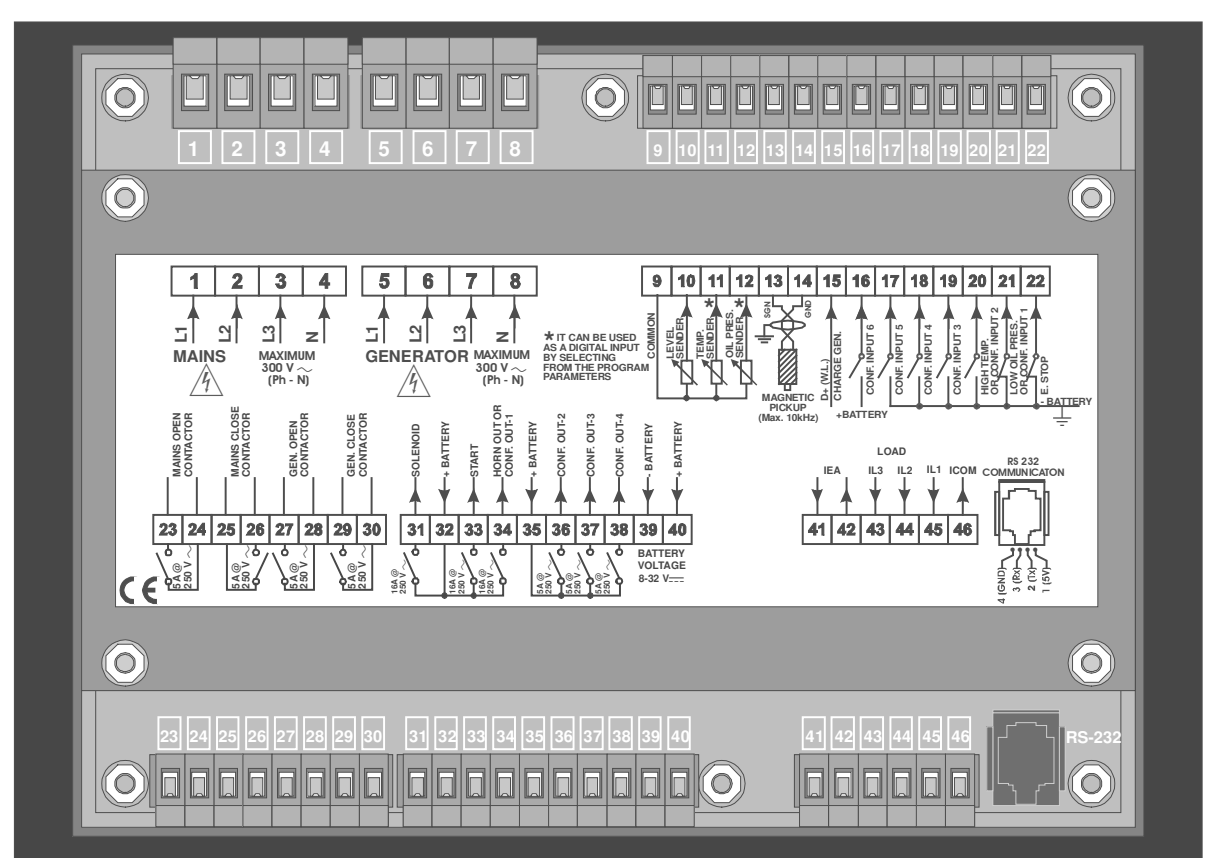

Figure 2.4 Rear view.

This equipment does not contain any parts and material related to users. Only qualified personnel and technician trained specially should work on this equipment. This equipment contains dangerous voltage inner circuits for human life . There is severe dangerous for human life on the case of unauthorised intervene.

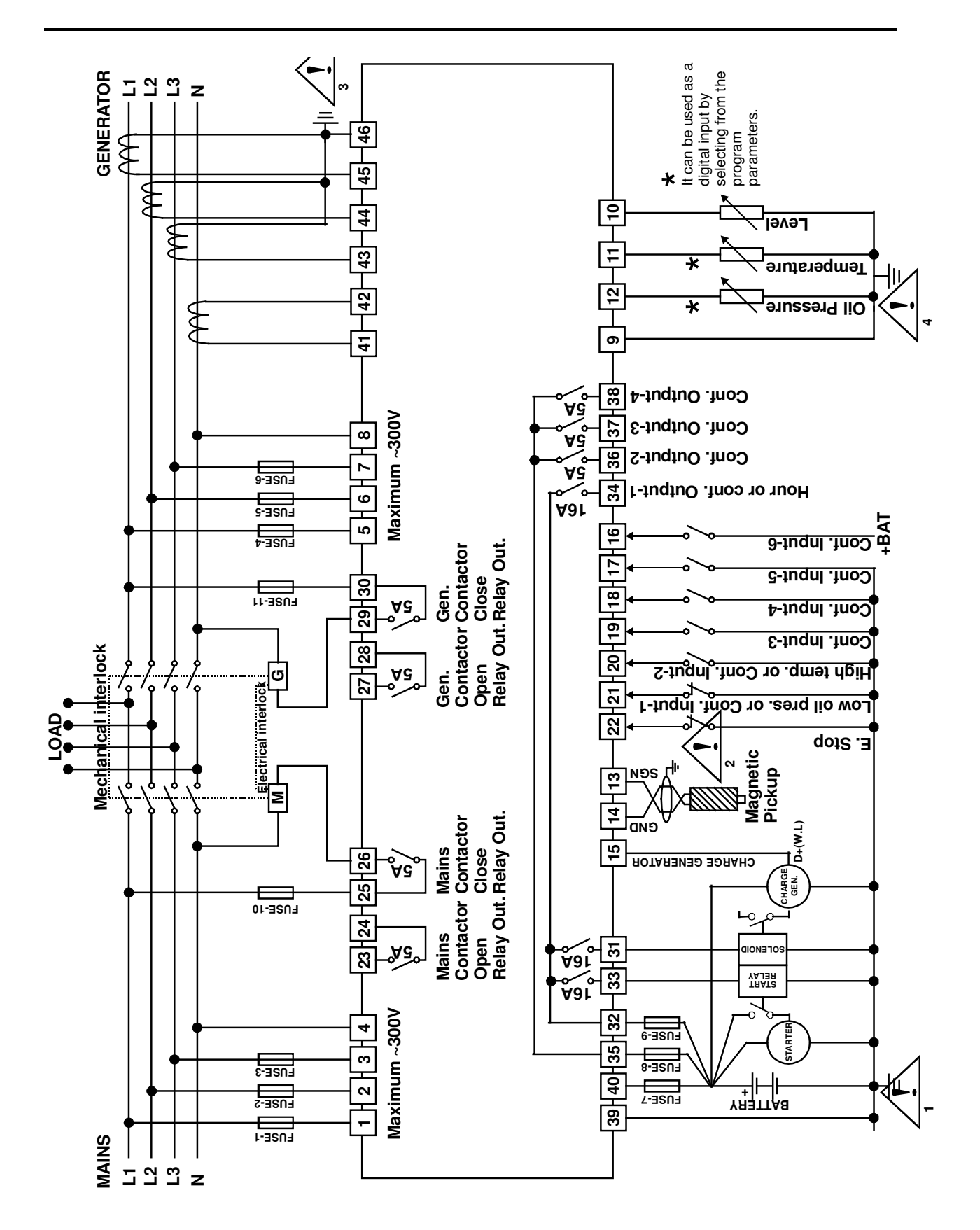

Figure 2.5 EAOM-210 FD three phase connections schematic. FUSE-1, FUSE-2, FUSE-3, FUSE-4, FUSE-5, FUSE-6, FUSE-7 1 A. T FUSE-8 should meet the current required by configurable output-2, 3, 4 - Max. 15 A. T FUSE-9 should meet the current required by outputs Max. 16 A. T FUSE-10, FUSE-11 Max. 5A. T

# **1-** $\triangle$ Connect the unit as shown in the appropriate diagram, Figure 2.5. Be sure to connect the battery supply the right way round and battery negative should be grounded. The connectors can be unplugged from the rear of the unit to facilitate connection.

**2-** Screened cable must be used for connecting the Magnetic Pickup, ensuring that the screen is grounded at one end ONLY.

Table 2.1 shows the connections and recommended cable sizes. Table 2.2 describes the functions of the connections.

| (mm²)1Mains voltage input (L1)2,52Mains voltage input (L2)2,53phase applications only.4Mains voltage input (L1)2,55Alternator voltage input (L1)2,56Alternator voltage input (L2)2,57Alternator voltage input (L3)2,58Alternator voltage input (L3)2,59Sender common110Fuel level sender111Connect to fuel level sender112Low oil pressure sender113Input from magnetic pick-up114Connect to Low oil pressure sender115Input from charge generator116Configurable input-6117Configurable input-6118Configurable input-6119Configurable input-3120Input from emergency stop121Low oil pressure or configurable input-1122Sing and scharter or configurable input-2123Mains Contactor Open Relay Output2,524Mains Contactor Open Relay Output2,525Mains Contactor Open Relay Output2,525Mains Contactor Open Relay Output2,525Mains Contactor Open Relay Output2,525Mains Contactor Open Relay Output2,525Mains Contactor Open Relay Output2,525Mains Contactor Open Relay Output2,5 <tr< th=""><th>Pin</th><th>Description</th><th>Cable Size</th><th>Notes</th></tr<>                                                                                                    | Pin | Description                              | Cable Size | Notes                       |
|----------------------------------------------------------------------------------------------------|-----|------------------------------------------|------------|-----------------------------|
| 1       Mains voltage input (L1)       2,5         2       Mains voltage input (L2)       2,5       3 phase applications only.         3       Mains voltage input (L3)       2,5       3 phase applications only.         4       Mains voltage input (L1)       2,5       3 phase applications only.         5       Alternator voltage input (L2)       2,5       3 phase applications only.         8       Alternator voltage input (L2)       2,5       3 phase applications only.         8       Alternator voltage input (L3)       2,5       3 phase applications only.         8       Alternator voltage input (L3)       2,5       3 phase applications only.         8       Alternator voltage input (L3)       2,5       3 phase applications only.         8       Alternator voltage input (L3)       2,5       3 phase applications only.         8       Alternator voltage input (L3)       2,5       3 phase applications only.         9       Sender common       1       Connect to Sender common       1         10       Fuel level sender       1       Connect to Coolant temperature sender       1         11       Coondigurable input-5       1       Mich or 0° volt.       1         13       Input from charge generator       1       N                                                                                                  |     |                                          | (mm²)      |                             |
| 2       Mains voltage input (L2)       2,5       3 phase applications only.         3       Mains voltage input (L3)       2,5       3 phase applications only.         4       Mains voltage neutral       2,5       3 phase applications only.         5       Alternator voltage input (L1)       2,5       3 phase applications only.         7       Alternator voltage input (L3)       2,5       3 phase applications only.         8       Alternator voltage input (L3)       2,5       3 phase applications only.         8       Alternator voltage neutral       2,5       3 phase applications only.         8       Alternator voltage neutral       2,5       3 phase applications only.         8       Alternator voltage input (L3)       2,5       3 phase applications only.         8       Alternator voltage input (L3)       2,5       3 phase applications only.         8       Alternator voltage input (L3)       2,5       3 phase applications only.         9       Sender       1       Connect to Coolant temperature sender       1         10       Fuel level sender       1       Connect to Low oil pressure sender         12       Low oil pressure sender       1       Switch to "0" volt.       1         14       Input from charge generator                                                                                     | 1   | Mains voltage input (L1)                 | 2,5        |                             |
| 3       Mains voltage input (L3)       2,5       3 phase applications only.         4       Mains voltage neutral       2,5       3 phase applications only.         5       Alternator voltage input (L2)       2,5       3 phase applications only.         7       Alternator voltage input (L2)       2,5       3 phase applications only.         8       Alternator voltage neutral       2,5       3 phase applications only.         8       Alternator voltage neutral       2,5       3 phase applications only.         9       Sender common       1       Connect to sender common         10       Fuel level sender       1       Connect to Coolant temperature sender         11       Coolant temperature sender       1       Connect to Low oil pressure sender         12       Low oil pressure sender       1       Connect to Low oil pressure sender         13       Input from magnetic pick-up       1       Connect to magnetic pick-up         14       Device       1       Switch to "0" volt.         15       Configurable input-6       1       Switch to "0" volt.         16       Configurable input-3       1       Switch to "0" volt.         17       Configurable input-3       1       Switch to "0" volt.         18 <td>2</td> <td>Mains voltage input (L2)</td> <td>2,5</td> <td>3 phase applications only.</td>               | 2   | Mains voltage input (L2)                 | 2,5        | 3 phase applications only.  |
| 4       Mains voltage neutral       2,5         5       Alternator voltage input (L1)       2,5         6       Alternator voltage input (L2)       2,5         7       Alternator voltage input (L3)       2,5         9       Sender common       1       Connect to sender common         10       Fuel level sender       1       Connect to Coolant temperature sender         11       Coolant temperature sender       1       Connect to Coolant temperature sender         12       Low oil pressure sender       1       Connect to Coolant temperature sender         13       Input from magnetic pick-up       1       Connect to Coolant temperature sender         13       Input from charge generator       1       NC to "0" volt.         16       Configurable input-5       1       Switch to "0" volt.         17       Configurable input-5       1       Switch to "0" volt.         18       Configurable input-3       1       Switch to "0" volt.         10       High temperature or configurable input-1       1       Switch to "0" volt.         11       Configurable input-3       1       Switch to "0" volt.         12       Low oil pressure or configurable input-1       1       Switch to "0" volt. <t< td=""><td>3</td><td>Mains voltage input (L3)</td><td>2,5</td><td>3 phase applications only.</td></t<>                        | 3   | Mains voltage input (L3)                 | 2,5        | 3 phase applications only.  |
| 5       Alternator voltage input (L1)       2,5         6       Alternator voltage input (L2)       2,5       3 phase applications only.         8       Alternator voltage input (L3)       2,5       3 phase applications only.         8       Alternator voltage neutral       2,5       3 phase applications only.         9       Sender common       1       Connect to sender common         10       Fuel level sender       1       Connect to Coolant temperature sender         11       Coolant temperature sender       1       Connect to Coolant temperature sender         12       Low oil pressure sender       1       Configurable input-5       Connect to magnetic pick-up         14       Input from charge generator       1       NC to "0" volt.       Configurable input-5         15       Input from charge generator       1       Switch to "0" volt.       Switch to "0" volt.         18       Configurable input-4       1       Switch to "0" volt.       Switch to "0" volt.         19       Configurable input-3       1       Switch to "0" volt.       Switch to "0" volt.         20       High temperature or configurable input-1       1       Switch to "0" volt.       Switch to "0" volt.         21       Low oil pressure or configurable input-2       1 <td>4</td> <td>Mains voltage neutral</td> <td>2,5</td> <td></td> | 4   | Mains voltage neutral                    | 2,5        |                             |
| 6       Alternator voltage input (L2)       2,5       3 phase applications only.         7       Alternator voltage input (L3)       2,5       3 phase applications only.         8       Alternator voltage neutral       2,5       3 phase applications only.         9       Sender common       1       Connect to sender common         10       Fuel level sender       1       Connect to fuel level sender         11       Coolant temperature sender       1       Connect to Coolant temperature sender         12       Low oil pressure sender       1       Connect to Low oil pressure sender         13       Input from magnetic pick-up       1       Connect to magnetic pick-up up device         14       Input from charge generator       1       NC to "0" volt.         15       Configurable input-5       1       Switch to "BATTERY +".         16       Configurable input-4       1       Switch to "0" volt.         19       Configurable input-3       1       Switch to "0" volt.         11       Low oil pressure or configurable input-1       1       Switch to "0" volt.         12       Low oil pressure or configurable input-2       1       Switch to "0" volt.         12       Input from emergency stop       1       NC to "0" volt.                                                                                          | 5   | Alternator voltage input (L1)            | 2,5        |                             |
| 7       Alternator voltage input (L3)       2,5       3 phase applications only.         8       Alternator voltage neutral       2,5         9       Sender common       1       Connect to sender common         10       Fuel level sender       1       Connect to fuel level sender         11       Coolant temperature sender       1       Connect to Coolant temperature sender         12       Low oil pressure sender       1       Connect to Low oil pressure sender         13       Input from magnetic pick-up       1       Connect to magnetic pick-up device         14       Input from charge generator       1       NC to "0" volt.         16       Configurable input-6       1       Switch to "0" volt.         17       Configurable input-5       1       Switch to "0" volt.         18       Configurable input-4       1       Switch to "0" volt.         19       Configurable input-3       1       Switch to "0" volt.         21       Low oil pressure or configurable input-1       1       Switch to "0" volt.         22       Input from emergency stop       1       NC to "0" volt.         23       Mains Contactor Open Relay Output       2,5       2,5         24       Mains Contactor Open Relay Output                                                                                                    | 6   | Alternator voltage input (L2)            | 2,5        | 3 phase applications only.  |
| 8       Alternator voltage neutral       2,5       1         9       Sender common       1       Connect to sender common         10       Fuel level sender       1       Connect to fuel level sender         11       Coolant temperature sender       1       Connect to Coolant temperature sender         12       Low oil pressure sender       1       Connect to Low oil pressure sender         13       Input from magnetic pick-up       1       Connect to magnetic pick-up up device         15       Input from charge generator       1       NC to "0" volt.         16       Configurable input-6       1       Switch to "BATTERY +".         17       Configurable input-4       1       Switch to "0" volt.         18       Configurable input-3       1       Switch to "0" volt.         19       Configurable input-3       1       Switch to "0" volt.         20       High temperature or configurable input-1       1       Switch to "0" volt.         21       Low oil pressure or configurable input-2       1       Switch to "0" volt.         22       Input from emergency stop       1       NC to "0" volt.       NC to "0" volt.         22       Mains Contactor Open Relay Output       2,5       2,5       24      <                                                                                                    | 7   | Alternator voltage input (L3)            | 2,5        | 3 phase applications only.  |
| 9       Sender common       1       Connect to sender common         10       Fuel level sender       1       Connect to fuel level sender         11       Coolant temperature sender       1       Connect to Coolant temperature sender         12       Low oil pressure sender       1       Connect to Low oil pressure sender         13       Input from magnetic pick-up       1       Connect to magnetic pick-up up device         15       Input from charge generator       1       NC to "0" volt.         16       Configurable input-5       1       Switch to "0" volt.         18       Configurable input-4       1       Switch to "0" volt.         19       Configurable input-3       1       Switch to "0" volt.         20       High temperature or configurable input-2       1       Switch to "0" volt.         10       Configurable input-3       1       Switch to "0" volt.         20       High temperature or configurable input-1       1       Switch to "0" volt.         21       Low oil pressure or configurable input-1       1       Switch to "0" volt.         22       Input from emergency stop       1       NC to "0" volt.         23       Mains Contactor Open Relay Output       2,5       2,5         24                                                                                                    | 8   | Alternator voltage neutral               | 2,5        |                             |
| 10Fuel level sender1Connect to fuel level<br>sender11Coolant temperature sender1Connect to Coolant<br>temperature sender12Low oil pressure sender1Connect to Low oil pressure<br>sender13Input from magnetic pick-up1Connect to magnetic pick-up<br>up device14Input from charge generator1NC to "0" volt.16Configurable input-51Switch to "BATTERY +".17Configurable input-51Switch to "0" volt.18Configurable input-31Switch to "0" volt.19Configurable input-31Switch to "0" volt.20High temperature or configurable input-11Switch to "0" volt.21Low oil pressure or configurable input-21Switch to "0" volt.22Input from emergency stop1NC to "0" volt.23Mains Contactor Open Relay Output2,52,524Mains Contactor Close Relay Output2,52,525Mains Contactor Close Relay Output2,52,526Gen. Contactor Close Relay Output2,52,527Gen. Contactor Close Relay Output2,5128Gen. Contactor Close Relay Output2,5129Gen. Contactor Close Relay Output2,5120Gen. Contactor Close Relay Output2,5127Gen. Contactor Close Relay Output2,5128Gen. Contactor Close Relay Output2,51                                                                                                    | 9   | Sender common                            | 1          | Connect to sender common    |
| 10Fuel tever sender1sender11Coolant temperature sender1Connect to Coolant<br>temperature sender12Low oil pressure sender1Connect to Low oil pressure<br>sender13Input from magnetic pick-up1Connect to magnetic pick-<br>up device14Input from charge generator1NC to "0" volt.15Input from charge generator1NC to "0" volt.16Configurable input-61Switch to "BATTERY +".17Configurable input-41Switch to "0" volt.18Configurable input-31Switch to "0" volt.19Configurable input-31Switch to "0" volt.20High temperature or configurable input-11Switch to "0" volt.21Low oil pressure or configurable input-11Switch to "0" volt.22Input from emergency stop1NC to "0" volt.23Mains Contactor Open Relay Output2,5                                                                                                    | 10  | Fuel level conder                        | 1          | Connect to fuel level       |
| 11Coolant temperature sender1Connect to Coolant<br>temperature sender12Low oil pressure sender1Connect to Low oil pressure<br>sender13Input from magnetic pick-up1Connect to magnetic pick-<br>up device15Input from charge generator1NC to "0" volt.16Configurable input-61Switch to "BATTERY +".17Configurable input-51Switch to "0" volt.18Configurable input-31Switch to "0" volt.19Configurable input-31Switch to "0" volt.20High temperature or configurable input-11Switch to "0" volt.21Low oil pressure or configurable input-11Switch to "0" volt.22Input from emergency stop1NC to "0" volt.23Mains Contactor Open Relay Output2,524Mains Contactor Close Relay Output2,525Mains Contactor Open Relay Output2,526Mains Contactor Open Relay Output2,527Gen. Contactor Open Relay Output2,528Gen. Contactor Open Relay Output2,529Gen. Contactor Close Relay Output2,531Output to fuel / stop solenoid2,532+Battery supply input2,533Output to start2,534Horn or configurable relay output-12,535+Battery supply input2,5<                                                                                                    | 10  | Fuel level sender                        | 1          | sender                      |
| 11Coolain temperature sender1temperature sender12Low oil pressure sender1Connect to Low oil pressure<br>sender13Input from magnetic pick-up1Connect to magnetic pick-<br>up device14Input from charge generator1NC to "0" volt.16Configurable input-61Switch to "0" volt.17Configurable input-51Switch to "0" volt.18Configurable input-31Switch to "0" volt.20High temperature or configurable input-21Switch to "0" volt.21Low oil pressure or configurable input-11Switch to "0" volt.22Input from emergency stop1NC to "0" volt.23Mains Contactor Open Relay Output2,524Mains Contactor Open Relay Output2,525Mains Contactor Close Relay Output2,526Mains Contactor Open Relay Output2,527Gen. Contactor Open Relay Output2,528Gen. Contactor Close Relay Output2,529Gen. Contactor Close Relay Output2,530Gen. Contactor Close Relay Output2,531Output to fuel / stop solenoid2,532+Battery supply input2,533Output to start2,533Output to start2,534Horn or configurable relay output-12,535 <td>11</td> <td>Coolant tomporature conder</td> <td>1</td> <td>Connect to Coolant</td>                                                                                                    | 11  | Coolant tomporature conder               | 1          | Connect to Coolant          |
| 12Low oil pressure sender1Connect to Low oil pressure sender13Input from magnetic pick-up1Connect to magnetic pick-up device14Input from charge generator1NC to "0" volt.15Input from charge generator1NC to "0" volt.16Configurable input-61Switch to "BATTERY +".17Configurable input-31Switch to "0" volt.18Configurable input-31Switch to "0" volt.20High temperature or configurable input-21Switch to "0" volt.21Low oil pressure or configurable input-11Switch to "0" volt.22Input from emergency stop1NC to "0" volt.23Mains Contactor Open Relay Output2,524Mains Contactor Close Relay Output2,525Mains Contactor Close Relay Output2,526Gen. Contactor Open Relay Output2,527Gen. Contactor Open Relay Output2,528Gen. Contactor Close Relay Output2,529Gen. Contactor Close Relay Output2,530Gen. Contactor Close Relay Output2,531Output to fuel / stop solenoid2,532+Battery supply input2,5Supplies to Pin 31,33,3433Output to start2,533Horn or configurable relay output-12,534Horn or configurable relay output-12,5                                                                                                    | 11  | Coolant temperature sender               | I          | temperature sender          |
| 12Low on pressure sender1sender13Input from magnetic pick-up1Connect to magnetic pick-up device14Input from charge generator1NC to "0" volt.15Input from charge generator1Switch to "BATTERY +".17Configurable input-61Switch to "0" volt.18Configurable input-31Switch to "0" volt.19Configurable input-31Switch to "0" volt.20High temperature or configurable input-11Switch to "0" volt.21Low oil pressure or configurable input-11Switch to "0" volt.22Input from emergency stop1NC to "0" volt.23Mains Contactor Open Relay Output2,52,524Mains Contactor Close Relay Output2,52,525Mains Contactor Open Relay Output2,52,526Mains Contactor Open Relay Output2,52,527Gen. Contactor Open Relay Output2,52,528Gen. Contactor Open Relay Output2,52,529Gen. Contactor Close Relay Output2,53130Output to fuel / stop solenoid2,516 A. Max.<br>DC supply from Pin 3232+Battery supply input2,516 A. Max.<br>DC supply from Pin 3233+Battery supply input2,516 A. Max.<br>DC supply from Pin 3234Horn or configurable relay output-12,516 A. Max.<br>DC supply from Pin 3235+Battery supply input2,5                                                                                                    | 12  | Low oil prossure sender                  | 1          | Connect to Low oil pressure |
| 13<br>14Input from magnetic pick-up1Connect to magnetic pick-up device14Input from charge generator1NC to "0" volt.16Configurable input-61Switch to "BATTERY +".17Configurable input-51Switch to "0" volt.18Configurable input-41Switch to "0" volt.19Configurable input-31Switch to "0" volt.20High temperature or configurable input-21Switch to "0" volt.21Low oil pressure or configurable input-11Switch to "0" volt.22Input from emergency stop1NC to "0" volt. When the<br>switch is opened, the<br>engine is stopped.23Mains Contactor Open Relay Output2,5124Mains Contactor Open Relay Output2,5125Mains Contactor Open Relay Output2,5126Mains Contactor Open Relay Output2,5127Gen. Contactor Open Relay Output2,5128Gen. Contactor Open Relay Output2,5129Gen. Contactor Close Relay Output2,5120Gen. Contactor Close Relay Output2,5121Output to fuel / stop solenoid2,5123Horn or configurable relay output-12,5124Horn or configurable relay output-12,516 A. Max.<br>DC supply from Pin 3223+Battery supply input2,516 A. Max.<br>DC supply from Pin 3234Horn or configurable relay output-1 </td <td>12</td> <td></td> <td>I</td> <td>sender</td>                                                                                                    | 12  |                                          | I          | sender                      |
| 14Input from thagnetic pick-up1up device15Input from charge generator1NC to "0" volt.16Configurable input-51Switch to "BATTERY +".17Configurable input-51Switch to "0" volt.18Configurable input-41Switch to "0" volt.19Configurable input-31Switch to "0" volt.20High temperature or configurable input-21Switch to "0" volt.21Low oil pressure or configurable input-11Switch to "0" volt.22Input from emergency stop1NC to "0" volt. When the<br>switch is opened, the<br>engine is stopped.23Mains Contactor Open Relay Output2,52,524Mains Contactor Open Relay Output2,525Mains Contactor Open Relay Output2,526Mains Contactor Open Relay Output2,527Gen. Contactor Open Relay Output2,528Gen. Contactor Open Relay Output2,529Gen. Contactor Open Relay Output2,530Gen. Contactor Close Relay Output2,531Output to fuel / stop solenoid2,532+Battery supply input2,533Output to fuel / stop solenoid2,534Horn or configurable relay output-12,535+Battery supply input2,535+Battery supply input2,5                                                                                                    | 13  | Input from magnetic nick-up              | 1          | Connect to magnetic pick-   |
| 15Input from charge generator1NC to "0" volt.16Configurable input-61Switch to "BATTERY +".17Configurable input-51Switch to "0" volt.18Configurable input-31Switch to "0" volt.19Configurable input-31Switch to "0" volt.20High temperature or configurable input-21Switch to "0" volt.21Low oil pressure or configurable input-11Switch to "0" volt.22Input from emergency stop1NC to "0" volt. When the switch is opened, the engine is stopped.23Mains Contactor Open Relay Output2,524Mains Contactor Close Relay Output2,525Mains Contactor Open Relay Output2,526Mains Contactor Close Relay Output2,527Gen. Contactor Open Relay Output2,528Gen. Contactor Close Relay Output2,529Gen. Contactor Close Relay Output2,530Gen. Contactor Close Relay Output2,531Output to fuel / stop solenoid2,532+Battery supply input2,5Supplies to Pin 31,33,3433Output to start2,534Horn or configurable relay output-12,5Supplies to Pin 3235+Battery supply input2,5Supplies to Pin 36,37,38                                                                                                    | 14  | input nom magnetic pick-up               | I          | up device                   |
| 16Configurable input-61Switch to "BATTERY +".17Configurable input-51Switch to "0" volt.18Configurable input-41Switch to "0" volt.19Configurable input-31Switch to "0" volt.20High temperature or configurable input-21Switch to "0" volt.21Low oil pressure or configurable input-11Switch to "0" volt.22Input from emergency stop1NC to "0" volt. When the switch is opened, the engine is stopped.23Mains Contactor Open Relay Output2,524Mains Contactor Close Relay Output2,525Mains Contactor Close Relay Output2,526Mains Contactor Open Relay Output2,527Gen. Contactor Open Relay Output2,528Gen. Contactor Open Relay Output2,529Gen. Contactor Close Relay Output2,530Gen. Contactor Close Relay Output2,531Output to fuel / stop solenoid2,532+Battery supply input2,5Supplies to Pin 31,33,3433Output to start2,516 A. Max.<br>DC supply from Pin 3234Horn or configurable relay output-12,5Supplies to Pin 36,37,3835+Battery supply input2,5Supplies to Pin 36,37,38                                                                                                    | 15  | Input from charge generator              | 1          | NC to "0" volt.             |
| 17Configurable input-51Switch to "0" volt.18Configurable input-41Switch to "0" volt.19Configurable input-31Switch to "0" volt.20High temperature or configurable input-21Switch to "0" volt.21Low oil pressure or configurable input-11Switch to "0" volt.22Input from emergency stop1NC to "0" volt. When the<br>switch is opened, the<br>engine is stopped.23Mains Contactor Open Relay Output2,524Mains Contactor Close Relay Output2,525Mains Contactor Close Relay Output2,526Mains Contactor Open Relay Output2,527Gen. Contactor Open Relay Output2,528Gen. Contactor Close Relay Output2,529Gen. Contactor Close Relay Output2,531Output to fuel / stop solenoid2,532+Battery supply input2,5Supply from Pin 3232+Battery supply input2,533Output to start2,534Horn or configurable relay output-12,535+Battery supply input2,5Supply from Pin 3235+Battery supply input2,5Supples to Pin 36,37,38                                                                                                    | 16  | Configurable input-6                     | 1          | Switch to "BATTERY +".      |
| 18Configurable input-41Switch to "0" volt.19Configurable input-31Switch to "0" volt.20High temperature or configurable input-21Switch to "0" volt.21Low oil pressure or configurable input-11Switch to "0" volt.22Input from emergency stop1NC to "0" volt. When the switch is opened, the engine is stopped.23Mains Contactor Open Relay Output2,524Mains Contactor Open Relay Output2,525Mains Contactor Close Relay Output2,526Mains Contactor Close Relay Output2,527Gen. Contactor Open Relay Output2,528Gen. Contactor Open Relay Output2,529Gen. Contactor Open Relay Output2,529Gen. Contactor Close Relay Output2,530Gen. Contactor Close Relay Output2,531Output to fuel / stop solenoid2,532+Battery supply input2,533Output to start2,534Horn or configurable relay output-12,535+Battery supply input2,535+Battery supply input2,5                                                                                                    | 17  | Configurable input-5                     | 1          | Switch to "0" volt.         |
| 19Configurable input-31Switch to "0" volt.20High temperature or configurable input-21Switch to "0" volt.21Low oil pressure or configurable input-11Switch to "0" volt.22Input from emergency stop1NC to "0" volt. When the switch is opened, the engine is stopped.23Mains Contactor Open Relay Output2,524Mains Contactor Open Relay Output2,525Mains Contactor Close Relay Output2,526Mains Contactor Open Relay Output2,527Gen. Contactor Open Relay Output2,528Gen. Contactor Open Relay Output2,529Gen. Contactor Close Relay Output2,530Gen. Contactor Close Relay Output2,531Output to fuel / stop solenoid2,532+Battery supply input2,533Output to start2,534Horn or configurable relay output-12,535+Battery supply input2,535+Battery supply input2,5                                                                                                    | 18  | Configurable input-4                     | 1          | Switch to "0" volt.         |
| 20High temperature or configurable input-21Switch to "0" volt.21Low oil pressure or configurable input-11Switch to "0" volt.22Input from emergency stop1NC to "0" volt. When the switch is opened, the engine is stopped.23Mains Contactor Open Relay Output2,524Mains Contactor Open Relay Output2,525Mains Contactor Close Relay Output2,526Mains Contactor Close Relay Output2,527Gen. Contactor Open Relay Output2,528Gen. Contactor Open Relay Output2,529Gen. Contactor Close Relay Output2,530Gen. Contactor Close Relay Output2,531Output to fuel / stop solenoid2,532+Battery supply input2,533Output to start2,534Horn or configurable relay output-12,535+Battery supply input2,535+Battery supply input2,5                                                                                                    | 19  | Configurable input-3                     | 1          | Switch to "0" volt.         |
| 21Low oil pressure or configurable input-11Switch to "0" volt.22Input from emergency stop1NC to "0" volt. When the switch is opened, the engine is stopped.23Mains Contactor Open Relay Output2,524Mains Contactor Open Relay Output2,525Mains Contactor Close Relay Output2,526Mains Contactor Open Relay Output2,527Gen. Contactor Open Relay Output2,528Gen. Contactor Open Relay Output2,529Gen. Contactor Open Relay Output2,530Gen. Contactor Close Relay Output2,531Output to fuel / stop solenoid2,532+Battery supply input2,533Output to start2,534Horn or configurable relay output-12,535+Battery supply input2,535+Battery supply input2,5                                                                                                    | 20  | High temperature or configurable input-2 | 1          | Switch to "0" volt.         |
| 22Input from emergency stop1NC to "0" volt. When the<br>switch is opened, the<br>engine is stopped.23Mains Contactor Open Relay Output2,524Mains Contactor Open Relay Output2,525Mains Contactor Close Relay Output2,526Mains Contactor Close Relay Output2,527Gen. Contactor Open Relay Output2,528Gen. Contactor Open Relay Output2,529Gen. Contactor Close Relay Output2,530Gen. Contactor Close Relay Output2,531Output to fuel / stop solenoid2,532+Battery supply input2,533Output to start2,534Horn or configurable relay output-12,535+Battery supply input2,535+Battery supply input2,5                                                                                                    | 21  | Low oil pressure or configurable input-1 | 1          | Switch to "0" volt.         |
| Mains Contactor Open Relay Output2,523Mains Contactor Open Relay Output2,524Mains Contactor Open Relay Output2,525Mains Contactor Close Relay Output2,526Mains Contactor Close Relay Output2,527Gen. Contactor Open Relay Output2,528Gen. Contactor Open Relay Output2,529Gen. Contactor Close Relay Output2,530Gen. Contactor Close Relay Output2,531Output to fuel / stop solenoid2,532+Battery supply input2,533Output to start2,534Horn or configurable relay output-12,535+Battery supply input2,535+Battery supply input2,535+Battery supply input2,535+Battery supply input2,535+Battery supply input2,536Final And And And And And And And And And And                                                                                                    | 22  | Input from emergency stop                | 1          | NC to "0" volt. When the    |
| 23Mains Contactor Open Relay Output2,524Mains Contactor Open Relay Output2,525Mains Contactor Close Relay Output2,526Mains Contactor Close Relay Output2,527Gen. Contactor Open Relay Output2,528Gen. Contactor Open Relay Output2,529Gen. Contactor Close Relay Output2,530Gen. Contactor Close Relay Output2,531Output to fuel / stop solenoid2,532+Battery supply input2,533Output to start2,534Horn or configurable relay output-12,535+Battery supply input2,535+Battery supply input2,535+Battery supply input2,535+Battery supply input2,535+Battery supply input2,535+Battery supply input2,535+Battery supply input2,536Horn or configurable relay output-12,537Supply from Pin 3238+Battery supply input2,539Supply from Pin 32                                                                                                    |     |                                          |            | switch is opened, the       |
| 23Mains Contactor Open Relay Output2,524Mains Contactor Open Relay Output2,525Mains Contactor Close Relay Output2,526Mains Contactor Open Relay Output2,527Gen. Contactor Open Relay Output2,528Gen. Contactor Open Relay Output2,529Gen. Contactor Close Relay Output2,530Gen. Contactor Close Relay Output2,531Output to fuel / stop solenoid2,532+Battery supply input2,533Output to start2,534Horn or configurable relay output-12,535+Battery supply input2,535+Battery supply input2,535+Battery supply input2,535+Battery supply input2,535+Battery supply input2,535                                                                                                    |     |                                          |            | engine is stopped.          |
| 24Mains Contactor Open Relay Output2,525Mains Contactor Close Relay Output2,526Mains Contactor Close Relay Output2,527Gen. Contactor Open Relay Output2,528Gen. Contactor Open Relay Output2,529Gen. Contactor Close Relay Output2,530Gen. Contactor Close Relay Output2,531Output to fuel / stop solenoid2,532+Battery supply input2,533Output to start2,534Horn or configurable relay output-12,535+Battery supply input2,535+Battery supply input2,535+Battery supply input2,535yent to Pin 36,37,38                                                                                                    | 23  | Mains Contactor Open Relay Output        | 2,5        |                             |
| 25Mains Contactor Close Relay Output2,526Mains Contactor Close Relay Output2,527Gen. Contactor Open Relay Output2,528Gen. Contactor Open Relay Output2,529Gen. Contactor Close Relay Output2,530Gen. Contactor Close Relay Output2,531Output to fuel / stop solenoid2,532+Battery supply input2,533Output to start2,534Horn or configurable relay output-12,535+Battery supply input2,535+Battery supply input2,535+Battery supply input2,535yenter output2,536Supply from Pin 3237Horn or configurable relay output-12,536yenter output2,537Supply from Pin 3238yenter output2,539yenter output2,530Supply from Pin 3231Yenter output2,53216 A. Max.<br>DC supply from Pin 3234Horn or configurable relay output-12,535yenter output2,536Yenter output2,537Supply from Pin 3238yenter output2,539Supply from Pin 3239yenter output2,530Supply from Pin 3231Yenter output32Yenter output33Yenter output34Yenter output                                                                                                    | 24  | Mains Contactor Open Relay Output        | 2,5        |                             |
| 26Mains Contactor Close Relay Output2,527Gen. Contactor Open Relay Output2,528Gen. Contactor Open Relay Output2,529Gen. Contactor Close Relay Output2,530Gen. Contactor Close Relay Output2,531Output to fuel / stop solenoid2,532+Battery supply input2,533Output to start2,534Horn or configurable relay output-12,535+Battery supply input2,535+Battery supply input2,535+Battery supply input2,535-Fattery supply input2,535-Fattery supply input2,535-Fattery supply input2,535-Fattery supply input2,536-Fattery supply input2,537-Fattery supply input2,538-Fattery supply input2,539-Fattery supply input2,530-Fattery supply input2,531-Fattery supply input2,532-Fattery supply input2,533-Fattery supply input2,534-Fattery supply input2,535-Fattery supply input2,536-Fattery supply input2,537-Fattery supply input2,5                                                                                                    | 25  | Mains Contactor Close Relay Output       | 2,5        |                             |
| 27Gen. Contactor Open Relay Output2,528Gen. Contactor Open Relay Output2,529Gen. Contactor Close Relay Output2,530Gen. Contactor Close Relay Output2,531Output to fuel / stop solenoid2,532+Battery supply input2,533Output to start2,534Horn or configurable relay output-12,535+Battery supply input2,536Horn or configurable relay output-12,537Supply from Pin 3238                                                                                                    | 26  | Mains Contactor Close Relay Output       | 2,5        |                             |
| 28Gen. Contactor Open Relay Output2,529Gen. Contactor Close Relay Output2,530Gen. Contactor Close Relay Output2,531Output to fuel / stop solenoid2,532+Battery supply input2,533Output to start2,534Horn or configurable relay output-12,535+Battery supply input2,536Supply from Pin 32372,516 A. Max.<br>DC supply from Pin 3234Derive Supply input2,535+Battery supply input2,536Supply from Pin 323744384394304335344354354364373638439439430530531532433534435435435435435435436437438439439530431532533534435436537538439<                                                                                                    | 27  | Gen. Contactor Open Relay Output         | 2,5        |                             |
| 29Gen. Contactor Close Relay Output2,530Gen. Contactor Close Relay Output2,531Output to fuel / stop solenoid2,532+Battery supply input2,533Output to start2,534Horn or configurable relay output-12,535+Battery supply input2,536Horn or configurable relay output-12,537                                                                                                    | 28  | Gen. Contactor Open Relay Output         | 2,5        |                             |
| 30Gen. Contactor Close Relay Output2,531Output to fuel / stop solenoid2,516 A. Max.<br>DC supply from Pin 3232+Battery supply input2,5Supplies to Pin 31,33,3433Output to start2,516 A. Max.<br>DC supply from Pin 3234Horn or configurable relay output-12,516 A. Max.<br>DC supply from Pin 3235+Battery supply input2,5Supplies to Pin 36,37,38                                                                                                    | 29  | Gen. Contactor Close Relay Output        | 2,5        |                             |
| 31Output to fuel / stop solenoid2,516 A. Max.<br>DC supply from Pin 3232+Battery supply input2,5Supplies to Pin 31,33,3433Output to start2,516 A. Max.<br>DC supply from Pin 3234Horn or configurable relay output-12,516 A. Max.<br>DC supply from Pin 3235+Battery supply input2,5Supplies to Pin 36,37,38                                                                                                    | 30  | Gen. Contactor Close Relay Output        | 2,5        |                             |
| Jack StateDC supply from Pin 3232+Battery supply input2,5Supplies to Pin 31,33,3433Output to start2,516 A. Max.<br>DC supply from Pin 3234Horn or configurable relay output-12,516 A. Max.<br>DC supply from Pin 3235+Battery supply input2,5Supplies to Pin 36,37,38                                                                                                    | 31  | Output to fuel / stop solenoid           | 2,5        | 16 A. Max.                  |
| 32+Battery supply input2,5Supplies to Pin 31,33,3433Output to start2,516 A. Max.<br>DC supply from Pin 3234Horn or configurable relay output-12,516 A. Max.<br>DC supply from Pin 3235+Battery supply input2,5Supplies to Pin 36,37,38                                                                                                    |     |                                          | ,          | DC supply from Pin 32       |
| 33Output to start2,516 Å. Max.<br>DC supply from Pin 3234Horn or configurable relay output-12,516 Å. Max.<br>DC supply from Pin 3235+Battery supply input2,5Supplies to Pin 36,37,38                                                                                                    | 32  | +Battery supply input                    | 2,5        | Supplies to Pin 31,33,34    |
| Image: Second systemImage: Descend system34Horn or configurable relay output-12,516 A. Max.<br>DC supply from Pin 3235+Battery supply input2,5Supplies to Pin 36,37,38                                                                                                    | 33  | Output to start                          | 2,5        | 16 A. Max.                  |
| 34Horn or configurable relay output-12,516 A. Max.<br>DC supply from Pin 3235+Battery supply input2,5Supplies to Pin 36,37,38                                                                                                    |     |                                          | ,          | DC supply from Pin 32       |
| DC supply from Pin 3235+Battery supply input2,5Supplies to Pin 36,37,38                                                                                                    | 34  | Horn or configurable relay output-1      | 2,5        | 16 A. Max.                  |
| 35 +Battery supply input 2,5 Supplies to Pin 36,37,38                                                                                                    |     |                                          | ,          | DC supply from Pin 32       |
|                                                                                                    | 35  | +Battery supply input                    | 2,5        | Supplies to Pin 36,37,38    |

# Table 2.1 Unit wiring

| 27 | Cardinana hila and an antarat 2 | 2 5 |                          |
|----|---------------------------------|-----|--------------------------|
| 36 | Configurable relay output-2     | 2,5 | 5 A. Max.                |
|    |                                 |     | DC supply from Pin 35    |
| 37 | Configurable relay output-3     | 2,5 | 5 A. Max.                |
|    |                                 |     | DC supply from Pin 35    |
| 38 | Configurable relay output-4     | 2,5 | 5 A. Max.                |
|    |                                 |     | DC supply from Pin 35    |
| 39 | - Battery supply to EAOM-210 FD | 2,5 | Supplies to unit         |
| 40 | + Battery supply to EAOM-210 FD | 2,5 | Supplies to unit         |
| 41 | CT Secondary for Earth current  | 2,5 | Connect to secondary of  |
|    |                                 |     | Earth current monitoring |
|    |                                 |     | СТ                       |
| 42 | CT Secondary for Earth current  | 2,5 | Connect to secondary of  |
|    |                                 |     | Earth current monitoring |
|    |                                 |     | СТ                       |
| 43 | CT Secondary for load L3        | 2,5 | Connect to secondary of  |
|    |                                 | ,   | load L3 monitoring CT    |
| 44 | CT Secondary for load L2        | 2,5 | Connect to secondary of  |
|    |                                 | ,   | load L2 monitoring CT    |
| 45 | CT Secondary for load L1        | 2,5 | Connect to secondary of  |
|    |                                 |     | load L1 monitoring CT    |
| 46 | CT Secondary for load common    | 2,5 | Connect to secondary of  |
|    |                                 |     | load common monitoring   |
|    |                                 |     | СТ                       |

| Pin                                                    | Function                                                                                       |  |  |  |  |
|--------------------------------------------------------|------------------------------------------------------------------------------------------------|--|--|--|--|
| 1                                                      | L1 Maine voltage inpute llead to detect failure for controlling automatic transfer of load     |  |  |  |  |
| 2                                                      | L2 Mains voltage inputs. Used to detect failure for controlling automatic transfer of load     |  |  |  |  |
| 3                                                      | L3 to atternator. Fins 2 and 5 not used on single phase applications.                          |  |  |  |  |
| 4                                                      | Mains voltage neutral                                                                          |  |  |  |  |
| 5                                                      | L1 Alternator voltage inputs. Unit can be programmed to use frequency of alternator            |  |  |  |  |
| 6                                                      | L2 output to detect when engine has started. Pins 6 and 7 not used on single phase             |  |  |  |  |
| 7                                                      | L3 applications.                                                                               |  |  |  |  |
| 8                                                      | Alternator voltage neutral                                                                     |  |  |  |  |
| 9                                                      | Sender common                                                                                  |  |  |  |  |
| 10                                                     | Fuel level sender                                                                              |  |  |  |  |
| 11                                                     | Coolant temperature sender                                                                     |  |  |  |  |
| 12                                                     | Low oil pressure sender                                                                        |  |  |  |  |
| 13                                                     | Magnetic input +ve. An AC signal from the magnetic pick-up +ve for speed sensing.              |  |  |  |  |
| 14                                                     | Magnetic input -ve. An AC signal from the magnetic pick-up -ve for speed sensing.              |  |  |  |  |
| 15                                                     | Input from charge generator. Can be used to detect when engine has started.                    |  |  |  |  |
|                                                        | Configurable input-6. This is a negative switched configurable input, see Digital              |  |  |  |  |
| 16                                                     | Configurable Input-6 Page Section for options available. It is possible to configure input to  |  |  |  |  |
|                                                        | be a normally closed signal or a normally open signal.                                         |  |  |  |  |
|                                                        | Configurable input-5. This is a negative switched configurable input, see Digital              |  |  |  |  |
| 17                                                     | Configurable Input-5 Page Section for options available. It is possible to configure input to  |  |  |  |  |
|                                                        | be a normally closed signal or a normally open signal.                                         |  |  |  |  |
|                                                        | Configurable input-4. This is a negative switched configurable input, see Digital              |  |  |  |  |
| 18                                                     | Configurable Input-4 Page Section for options available. It is possible to configure input to  |  |  |  |  |
|                                                        | be a normally closed signal or a normally open signal.                                         |  |  |  |  |
|                                                        | Configurable input-3. This is a negative switched configurable input, see Digital              |  |  |  |  |
| 19                                                     | Configurable Input-3 Page Section for options available. It is possible to configure input to  |  |  |  |  |
| be a normally closed signal or a normally open signal. |                                                                                                |  |  |  |  |
|                                                        | High Temperature or Configurable input-2. This is a negative switched. If Configurable         |  |  |  |  |
| 20                                                     | input-2 is not selected as High Temperature, It is possible to configure input to be a         |  |  |  |  |
| 20                                                     | normally closed signal or a normally open signal. See Digital Configurable Input-2 Page        |  |  |  |  |
|                                                        | Section for options available.                                                                 |  |  |  |  |
|                                                        | Low Oil Pressure or Configurable input-1. Normally closed contact. Switch to OV. If            |  |  |  |  |
| 21                                                     | Configurable input-1 is not selected as Low Oil Pressure, It is possible to configure input to |  |  |  |  |
|                                                        | be a normally closed signal or a normally open signal. See Digital Configurable Input-1 Page   |  |  |  |  |
|                                                        | Section for options available.                                                                 |  |  |  |  |
| 22                                                     | Input from emergency stop switch. Normally closed contact. Switch to 0V. when the switch       |  |  |  |  |
|                                                        | is opened, the engine is stopped.                                                              |  |  |  |  |
| 23                                                     | Mains Contactor Open Relay Output. See Breakers Page Section for options available. Volts      |  |  |  |  |
|                                                        | tree contacts to 24.                                                                           |  |  |  |  |
| 24                                                     | Mains Contactor Open Relay Output. See Breakers Page Section for options available. Volts      |  |  |  |  |
|                                                        | Tree contacts to 24.                                                                           |  |  |  |  |
| 25                                                     | Mains Contactor Close Relay Output. See Breakers Page Section for options available. Volts     |  |  |  |  |
|                                                        | Tree contacts to 26.                                                                           |  |  |  |  |
| 26                                                     | Mains Contactor Close Relay Output. See Breakers Page Section for options available. Volts     |  |  |  |  |
|                                                        | Tree contacts to 25.                                                                           |  |  |  |  |
| 27                                                     | Gen. Contactor Open Relay Output. See Breakers Page Section for options available. Volts       |  |  |  |  |
|                                                        | Tree contacts to 28.                                                                           |  |  |  |  |

# Table 2.2 Unit wiring description

|    | Con Contactor Open Bolov Output, See Breakers Dage Section for entions available, Volts    |
|----|--------------------------------------------------------------------------------------------|
| 28 | Gen. Contactor Open Relay Output. See breakers Page Section for options available. Volts   |
|    | free contacts to 27.                                                                       |
| 29 | Gen. Contactor Close Relay Output. See Breakers Page Section for options available. Volts  |
| _/ | free contacts to 30.                                                                       |
| 30 | Gen. Contactor Close Relay Output. See Breakers Page Section for options available. Volts  |
| 50 | free contacts to 29.                                                                       |
| 31 | Output to fuel / stop relay. DC supply from Pin 32. Controls fuel to engine or controls    |
| 21 | engine stopping.                                                                           |
| 32 | +Battery supply input. Supplies to Pin 31,33,34                                            |
| 33 | Output to start relay. DC supply from Pin 32. Controls starter motor.                      |
| 24 | Horn or configurable relay output-1. DC supply from Pin 32. See Configurable Output-1 Page |
| 34 | Section for options available.                                                             |
| 35 | +Battery supply input. Supplies to Pin 36,37,38                                            |
| 24 | Configurable relay output-2. DC supply from Pin 35. See Configurable Output-2 Page Section |
| 30 | for options available.                                                                     |
| 27 | Configurable relay output-3. DC supply from Pin 35. See Configurable Output-3 Page Section |
| 57 | for options available.                                                                     |
| 20 | Configurable relay output-4. DC supply from Pin 35. See Configurable Output-4 Page Section |
| 20 | for options available.                                                                     |
| 39 | - Battery input supplies EAOM-210 FD                                                       |
| 40 | + Battery input supplies EAOM-210 FD                                                       |
| 41 | CT Secondary for Earth current (IEA).                                                      |
| 42 | CT Secondary for Earth current (IEA).                                                      |
| 43 | CT Secondary for load L3.                                                                  |
| 44 | CT Secondary for load L2.                                                                  |
| 45 | CT Secondary for load L1.                                                                  |
| 46 | CT Secondary for load common.                                                              |
|    |                                                                                            |

# Section 3 Definition Of Front Panel And Programming

# 3.1 Front Panel Description

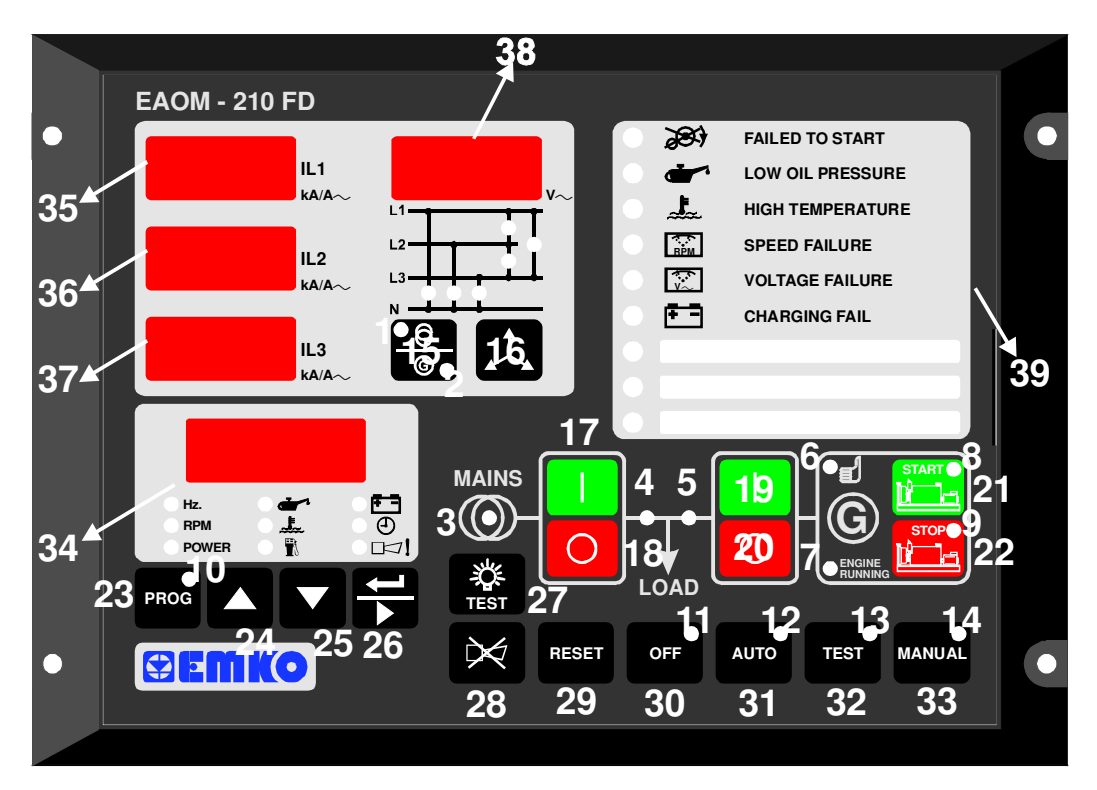

| Number | Comment:                                                                               |  |  |
|--------|----------------------------------------------------------------------------------------|--|--|
| 1      | The red LED indicates that Mains Voltage is displayed.                                 |  |  |
| 2      | The red LED indicates that Generator Voltage is displayed.                             |  |  |
| 2      | The green LED indicates that Mains voltage and frequency is within limits and is ready |  |  |
| J      | to take over the load.                                                                 |  |  |
| 4      | The LED shows that the load is connected to the mains. It's colour is green.           |  |  |
| 5      | The LED shows that the load is supplied from the generator. It's colour is green.      |  |  |
| 6      | The green LED indicates that Generator voltage are within limits and is ready to take  |  |  |
| 0      | over the load.                                                                         |  |  |
| 7      | The green LED indicates that the engine has started and is running.                    |  |  |
| Q      | In the MAN, AUTO and TEST modes, the green LED indicates that the engine is starting   |  |  |
| 0      | up or is running.                                                                      |  |  |
| 0      | In the MAN, AUTO and TEST modes, the red LED indicates that the engine has stopping    |  |  |
| 7      | or stopped.                                                                            |  |  |
| 10     | The red LED illuminates only when the EAOM-210 FD in the Programming Mode.             |  |  |
| 11     | This red LED shows that the unit is in the OFF mode.                                   |  |  |
| 12     | This red LED shows that the unit is in the AUTO mode.                                  |  |  |
| 13     | This red LED shows that the unit is in the TEST mode.                                  |  |  |
| 14     | This red LED shows that the unit is in the MANUAL Mode.                                |  |  |
| 15     | This button indicates that Mains or Generator Voltage is displayed.                    |  |  |
| 16     | This button selects either Phase-Neutral or Phase-Phase voltages.                      |  |  |
| 17     | This button closes the mains contactor, only operative when manual mode is selected.   |  |  |
| 18     | This button opens the mains contactor, only operative when manual mode is selected.    |  |  |

| Number | Comment:                                                                               |
|--------|----------------------------------------------------------------------------------------|
| 19     | This button closes the alternator contactor, only operative when manual mode is        |
| 17     | selected.                                                                              |
| 20     | This button opens the alternator contactor, only operative when manual mode is         |
| 20     | selected.                                                                              |
| 21     | The START button is used for starting the engine when the unit is in the Manual Mode.  |
| 22     | The STOP button is used for stopping the engine when the unit is in the Manual Mode.   |
| 23     | When this button is pressed, the unit goes into its PROGRAMMING Mode and LED (10)      |
| 25     | illuminates.                                                                           |
| 24     | This button is used for showing kVAh, kWh, kVArh values. In Programming mode, it       |
| 21     | operates as an Increment function (increase value).                                    |
| 25     | This button is used for showing kVAh, kWh, kVArh values. In Programming mode, it       |
| 25     | operates as an Decrement function (decrease value).                                    |
| 26     | The Display Scroll Button is used for rotating between measurement screens in normal   |
| 20     | operation, and between programming parameters in programming mode.                     |
| 27     | The LAMP TEST button illuminates all LED indicators and display segments.              |
| 28     | This button will silence the alarm horn after a failure has been detected.             |
| 29     | This button will reset the controller after a failure has been detected.               |
| 30     | The OFF button is used for changing operating mode of the unit to the OFF Mode.        |
| 31     | The AUTO button is used for changing operating mode of the unit to the AUTO Mode.      |
| 32     | The TEST button is used for changing operating mode of the unit to the TEST Mode.      |
| 33     | The MAN button is used for changing operating mode of the unit to the MANUAL Mode.     |
|        | Multi Function Display. This is used for displaying the electrical measurements during |
| 34     | normal operation (features explained in section 5.1.1.), and editing/inspecting        |
|        | programming parameters in program mode.                                                |
| 35     | Three digit, seven segment display. The display shows Load Amp IL1.                    |
| 36     | Three digit, seven segment display. The display shows Load Amp IL2.                    |
| 37     | Three digit, seven segment display. The display shows Load Amp IL3.                    |
| 38     | Three digit, seven segment display. The display shows Mains volts and Generator volts. |
| 39     | Failure Indicators. Detailed information available in section 5.1.2.                   |

# 3.2 Programming Procedure

Many of the unit functions can be set by programming. Programming can be carried out only while the unit is in OFF mode. Press the OFF (30) button. If the engine is running, it will stop and the LED (11) lights on.

The parameters have been divided into groups according to their functions. Every group has a title and firstly user must determine the title (page) for accessing to the parameters. Refer to the parameters section for detailed information about parameters.

# 3.3 Accessing to the Operator Parameters

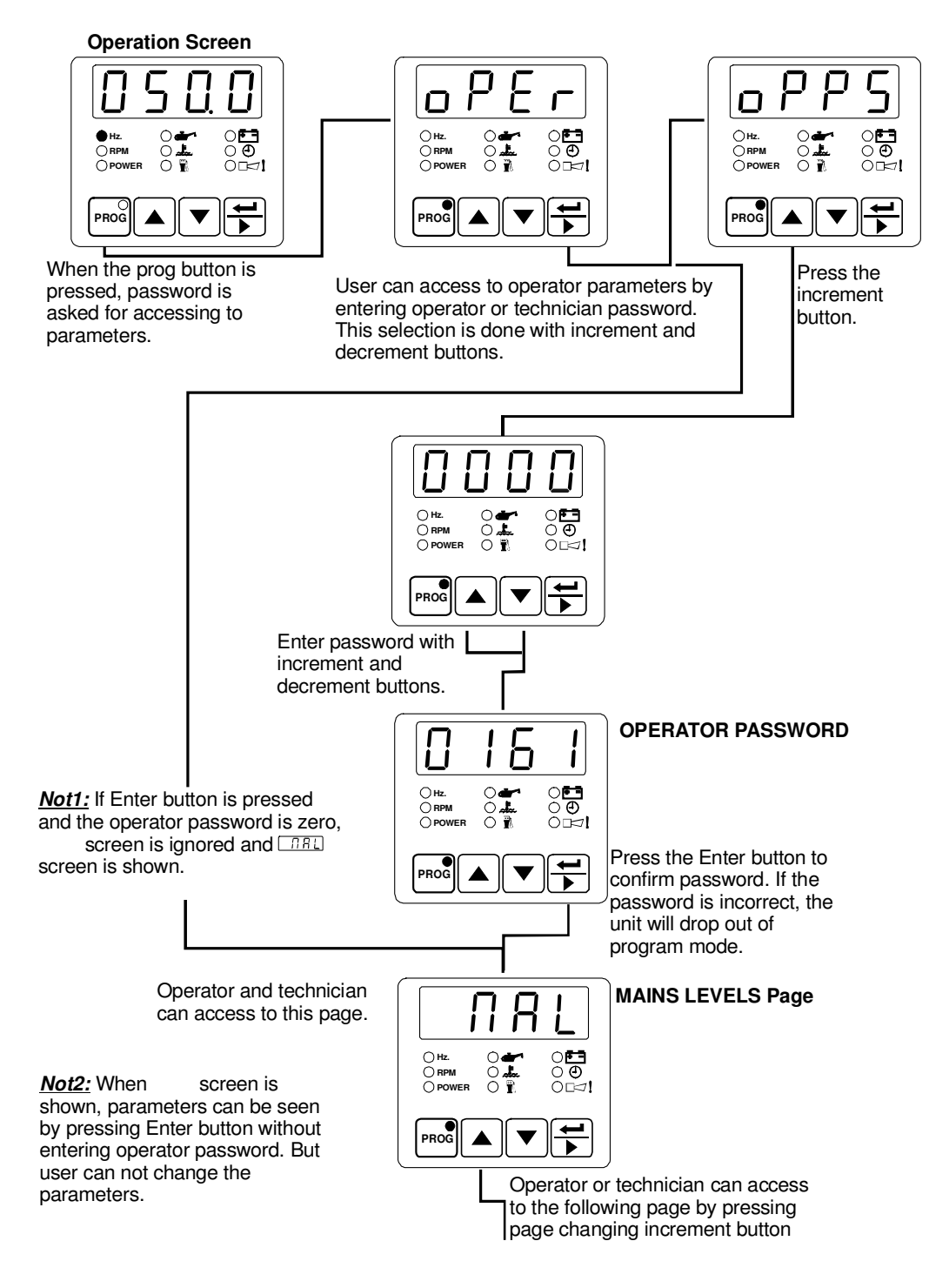

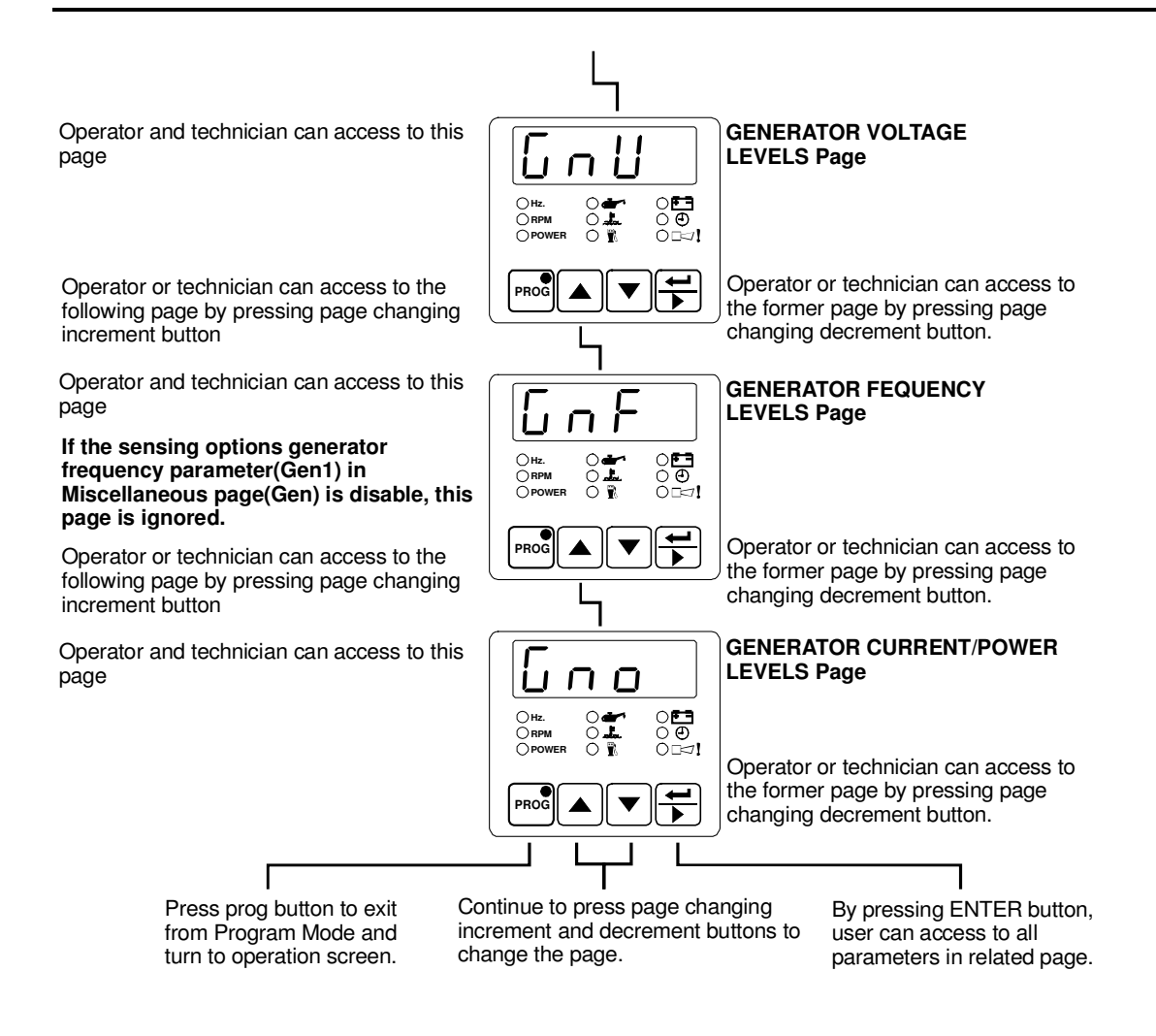

# 3.3.1 Changing and Saving Operator Parameter Values

Example-1 : To change Mains Under Voltage parameter in "MAL" page, user must access to "MAL" page firstly.

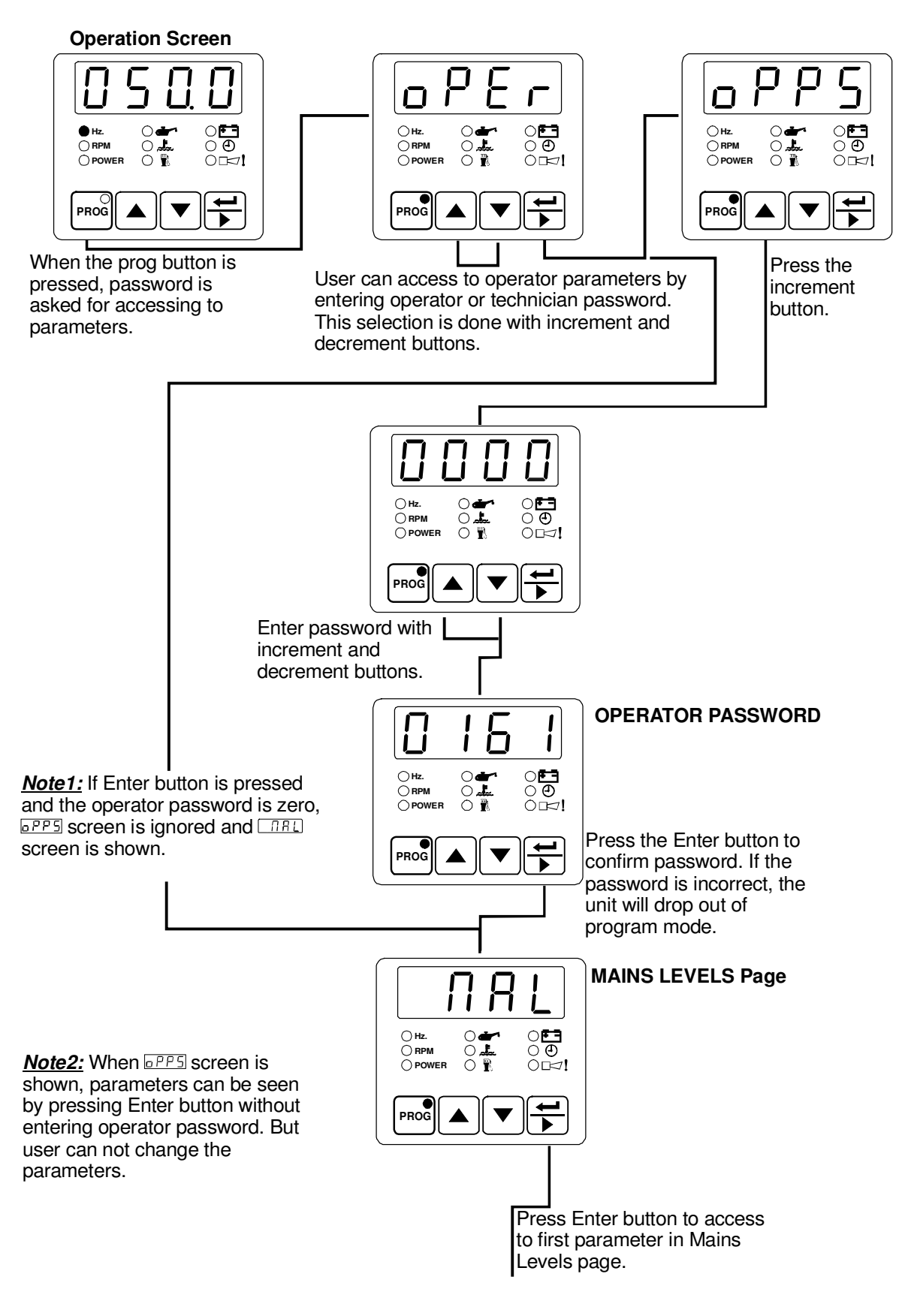

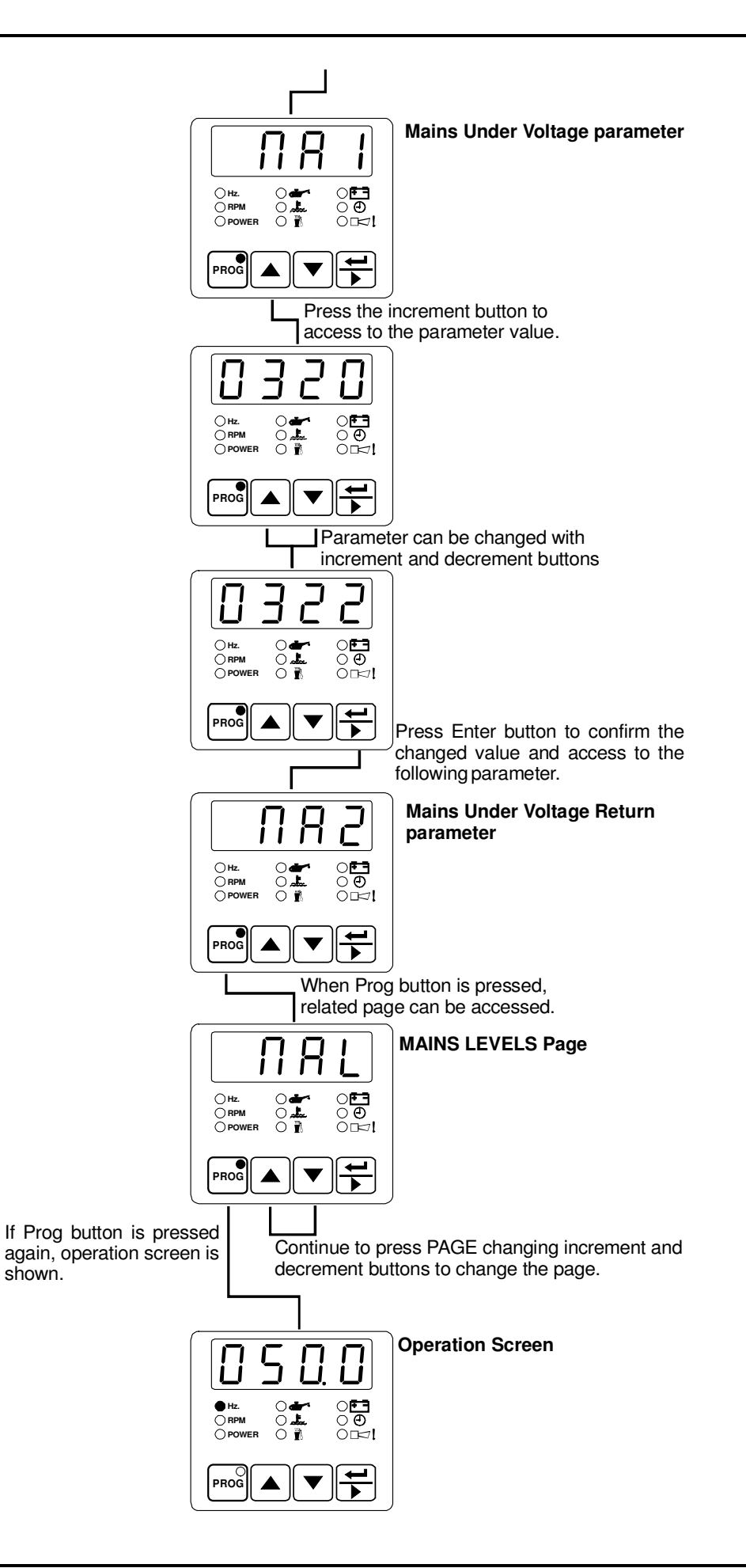

# 3.4 Accessing to the Technician Parameters

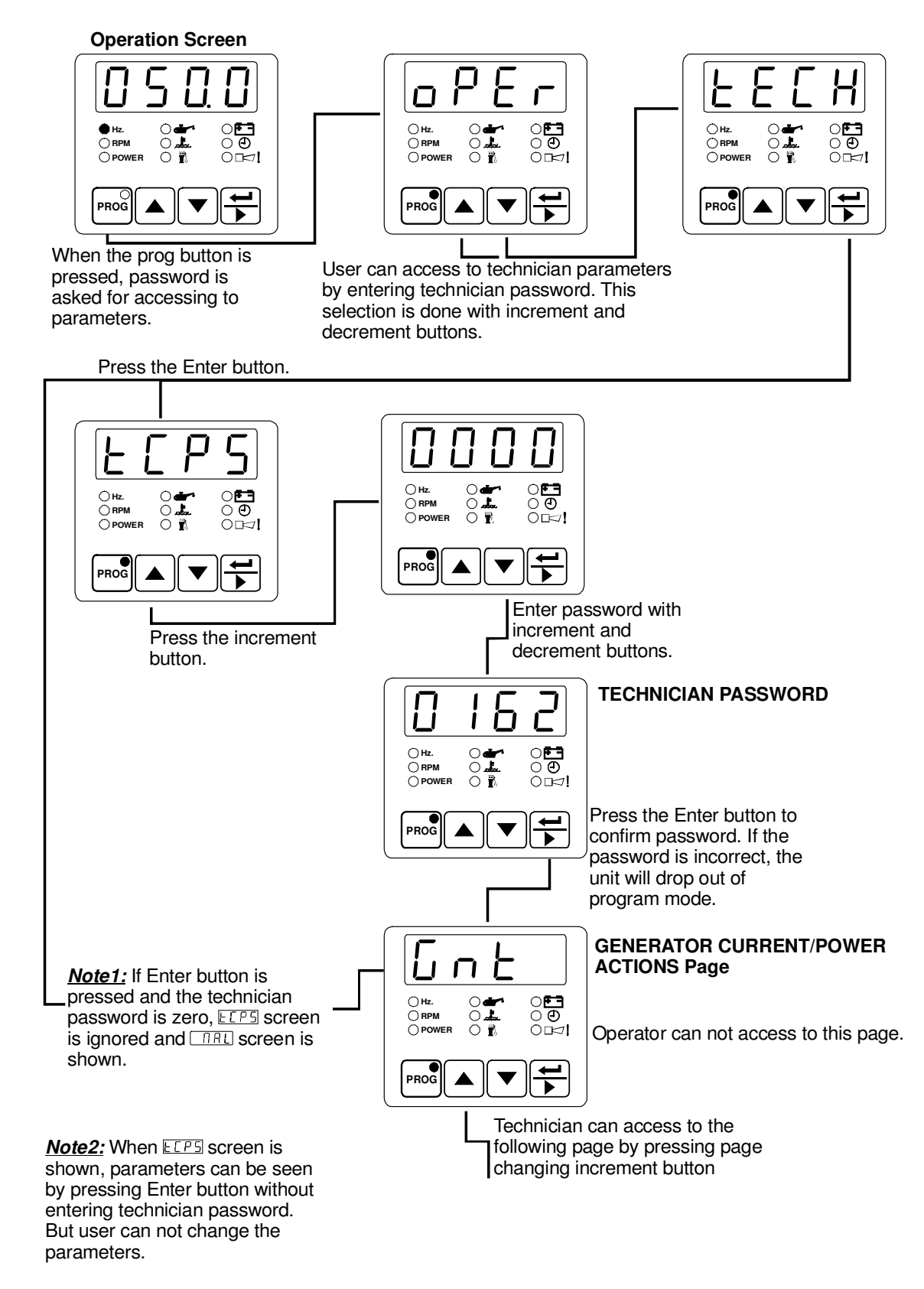

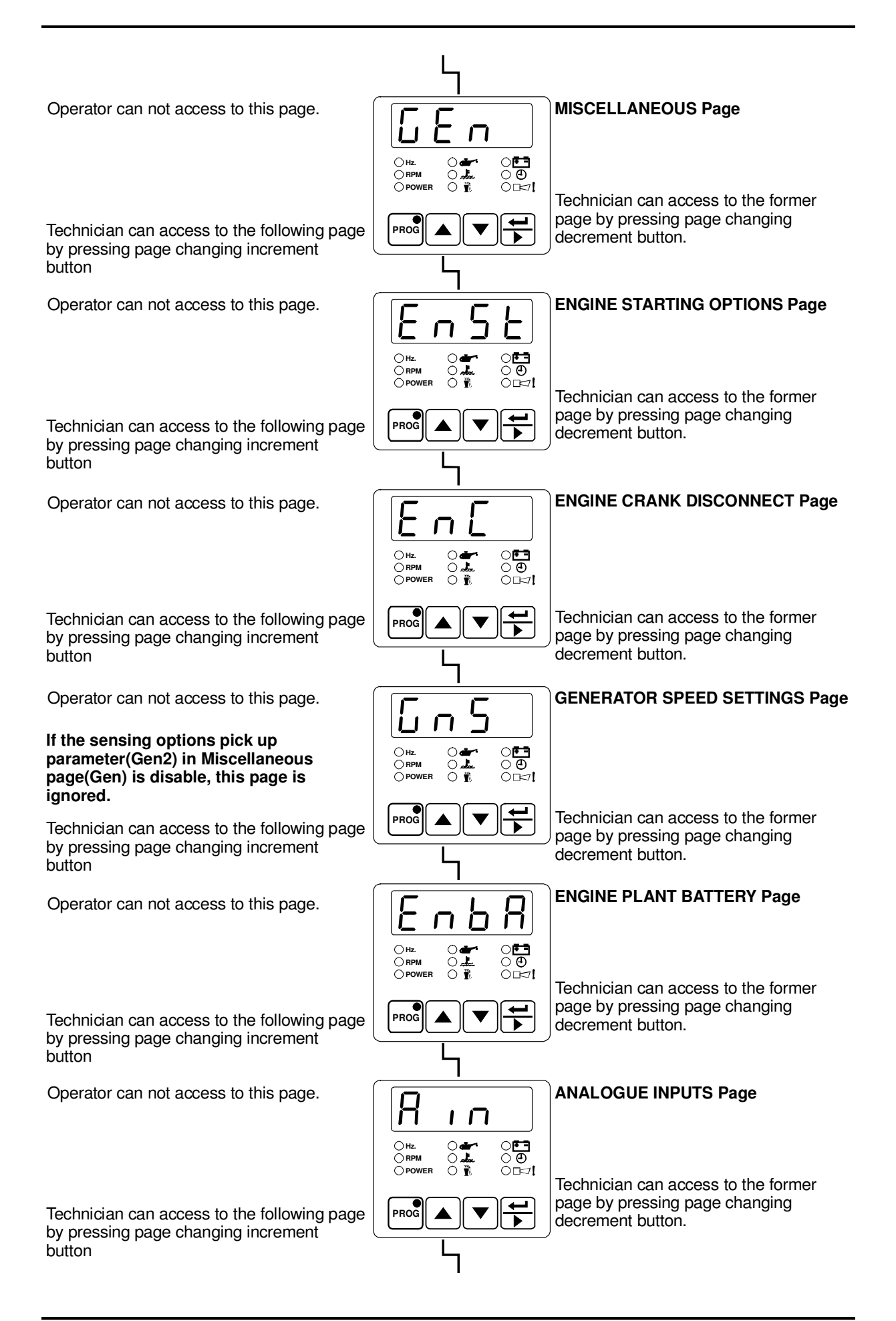

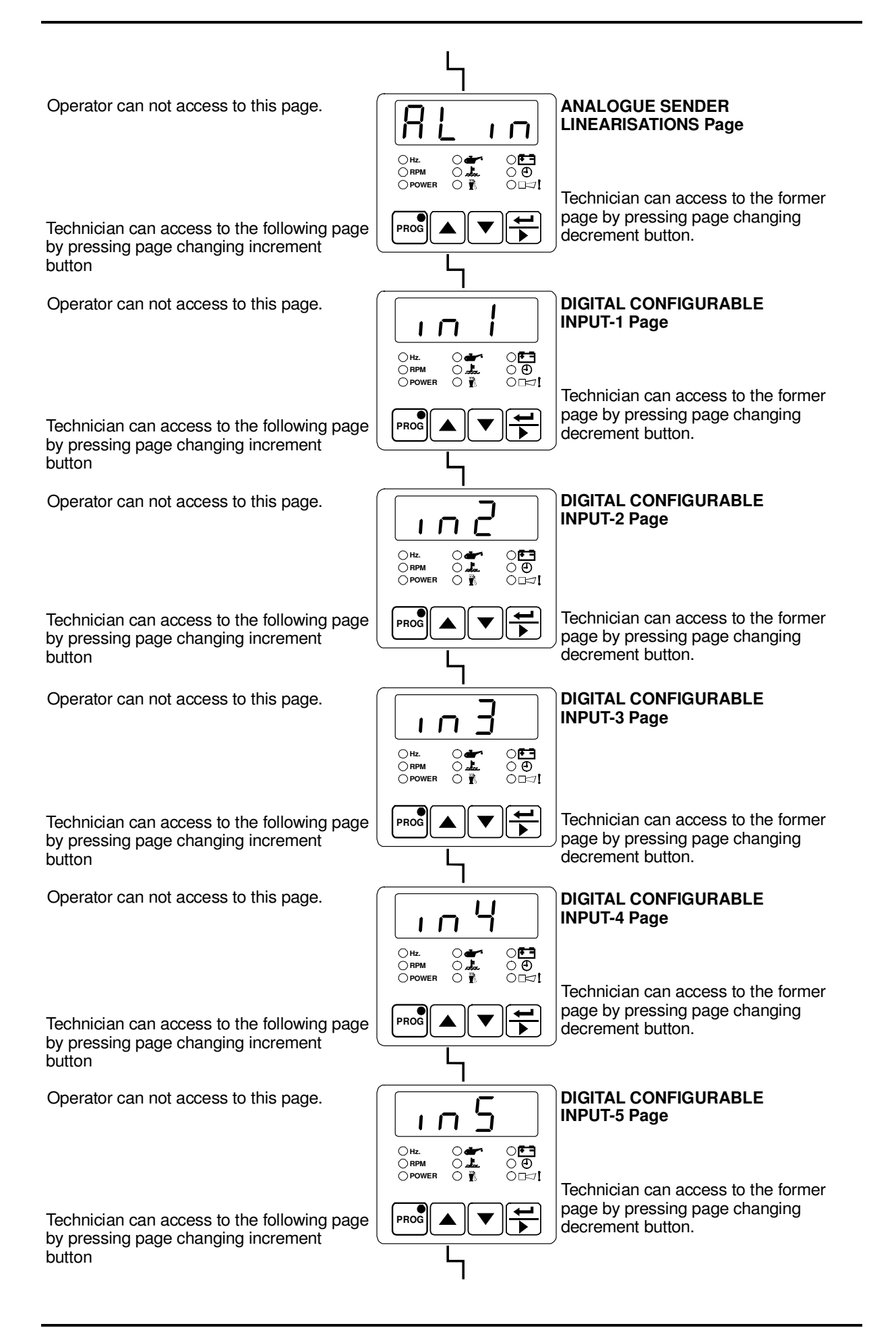

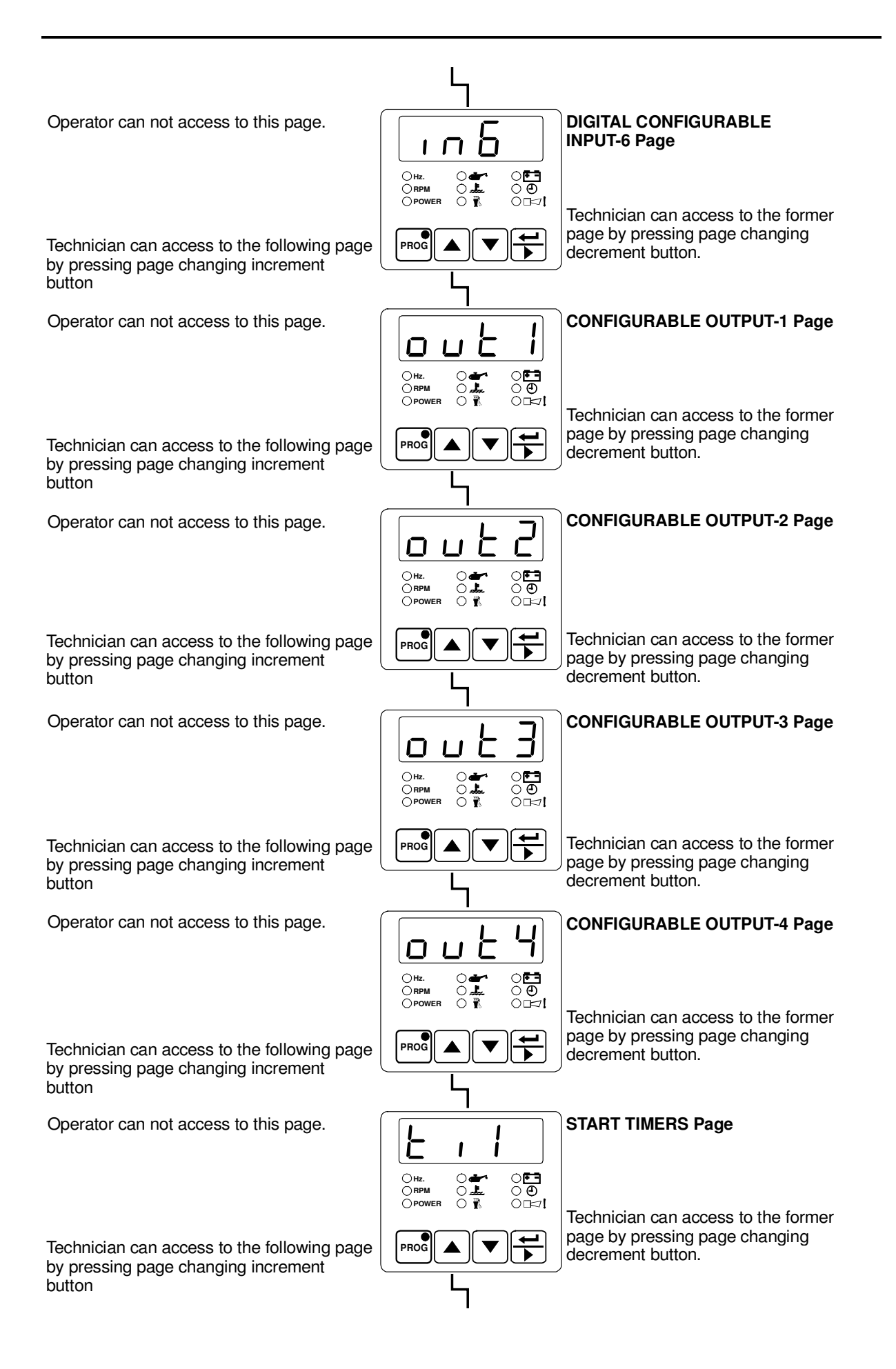

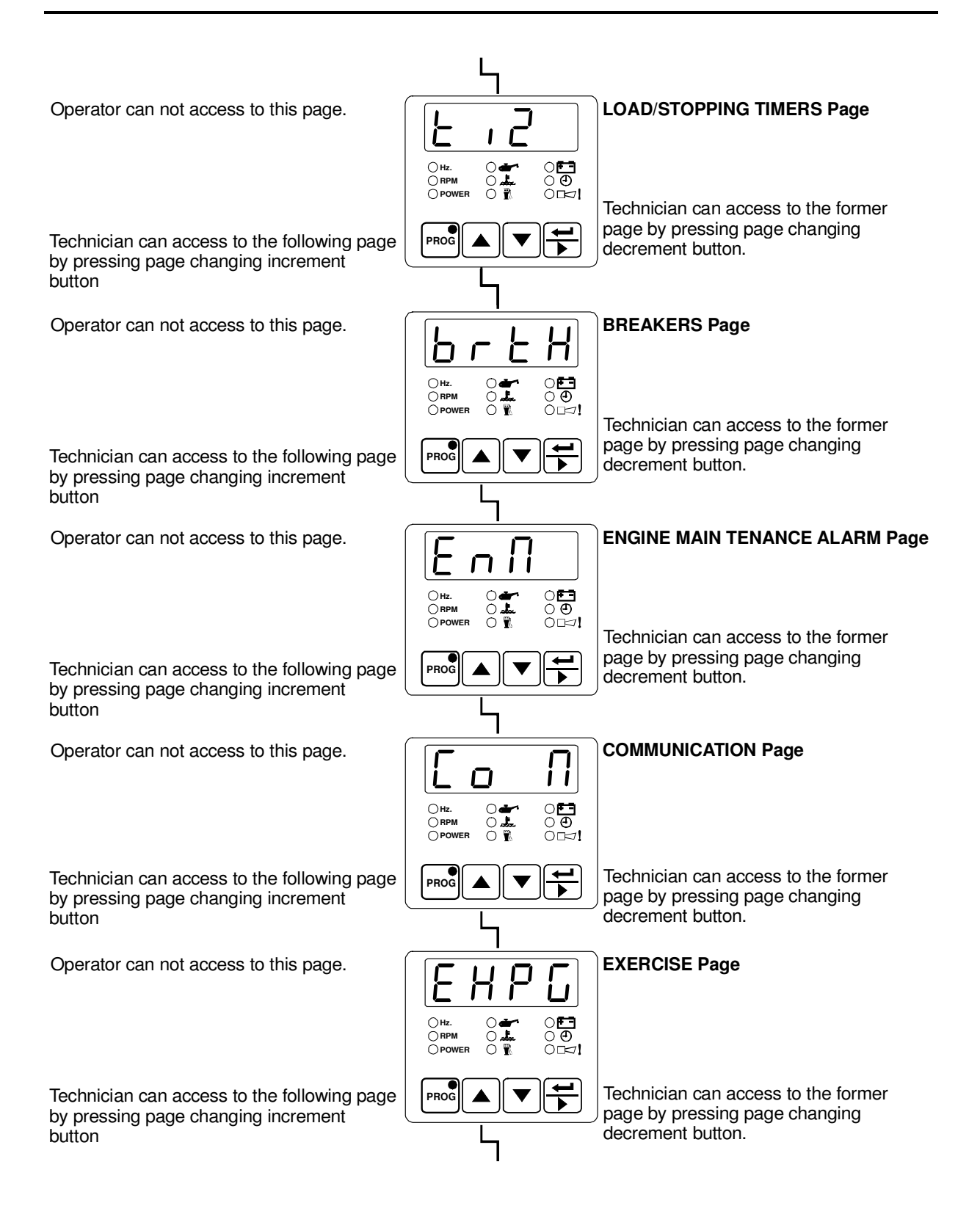

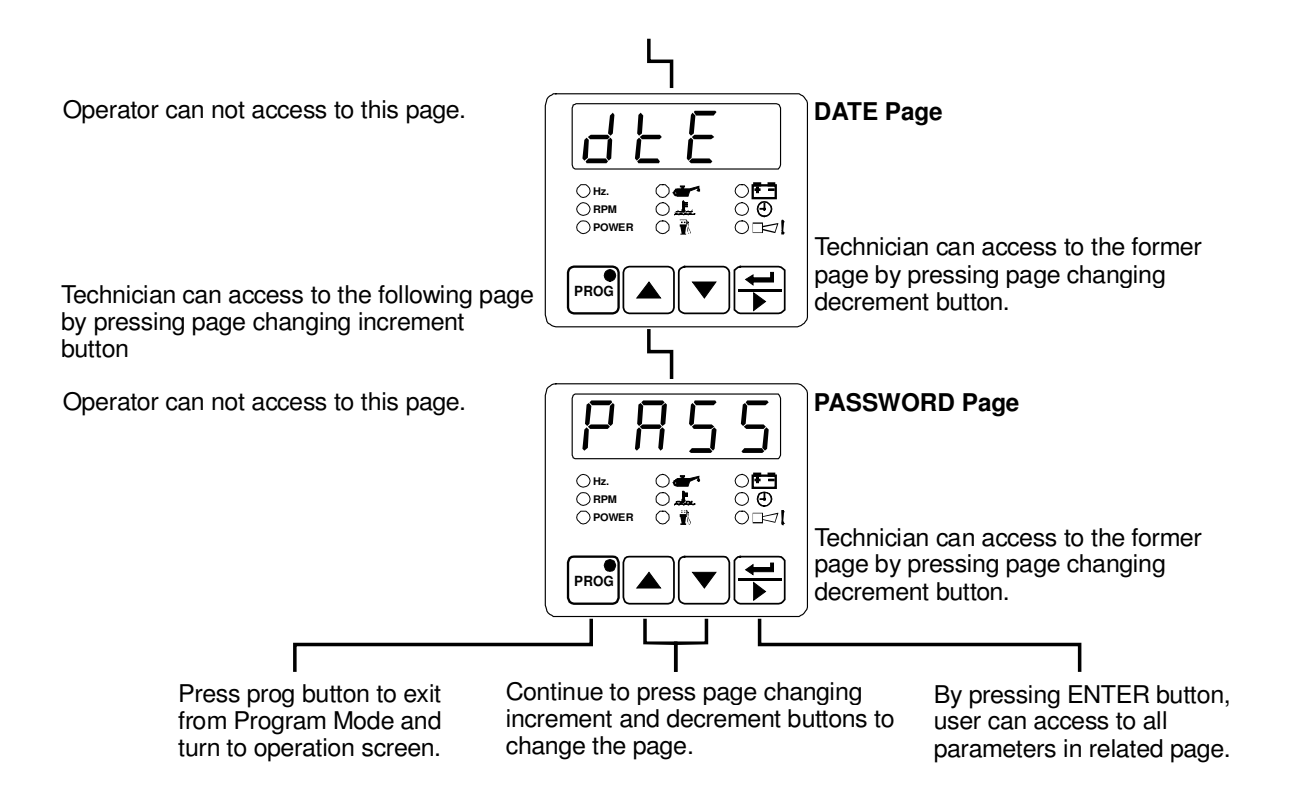

# 3.4.1 Changing and Saving Technician Parameter Values

Example-1 : To change CT Primary parameter in "Gnt" page, user must access to "Gnt" page firstly.

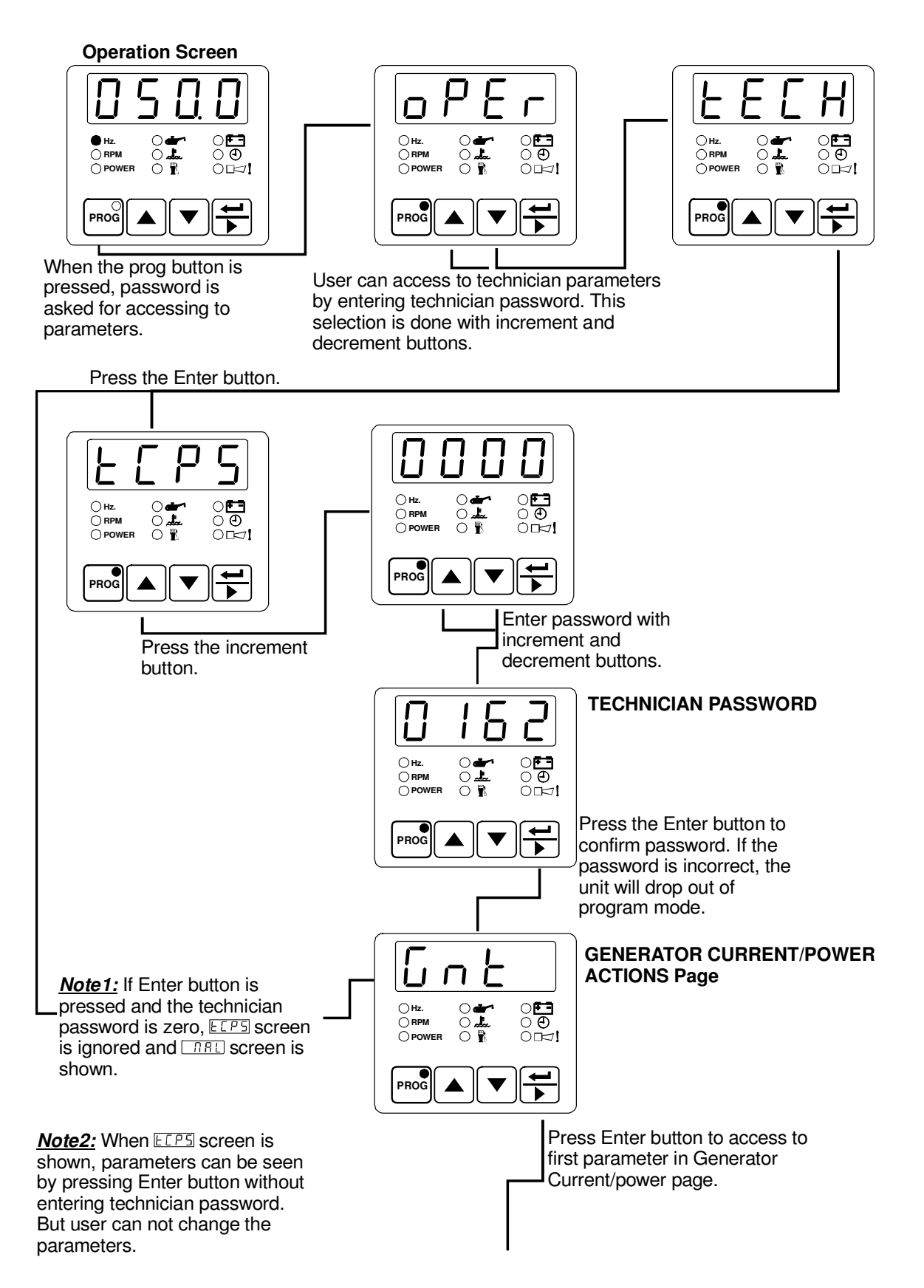

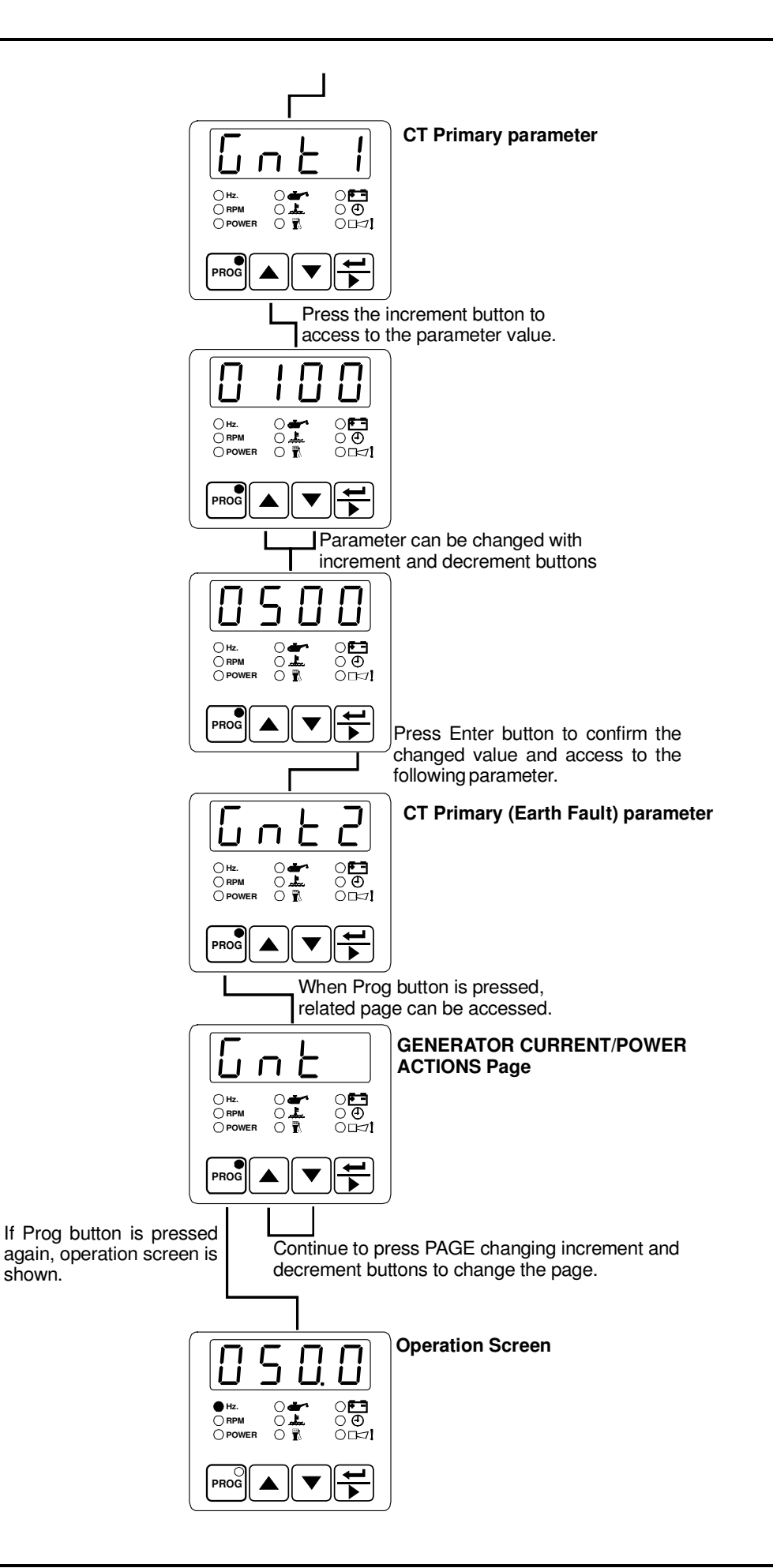

# 3.5 Programmable function definitions

#### **Operator parameters**

| (mAL) | ( <i>mAL</i> ) MAINS LEVELS page |     |             |      |  |
|-------|----------------------------------|-----|-------------|------|--|
| mA1   | MAINS UNDER VOLTAGE              | VAC | 60 - 600    | 320  |  |
| mA2   | MAINS UNDER VOLTAGE RETURN       | VAC | 60 - 600    | 340  |  |
| mA3   | MAINS OVER VOLTAGE               | VAC | 60 - 600    | 440  |  |
| mA4   | MAINS OVER VOLTAGE RETURN        | VAC | 60 - 600    | 420  |  |
| mA5   | MAINS UNDER FREQUENCY            | Hz  | 20.0 - 75.0 | 45.0 |  |
| mA6   | MAINS UNDER FREQUENCY RETURN     | Hz  | 20.0 - 75.0 | 48.0 |  |
| mA7   | MAINS OVER FREQUENCY             | Hz  | 20.0 - 75.0 | 55.0 |  |
| mA8   | MAINS OVER FREQUENCY RETURN      | Hz  | 20.0 - 75.0 | 52.0 |  |

The unit uses these parameters to decide when to lit the "Mains Okey LED". In Automatic mode, the unit uses these parameters to switch the load between the mains supply and the alternator.

| (GnU) G | SENERATOR VOLTAGE LEVELS page           |     |               |     |
|---------|-----------------------------------------|-----|---------------|-----|
| GnU1    | GENERATOR UNDER VOLTAGE                 | VAC | (dis)60 - 600 | 320 |
| GnU2    | GENERATOR UNDER VOLTAGE PRE-ALARM       | VAC | (dis)60 - 600 | 340 |
| GnU3    | GENERATOR LOADING VOLTAGE               | VAC | 60 - 600      | 345 |
| GnU4    | GENERATOR OVER VOLTAGE PRE-ALARM        | VAC | (dis)60 - 600 | 420 |
| GnU5    | GENERATOR OVER VOLTAGE PRE-ALARM RETURN | VAC | 60 - 600      | 400 |
| GnU6    | GENERATOR OVER VOLTAGE SHUTDOWN         | VAC | 60 - 600      | 440 |

The unit uses these parameters to decide when to display Voltage Failure and Voltage Error Messages. Also, the unit uses Generator Loading Voltage parameter to decide when to take the load.

| (GnF) G | ENERATOR FREQUENCY LEVELS page      |    |                  |      |
|---------|-------------------------------------|----|------------------|------|
| GnF1    | GENERATOR UNDER FREQUENCY           | Hz | (dis)30.0 - 75.0 | 43.0 |
| GnF2    | GENERATOR UNDER FREQUENCY PRE-ALARM | Hz | (dis)30.0 - 75.0 | 45.0 |
| GnF3    | GENERATOR LOADING FREQUENCY         | Hz | 30.0 - 75.0      | 46.0 |
| GnF4    | GENERATOR OVER FREQUENCY PRE-ALARM  | Hz | (dis)30.0 - 75.0 | 55.0 |
| GnF5    | GENERATOR OVER FRQ PRE-ALARM RETURN | Hz | 30.0 - 75.0      | 54.0 |
| GnF6    | GENERATOR OVER FREQUENCY SHUTDOWN   | Hz | (dis)30.0 - 75.0 | 58.0 |

The unit uses these parameters to decide when to display Speed Failure and Frequency Error Messages. Also, the unit uses Generator Loading Frequency parameter to decide when to take the load.

| (Gno) GENERATOR CURRENT/POWER LEVELS page |                         |      |          |      |
|-------------------------------------------|-------------------------|------|----------|------|
| Gno1                                      | GENERATOR OVER CURRENT  | A AC | 0 – 9999 | 9999 |
| Gno2                                      | GENERATOR SHORT CIRCUIT | A AC | 0 – 9999 | 9999 |
| Gno3                                      | GENERATOR EARTH FAULT   | A AC | 0 – 9999 | 100  |
| Gno4                                      | MINIMUM ACTIVE POWER    | kW   | 0 – 9999 | 50   |

# Technician parameters

| (Gnt) GENERATOR CURRENT/POWER ACTIONS page |                                                                                                    |      |             |      |
|--------------------------------------------|----------------------------------------------------------------------------------------------------|------|-------------|------|
| Ġnt0                                       | A / KA SELECTION (0 = Ampere, 1 = KiloAmpere)                                                                                                    | -    | 0 – 1       | 0    |
| Gnt1                                       | CT PRIMARY                                                                                                    | A AC | 0 – 9999    | 500  |
| Gnt2                                       | CT PRIMARY (EARTH FAULT)                                                                                                    | A AC | 0 – 9999    | 500  |
| Gnt3                                       | OVER CURRENT ACTIONS<br>-DISABLE<br>-WARNING (ALARM ONLY, NO SHUTDOWN)<br>-ELECTRICAL TRIP (ALARM/OFF LOAD GENERATOR<br>FOLLOWED BY SHUTDOWN AFTER COOLING)<br>-SHUTDOWN (ALARM AND SHUTDOWN)  | -    | 0-3         | dis  |
| Gnt4                                       | OVER CURRENT ALARM TIME                                                                                                    | Sec  | 0 - 99      | 0    |
| Gnt5                                       | SHORT CIRCUIT ACTIONS<br>-DISABLE<br>-WARNING (ALARM ONLY, NO SHUTDOWN)<br>-ELECTRICAL TRIP (ALARM/OFF LOAD GENERATOR<br>FOLLOWED BY SHUTDOWN AFTER COOLING)<br>-SHUTDOWN (ALARM AND SHUTDOWN) | -    | 0-3         | dis  |
| Gnt6                                       | SHORT CIRCUIT ALARM TIME                                                                                                    | Sec  | 0 - 99      | 0    |
| Gnt7                                       | EARTH FAULT ACTIONS<br>-DISABLE<br>-WARNING (ALARM ONLY, NO SHUTDOWN)<br>-ELECTRICAL TRIP (ALARM/OFF LOAD GENERATOR<br>FOLLOWED BY SHUTDOWN AFTER COOLING)<br>-SHUTDOWN (ALARM AND SHUTDOWN)   | -    | 0-3         | dis  |
| Gnt8                                       | EARTH FAULT ALARM TIME                                                                                                    | Sec  | 0 - 99      | 0    |
| Gnt9                                       | REVERSE POWER ACTIONS<br>-DISABLE<br>-WARNING (ALARM ONLY, NO SHUTDOWN)<br>-ELECTRICAL TRIP (ALARM/OFF LOAD GENERATOR<br>FOLLOWED BY SHUTDOWN AFTER COOLING)<br>-SHUTDOWN (ALARM AND SHUTDOWN) | -    | 0-3         | dis  |
| Gn10                                       | REVERSE POWER ALARM TIME                                                                                                    | Sec  | 0 - 99      | 0    |
| Gn11                                       | TOTAL ENERGY CLEAR                                                                                                    | -    | No-YES      | no   |
| Gn12                                       | ACTIVE ENERGY CLEAR                                                                                                    | -    | No-YES      | no   |
| Gn13                                       | REACTIVE ENERGY CLEAR                                                                                                    | -    | No-YES      | no   |
| (GEn) N                                    | /ISCELLANEOUS page                                                                                                    |      |             |      |
| Ġen1                                       | SENSING OPTIONS GENERATOR FRQ EN/DIS                                                                                                    | -    | ENAB DIS    | ENAB |
| Gen2                                       | SENSING OPT PICKUP EN/DIS & FLYWHEEL                                                                                                    | -    | (dis)0-1000 | DIS  |
| Gen3                                       | AC SYSTEM 0 =1PHASE 2WIRE, 1= 3PHASE 4WIRE<br>2= 3PHASE 4WIRE SERIES DELTA                                                                                                    | -    | 0-2         | 1    |
| Gen4                                       | FAST LOADING FEATURE EN/DIS                                                                                                    | -    | ENAB DIS    | DIS  |
| Gen5                                       | ALL WARNINGS ARE LATCHED EN/DIS                                                                                                    | -    | ENAB DIS    | DIS  |

| Gens | ALL WARININGS ARE LATORED EN/DIS          | -   | ENAB DIS    | DIS    |  |
|------|-------------------------------------------|-----|-------------|--------|--|
| Gen6 | MAINS FAILURE DETECTION EN/DIS            | -   | ENAB DIS    | ENAB   |  |
| Gen7 | LOOK MAINS FAILURE FOR MAINS CONT. EN/DIS | -   | ENAB DIS    | DIS    |  |
| Gen8 | ENGINE FUEL (GAS/ DIESEL) SELECTION       | -   | GAS/ DIESEL | DIESEL |  |
| Gen9 | STOP / FUEL SELECTION                     | -   | STOP/FUEL   | FUEL   |  |
| Ge10 | STOP SOLENOID TIME                        | Sec | 5 - 99      | 20     |  |
| Ge11 | IGNITION DELAY                            | Sec | 1 - 99      | 5      |  |
| Ge12 | GAS VALVE DELAY                           | Sec | 1 - 99      | 5      |  |
| Ge13 | MIN IGNITION SPEED                        | RPM | 10 - 1500   | 200    |  |

# SENSING OPTIONS GENERATOR FRQ EN/DIS:

ENABLE: Speed sensing will be derived from the generator output frequency. DISABLE: Speed sensing not will be derived from the generator output frequency.

# SENSING OPT. PICKUP EN/DIS & FLYWHEEL

DISABLE: Speed sensing will not be derived from the magnetic pickup. 1-1000: Speed sensing will be derived from the magnetic pickup and the number is flywheel teeth on the engine.

# AC SYSTEM 3 PHASE 4 WIRE OR 1 PHASE 2 WIRE

0: AC system is 1 phase 2 wire.

1: AC system is 3 phase 4 wire.

2: AC system is 3 phase 4 wire series delta.

# FAST LOADING FEATURE EN/DIS

ENABLE: The module will terminate the safety on timer once all monitored parameters have reached their normal settings. This feature is useful if the module is to be used as a standby controller as it allows the generator to start and go on load in the shortest possible time. DISABLE: Normal operation, the safety on timer will be observed in full. This feature is useful if the module is to be used with some small engines where pre-mature termination of the delay timer can lead to overspeed alarms on start up.

# ALL WARNINGS ARE LATCHED EN/DIS

Disable: Normal operation, the warnings and pre-alarms (except spare inputs, because they have their latching or non-latching selections) will automatically reset once the triggering condition has cleared.

Enable: Warnings and pre-alarms will latched when triggered. To reset the alarm either an external reset must be applied to one of the inputs or the 'Reset' pushbutton operated, once the triggering condition has cleared.

# MAINS FAILURE DETECTION EN/DIS

Disable: The module will not monitor the AC mains supply for failure. The AC mains instrumentation will still be active however.

Enable: The module will monitor the incoming AC mains supply. Should the supply go out side of limits the module will initiate its automatic mains failure sequence.

# LOOK MAINS FAILURE FOR MAINS CONTACTOR EN/DIS

Disable: In the event of a mains failure the Gentrans En/d will attempt to maintain the supply to the load for the incoming AC mains supply until the generator is available to go on load. In the event of a generator failure the module will default back to the incoming AC mains supply. This provides a 'fail-safe system', ensuring that in the event of a system failure the load will still be fed from the AC mains supply.

Enable: As soon as the module detects a mains failure the mains contactor or breaker relay will be opened to remove the supply from the load. This is to prevent damage to the load in case of single-phase failure, especially useful if the load is a 3-phase motor or pump. The supply to the load will then be fed from the gen-set once it is available. In the event of generator failure the module will open the generator relay and remove the supply to the load until either the mains supply is restored or the generator is restarted.

# ENGINE FUEL (DIESEL /GAS) SELECTION

Diesel or Gas engine can be selected.

#### If diesel engine selected:

#### STOP/FUEL SELECTION

Selection for the engine has Fuel or Stop selenoid.

# **STOP SOLEONID TIME**

This timer is used if the unit is configured to operate an Energise to stop engine. It dictates the duration that the Stop Solenoid output will remain active after the module has detected the engine has come to rest. If the Stop Solenoid output is not configured, this timer will still operate, preventing an immediate restart.

**Example:** Start/stop diagram for Diesel Engine.

The formula signs and indices mean:

- Трт Preheating time
- [s] Тст Engagement time [s]
- TRT Interval between 2 start attempts [s]
- TDT Engine delayed monitoring [s]

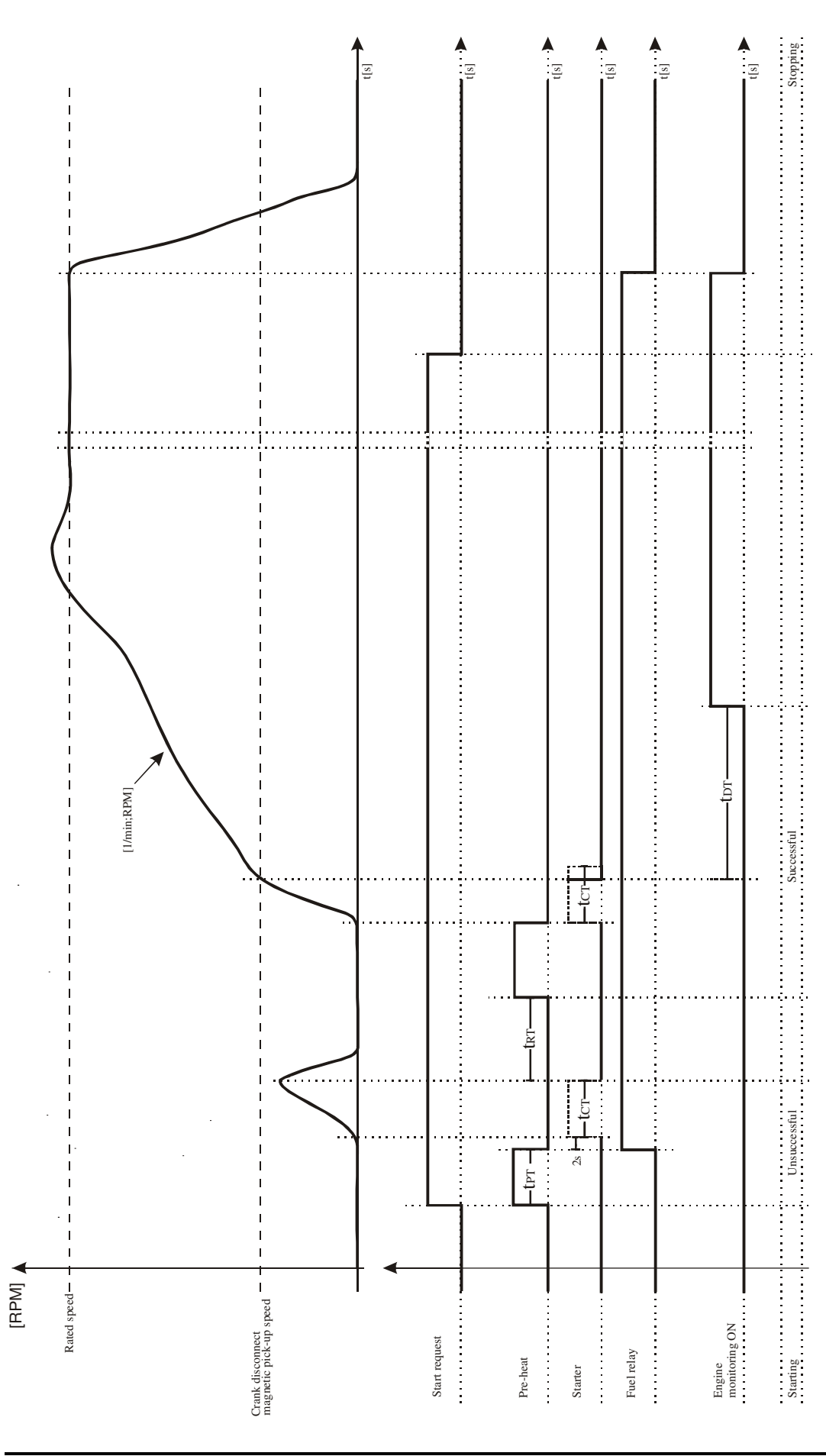

#### If gas engine selected:

#### **IGNITION DELAY**

With gas engines often a purging operation is desired before starting. With the engaging of the starter the ignition delay is started. If the 'min ignition speed' is reached after expiry of this time, the configurable relay output 'ignition' is set.

#### **GAS VALVE DELAY**

By setting the ignition relay the gas valve delay is started. After the expiry of the set time as long as the number of revolutions is higher than the minimum ignition speed, the gas valve is set. When the necessary engine shutdown process, gas valve is de-energised.

#### **MIN IGNITION SPEED**

After expiry of the ignition delay the number of revolutions set must be reached, so that the configurable relay output 'ignition' will be set.

**Example:** Start/stop diagram for Gas Engine.

The formula signs and indices mean:

- TRT Interval between 2 start attempts [s]
- Тіт Ignition delay [s] [s]
- Gas valve delay Тст
- TDT Engine delayed monitoring [s]

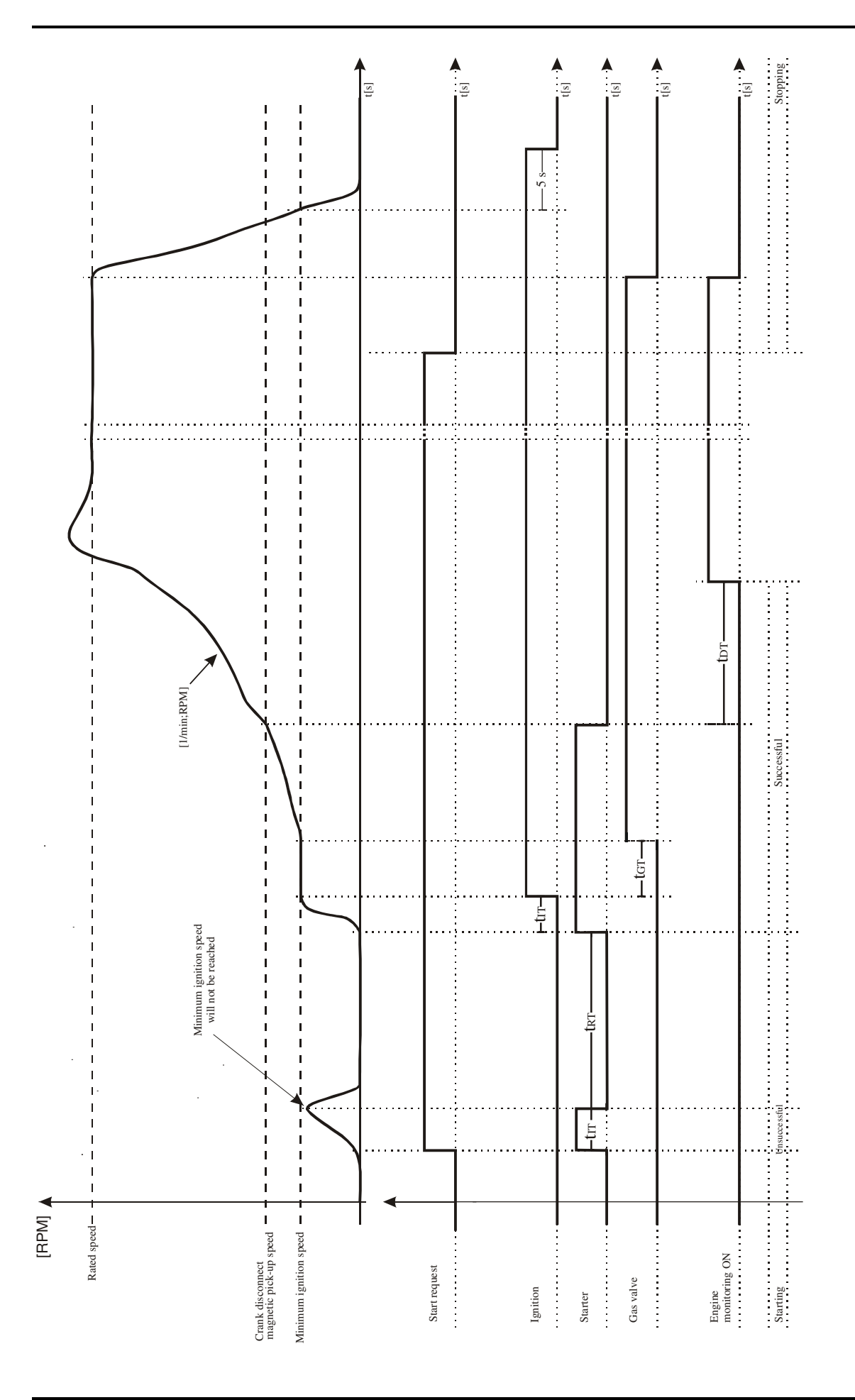

#### (EnSt) ENGINE STARTING OPTIONS page EnS1 AUDIBLE ALARM PRIOR TO STARTING EN/DIS

| EnS1 | AUDIBLE ALARM PRIOR TO STARTING EN/DIS    | -   | ENAB DIS   | DIS |
|------|-------------------------------------------|-----|------------|-----|
| EnS2 | NUMBER OF START ATTEMPTS                  | -   | 1 – 10     | 3   |
| EnS3 | CRANKING TIME                             | SEC | 5 – 99     | 5   |
| EnS4 | CRANK REST TIME                           | SEC | 5 – 99     | 10  |
| EnS5 | MULTIPLE START ENGAGE ATTEMPTS E/D (PICK) | -   | ENAB DIS   | DIS |
| EnS6 | ENGAGE ATTEMPT TIME (PICKUP)              | SEC | 0.1 – 10.0 | 1.0 |
| EnS7 | ENGAGE ATTEMPT REST TIME (PICKUP)         | SEC | 0.1 – 10.0 | 1.0 |
| EnS8 | PICKUP SENSOR FAIL DELAY(PICKUP)          | SEC | 0.1 – 10.0 | 1.0 |

# AUDIBLE ALARM PRIOR TO STARTING EN/DIS

ENABLE: The audible alarm will sound before the engine starts. The sounder will become active once the start delay is initialised, it will remain active until either the engine reaches crank disconnect speed or pre-heat timers are cancelled.

# NUMBER OF START ATTEMPTS

This value is the number of times the module will attempt to start the generator. Should the generator start the module will not attempt further starts. If the generator does not start after the final attempt, the module will give a 'Fail to start' alarm.

# **CRANKING TIME**

This is the maximum amount of time that the module will energise the starter motor for during starting attempts once the starter has engaged.

#### **CRANK REST TIME**

This is the amount of time the module will wait for between start attempts. This is to allow the starter motor to cool and the starter batteries to recover.

# MULTIPLE START ENGAGE ATTEMPTS E/D

#### (Only available if using Magnetic pickup)

ENABLE: The module will monitor the flywheel to ensure that the starter motor has engaged. If it detects the starter has not meshed, it will de-energise the start relay and after a short delay it will attempt to re-engage the starter. This will be repeated until either the starter motor engages correctly or the number of engage attempts expires. Each start attempt can have a maximum number of attempts to engage the starter, this value is entered the box. DISABLE: Normal operation, starter engagement with flywheel will not monitored.

#### **ENGAGE ATTEMPT TIME**

# (Only available if using Magnetic pickup and multiple engage attempts)

This timer dictates the duration that the module will attempt to engage the starter motor during each engage attempt. If the magnetic pickup is not detecting movement of the flywheel when this timer expires the engage attempt will terminate. Once all engage attempts have been made the module will generate 'Fail to engage' alarm.

#### ENGAGE ATTEMPT REST TIME

#### (Only available if using Magnetic pickup and multiple engage attempts)

This timer dictates the duration that the module will wait between attempts to engage the starter.

#### PICKUP SENSOR FAIL DELAY

#### (Only available if using Magnetic pickup without multiple engage attempts)

This is only used if magnetic pickup speed sensing is selected. When cranking, the module must receive a speed signal within this time. If no signal is present the generator will be shutdown and Loss of Speed Sensing alarm given.
| (EnC) ENGINE CRANK DISCONNECT page |                                         |     |               |      |  |
|------------------------------------|-----------------------------------------|-----|---------------|------|--|
| EnC1                               | CRANK DISCONNECT ON GEN. FREQUENCY      | Hz  | 25.0 - 75.0   | 30.0 |  |
| EnC2                               | CRANK DISCONNECT ON MAGNETIC PICKUP     | RPM | 500-6000      | 500  |  |
| EnC3                               | CRANK DISCONNECT ON GEN. VOLTAGE        | VAC | (dis)60 - 600 | 300  |  |
| EnC4                               | CRANK DISCONNECT ON CHARGE ALT. VOLTAGE | VDC | (dis)6.0-30.0 | dis  |  |
| EnC5                               | CRANK DISCONNECT ON OIL PRESSURE        | BAR | (dis)1.0-90.0 | 1.5  |  |

| (GnS) GENERATOR SPEED SETTINGS page |                                       |     |                  |      |  |  |  |
|-------------------------------------|---------------------------------------|-----|------------------|------|--|--|--|
| GnS1                                | GENERATOR UNDER SPEED                 | RPM | (dis)500 - 5000  | 1270 |  |  |  |
| GnS2                                | GENERATOR UNDER SPEED PREALARM        | RPM | (dis) 500 – 5000 | 1350 |  |  |  |
| GnS3                                | GENERATOR UNDER SPEED PREALARM RETURN | RPM | 500 - 5000       | 1380 |  |  |  |
| GnS4                                | GENERATOR OVER SPEED PREALARM         | RPM | (dis) 500 – 5000 | 1650 |  |  |  |
| GnS5                                | GENERATOR OVER SPEED PREALARM RETURN  | RPM | 500 - 5000       | 1620 |  |  |  |
| GnS6                                | GENERATOR OVER SPEED SHUTDOWN         | RPM | 500 - 5000       | 1740 |  |  |  |

| (EnnA) |  |
|--------|--|
|        |  |
| \      |  |

| p.g.                              |                                                                                                    |                                                                                                    |                                                                                                    |
|-----------------------------------|----------------------------------------------------------------------------------------------------|----------------------------------------------------------------------------------------------------|----------------------------------------------------------------------------------------------------|
| BATTERY UNDERVOLTS WARNING        | VDC                                                                                                    | (dis)6.0 - 30.0                                                                                                    | 10.0                                                                                                    |
| BATTERY UNDERVOLTS WARNING RETURN | VDC                                                                                                    | 6.0 - 30.0                                                                                                    | 10.5                                                                                                    |
| BATT UNDERVOLTS VOLTS DELAY       | Sec                                                                                                    | 0 - 9.9                                                                                                    | 1.0                                                                                                    |
| BATTERY OVERVOLTS WARNING         | VDC                                                                                                    | (dis)6.0 - 30.0                                                                                                    | 30.0                                                                                                    |
| BATTERY OVERVOLTS WARNING RETURN  | VDC                                                                                                    | 6.0 - 30.0                                                                                                    | 29.5                                                                                                    |
| BATT OVERVOLTS DELAY              | sec                                                                                                    | 0 - 9.9                                                                                                    | 1.0                                                                                                    |
| CHARGE ALTERNATOR WARNING         | VDC                                                                                                    | (dis)6.0 - 30.0                                                                                                    | 6.1                                                                                                    |
|                                   | BATTERY UNDERVOLTS WARNING<br>BATTERY UNDERVOLTS WARNING RETURN<br>BATT UNDERVOLTS VOLTS DELAY<br>BATTERY OVERVOLTS WARNING<br>BATTERY OVERVOLTS WARNING RETURN<br>BATT OVERVOLTS DELAY<br>CHARGE ALTERNATOR WARNING | BATTERY UNDERVOLTS WARNINGVDCBATTERY UNDERVOLTS WARNING RETURNVDCBATT UNDERVOLTS VOLTS DELAYSecBATTERY OVERVOLTS WARNINGVDCBATTERY OVERVOLTS WARNING RETURNVDCBATT OVERVOLTS DELAYsecCHARGE ALTERNATOR WARNINGVDC | BATTERY UNDERVOLTS WARNINGVDC(dis)6.0 - 30.0BATTERY UNDERVOLTS WARNING RETURNVDC6.0 - 30.0BATT UNDERVOLTS VOLTS DELAYSec0 - 9.9BATTERY OVERVOLTS WARNINGVDC(dis)6.0 - 30.0BATTERY OVERVOLTS WARNING RETURNVDC6.0 - 30.0BATTERY OVERVOLTS DELAYsec0 - 9.9CHARGE ALTERNATOR WARNINGVDC(dis)6.0 - 30.0 |

# (Ain) ANALOGUE INPUTS page

| Ain1 | OIL PRESSURE INPUT TYPE       |     | Dis,nc,no,anlg  | ANLG |
|------|-------------------------------|-----|-----------------|------|
| Aın2 | OIL PRESSURE PRE-ALARM        | BAR | (dis)0.0 - 99.9 | 1.2  |
| Aın3 | OIL PRESSURE PRE-ALARM RETURN | BAR | 0.0 - 99.9      | 1.4  |
| Aın4 | OIL PRESSURE SHUTDOWN         | BAR | 0.0 - 99.9      | 1.0  |
| Aın5 | TEMPERATURE INPUT TYPE        |     | Dis,nc,no,anlg  | ANLG |
| Aın6 | TEMPERATURE PRE-ALARM         | С   | (dis)0 - 300    | 90   |
| Aın7 | TEMPERATURE PRE-ALARM RETURN  | С   | 0 - 300         | 88   |
| Aın8 | TEMPERATURE SHUTDOWN          | С   | 0 - 300         | 95   |
| Aın9 | LEVEL PRE-ALARM               | L   | (dis)0 - 300    | 80   |
| Aı10 | LEVEL PRE-ALARM RETURN        | L   | 0 - 300         | 90   |
| Aı11 | LEVEL SHUTDOWN                | L   | 0 - 300         | 70   |

# **OIL PRESSURE INPUT TYPE**

This section is used to configure the Oil Pressure sender input.

dIS: The Oil Pressure input will not be monitored.

 digital & closed for low oil pressure : The Oil pressure input is fed from an engine mounted digital pressure switch. This switch returns a closed signal during low oil pressure conditions (and engine at rest), once oil pressure is established the switch will open.
 digital & open for low oil pressure : The Oil pressure input is fed from an engine mounted digital pressure switch. This switch returns an open signal during low oil pressure conditions (and engine at rest), once oil pressure is established the switch will close.
 analog : The Oil pressure input is connected to a resistive type engine mounted oil pressure transducer.

#### **TEMPERATURE INPUT TYPE**

This section is used to configure the Coolant Temperature sender input. **dlS:** The Coolant Temperature input will not be monitored.

**1: digital & normally closed :** The Coolant Temperature input is fed from an engine mounted digital temperature switch. This switch returns a closed signal during low

temperature, should the temperature rise above the switch manifacturers trip point the switch contact will open.

2: digital & normally open : The Coolant Temperature input is fed from an engine mounted digital temperature switch. This switch returns an open signal during low temperature, should the temperature rise above the switch manifacturers trip point the switch contact will close. **3: analog :** The Coolant Temperature input is connected to a resistive type engine mounted temperature transducer.

| (ALın) A | (ALIN) ANALOGUE SENDER LINEARISATIONS page |     |          |      |  |  |  |  |  |
|----------|--------------------------------------------|-----|----------|------|--|--|--|--|--|
| Prr0     | OIL PRESSURE SENDER 0                      | R   | 0 -650   | 16   |  |  |  |  |  |
| PrU0     | OIL PRESSURE 0                             | BAR | 0 - 99.9 | 0.0  |  |  |  |  |  |
| Prr1     | OIL PRESSURE SENDER 1                      | R   | 0 -650   | 82   |  |  |  |  |  |
| PrU1     | OIL PRESSURE 1                             | BAR | 0 –99.9  | 28.4 |  |  |  |  |  |
| Prr2     | OIL PRESSURE SENDER 2                      | R   | 0 -650   | 116  |  |  |  |  |  |
| PrU2     | OIL PRESSURE 2                             | BAR | 0 –99.9  | 42.6 |  |  |  |  |  |
| Prr3     | OIL PRESSURE SENDER 3                      | R   | 0 -650   | 151  |  |  |  |  |  |
| PrU3     | OIL PRESSURE 3                             | BAR | 0 –99.9  | 56.7 |  |  |  |  |  |
| Prr4     | OIL PRESSURE SENDER 4                      | R   | 0 -650   | 184  |  |  |  |  |  |
| PrU4     | OIL PRESSURE 4                             | BAR | 0 –99.9  | 70.8 |  |  |  |  |  |
| tpr0     | TEMPERATURE SENDER 0                       | R   | 0 -650   | 650  |  |  |  |  |  |
| tpU0     | TEMPERATURE 0                              | С   | 0 -300   | 40   |  |  |  |  |  |
| tpr1     | TEMPERATURE SENDER 1                       | R   | 0 -650   | 134  |  |  |  |  |  |
| tpU1     | TEMPERATURE 1                              | С   | 0 -300   | 60   |  |  |  |  |  |
| tpr2     | TEMPERATURE SENDER 2                       | R   | 0 -650   | 51   |  |  |  |  |  |
| tpU2     | TEMPERATURE 2                              | С   | 0 -300   | 90   |  |  |  |  |  |
| tpr3     | TEMPERATURE SENDER 3                       | R   | 0 -650   | 44   |  |  |  |  |  |
| tpU3     | TEMPERATURE 3                              | С   | 0 -300   | 95   |  |  |  |  |  |
| tpr4     | TEMPERATURE SENDER 4                       | R   | 0 -650   | 38   |  |  |  |  |  |
| tpU4     | TEMPERATURE 4                              | С   | 0 -300   | 100  |  |  |  |  |  |
| Ler0     | LEVEL SENDER 0                             | R   | 0 -650   | 240  |  |  |  |  |  |
| LeU0     | LEVEL 0                                    | -   | 0 -300   | 0    |  |  |  |  |  |
| Ler1     | LEVEL SENDER 1                             | R   | 0 -650   | 190  |  |  |  |  |  |
| LeU1     | LEVEL 1                                    | -   | 0 -300   | 25   |  |  |  |  |  |
| Ler2     | LEVEL SENDER 2                             | R   | 0 -650   | 140  |  |  |  |  |  |
| LeU2     | LEVEL 2                                    | -   | 0 -300   | 50   |  |  |  |  |  |
| Ler3     | LEVEL SENDER 3                             | R   | 0 -650   | 90   |  |  |  |  |  |
| LeU3     | LEVEL 3                                    | -   | 0 -300   | 75   |  |  |  |  |  |
| Ler4     | LEVEL SENDER 4                             | R   | 0 -650   | 40   |  |  |  |  |  |
| LeU4     | LEVEL 4                                    | -   | 0 -300   | 100  |  |  |  |  |  |
|          |                                            |     |          |      |  |  |  |  |  |

| (ALIN) ANALOGUE SENDER LINEARISATIONS p | bage |
|-----------------------------------------|------|
|-----------------------------------------|------|

| (ın1) l | DIGITAL CONFIGURABLE INPUT (1) page                                                                                                    |     |            |    |
|---------|----------------------------------------------------------------------------------------------------|-----|------------|----|
| in11    | DISABLE, USER CONFIGURED OR SELECT FROM LIST                                                                                                    |     | (dis)0 - 2 | 2  |
| ın12    | IF USER CONFIGURED<br>-POLABITY (CLOSE TO ACTIVATE, OPEN TO ACTIVATE)                                                                                                    |     | 0 - 1      | 0  |
| ın13    | IF USER CONFIGURED<br>-INDICATION(STATUS, WARNING NON-LATCHING,<br>WARNING LATCHING, ELECTRICAL TRIP, SHUTDOWN)                                                                                                    |     | 0 – 4      | 0  |
| ın14    | IF USER CONFIGURED<br>-ACTIVATION (ACTIVE FROM STARTING, ACTIVE FROM<br>SAFETY ON, ALWAYS ACTIVE)                                                                                                    |     | 0-2        | 0  |
| ın15    | IF SELECT FROM LIST<br>0 REMOTE START<br>1 AUXILIARY MAINS FAIL<br>2 SIMULATE LAMP TEST BUTTON<br>3 SIMULATE HORN RESET BUTTON<br>4 SIMULATE ALARM RESET BUTTON<br>5 SIMULATE OFF BUTTON<br>6 SIMULATE OFF BUTTON<br>7 SIMULATE TEST BUTTON<br>8 SIMULATE TEST BUTTON<br>9 SIMULATE START BUTTON<br>10 SIMULATE STOP BUTTON<br>11 GENERATOR CLOSED AUXILIARY<br>12 GENERATOR LOAD INHIBIT<br>13 MAINS CLOSED AUXILIARY<br>14 MAINS LOAD INHIBIT<br>15 AUTO RESTORE INHIBIT<br>16 AUTO START INHIBIT<br>17 PANEL LOCK<br>18 SCHEDULED RUNS INHIBITED<br>19 RESET MAINTENANCE ALARM<br>20 TRANSFER TO GENERATOR/OPEN MAINS<br>21 TRANSFER TO MAINS/OPEN GENERATOR<br>22 REMOTE INHIBIT<br>23 TEST ON LOAD<br>24 LOW OIL PRESSURE |     | 0 – 24     | 24 |
| ın16    | INPUT TIME DELAY                                                                                                    | SEC | 0 - 250    | 0  |

| (ın2) [      | DIGITAL CONFIGURABLE INPUT (2) page                                                                                                    |     |            |    |
|--------------|----------------------------------------------------------------------------------------------------|-----|------------|----|
| in2 <i>1</i> | DISABLE, USER CONFIGURED OR SELECT FROM LIST                                                                                                    |     | (dis)0 - 2 | 2  |
| ın2 <i>2</i> | IF USER CONFIGURED<br>-POLARITY (CLOSE TO ACTIVATE, OPEN TO ACTIVATE)                                                                                                    |     | 0 - 1      | 0  |
| ın2 <i>3</i> | IF USER CONFIGURED<br>-INDICATION(STATUS, WARNING NON-LATCHING,<br>WARNING LATCHING, ELECTRICAL TRIP, SHUTDOWN)                                                                                                    |     | 0 – 4      | 0  |
| ın2 <i>4</i> | IF USER CONFIGURED<br>-ACTIVATION (ACTIVE FROM STARTING, ACTIVE FROM<br>SAFETY ON, ALWAYS ACTIVE)                                                                                                    |     | 0-2        | 0  |
| In25         | IF SELECT FROM LIST<br>IF SELECT FROM LIST<br>0 REMOTE START<br>1 AUXILIARY MAINS FAIL<br>2 SIMULATE LAMP TEST BUTTON<br>3 SIMULATE HORN RESET BUTTON<br>4 SIMULATE ALARM RESET BUTTON<br>5 SIMULATE ALARM RESET BUTTON<br>5 SIMULATE OFF BUTTON<br>6 SIMULATE OFF BUTTON<br>7 SIMULATE TEST BUTTON<br>8 SIMULATE MANUAL BUTTON<br>9 SIMULATE START BUTTON<br>10 SIMULATE STOP BUTTON<br>11 GENERATOR CLOSED AUXILIARY<br>12 GENERATOR LOAD INHIBIT<br>13 MAINS CLOSED AUXILIARY<br>14 MAINS LOAD INHIBIT<br>15 AUTO RESTORE INHIBIT<br>16 AUTO START INHIBIT<br>17 PANEL LOCK<br>18 SCHEDULED RUNS INHIBITED<br>19 RESET MAINTENANCE ALARM<br>20 TRANSFER TO GENERATOR/OPEN MAINS<br>21 TRANSFER TO MAINS/OPEN GENERATOR<br>22 REMOTE INHIBIT<br>23 TEST ON LOAD<br>24 HIGH TEMPERATURE |     | 0 – 24     | 24 |
| ın2 <i>6</i> | INPUT TIME DELAY                                                                                                    | SEC | 0 - 250    | 0  |

| (ın3) D | IGITAL CONFIGURABLE INPUT (3) page                                                                                                    |     |            |   |
|---------|----------------------------------------------------------------------------------------------------|-----|------------|---|
| in31    | DISABLE, USER CONFIGURED OR SELECT FROM LIST                                                                                                    |     | (dis)0 - 2 | 1 |
| ın32    | IF USER CONFIGURED<br>-POLARITY (CLOSE TO ACTIVATE, OPEN TO ACTIVATE)                                                                                                    |     | 0 - 1      | 0 |
| ın33    | IF USER CONFIGURED<br>-INDICATION(STATUS, WARNING NON-LATCHING,<br>WARNING LATCHING, ELECTRICAL TRIP, SHUTDOWN)                                                                                                    |     | 0 – 4      | 0 |
| ın34    | IF USER CONFIGURED<br>-ACTIVATION (ACTIVE FROM STARTING, ACTIVE FROM<br>SAFETY ON, ALWAYS ACTIVE)                                                                                                    |     | 0-2        | 0 |
| ın35    | IF SELECT FROM LIST<br>0 REMOTE START<br>1 AUXILIARY MAINS FAIL<br>2 SIMULATE LAMP TEST BUTTON<br>3 SIMULATE LAMP TEST BUTTON<br>3 SIMULATE HORN RESET BUTTON<br>4 SIMULATE ALARM RESET BUTTON<br>5 SIMULATE OFF BUTTON<br>6 SIMULATE OFF BUTTON<br>7 SIMULATE TEST BUTTON<br>8 SIMULATE TEST BUTTON<br>9 SIMULATE START BUTTON<br>10 SIMULATE STOP BUTTON<br>11 GENERATOR CLOSED AUXILIARY<br>12 GENERATOR LOAD INHIBIT<br>13 MAINS CLOSED AUXILIARY<br>14 MAINS LOAD INHIBIT<br>15 AUTO RESTORE INHIBIT<br>16 AUTO START INHIBIT<br>17 PANEL LOCK<br>18 SCHEDULED RUNS INHIBITED<br>19 RESET MAINTENANCE ALARM<br>20 TRANSFER TO GENERATOR/OPEN MAINS<br>21 TRANSFER TO MAINS/OPEN GENERATOR<br>22 REMOTE INHIBIT<br>23 TEST ON LOAD |     | 0 - 23     | 4 |
| ın36    | INPUT TIME DELAY                                                                                                    | SEC | 0 - 250    | 5 |

| (ın4) D | GITAL CONFIGURABLE INPUT (4) page                                                                                                    |     |            |   |
|---------|----------------------------------------------------------------------------------------------------|-----|------------|---|
| in41    | DISABLE, USER CONFIGURED OR SELECT FROM LIST                                                                                                    |     | (dis)0 - 2 | 1 |
| ın42    | IF USER CONFIGURED<br>-POLARITY (CLOSE TO ACTIVATE, OPEN TO ACTIVATE)                                                                                                    |     | 0 - 1      | 0 |
| ın43    | IF USER CONFIGURED<br>-INDICATION(WARNING NON-LATCHING, WARNING<br>LATCHING, ELECTRICAL TRIP, SHUTDOWN)                                                                                                    |     | 1 – 4      | 1 |
| ın44    | IF USER CONFIGURED<br>-ACTIVATION (ACTIVE FROM STARTING, ACTIVE FROM<br>SAFETY ON, ALWAYS ACTIVE)                                                                                                    |     | 0-2        | 2 |
| ın45    | IF SELECT FROM LIST<br>0 REMOTE START<br>1 AUXILIARY MAINS FAIL<br>2 SIMULATE LAMP TEST BUTTON<br>3 SIMULATE HORN RESET BUTTON<br>4 SIMULATE ALARM RESET BUTTON<br>5 SIMULATE OFF BUTTON<br>6 SIMULATE OFF BUTTON<br>7 SIMULATE TEST BUTTON<br>8 SIMULATE TEST BUTTON<br>9 SIMULATE START BUTTON<br>10 SIMULATE STOP BUTTON<br>11 GENERATOR CLOSED AUXILIARY<br>12 GENERATOR LOAD INHIBIT<br>13 MAINS CLOSED AUXILIARY<br>14 MAINS LOAD INHIBIT<br>15 AUTO RESTORE INHIBIT<br>16 AUTO START INHIBIT<br>17 PANEL LOCK<br>18 SCHEDULED RUNS INHIBITED<br>19 RESET MAINTENANCE ALARM<br>20 TRANSFER TO GENERATOR/OPEN MAINS<br>21 TRANSFER TO MAINS/OPEN GENERATOR<br>22 REMOTE INHIBIT<br>23 TEST ON LOAD<br>INPUT TIME DEL AY |     | 0 - 23     | 5 |
| ın46    | INPUT TIME DELAY                                                                                                    | SEC | 0 - 250    | 5 |

| (ın5) D | IGITAL CONFIGURABLE INPUT (5) page                                                                                                    |     |            |   |
|---------|----------------------------------------------------------------------------------------------------|-----|------------|---|
| in51    | DISABLE, USER CONFIGURED OR SELECT FROM LIST                                                                                                    |     | (dis)0 - 2 | 1 |
| ın52    | IF USER CONFIGURED<br>-POLARITY (CLOSE TO ACTIVATE, OPEN TO ACTIVATE)                                                                                                    |     | 0 - 1      | 0 |
| ın53    | IF USER CONFIGURED<br>-INDICATION(WARNING NON-LATCHING, WARNING<br>LATCHING, ELECTRICAL TRIP, SHUTDOWN)                                                                                                    |     | 1 – 4      | 1 |
| ın54    | IF USER CONFIGURED<br>-ACTIVATION (ACTIVE FROM STARTING, ACTIVE FROM<br>SAFETY ON, ALWAYS ACTIVE)                                                                                                    |     | 0-2        | 2 |
| ın55    | IF SELECT FROM LIST<br>0 REMOTE START<br>1 AUXILIARY MAINS FAIL<br>2 SIMULATE LAMP TEST BUTTON<br>3 SIMULATE LAMP TEST BUTTON<br>3 SIMULATE HORN RESET BUTTON<br>4 SIMULATE ALARM RESET BUTTON<br>5 SIMULATE OFF BUTTON<br>6 SIMULATE OFF BUTTON<br>7 SIMULATE TEST BUTTON<br>8 SIMULATE TEST BUTTON<br>9 SIMULATE START BUTTON<br>10 SIMULATE STOP BUTTON<br>11 GENERATOR CLOSED AUXILIARY<br>12 GENERATOR CLOSED AUXILIARY<br>12 GENERATOR LOAD INHIBIT<br>13 MAINS CLOSED AUXILIARY<br>14 MAINS LOAD INHIBIT<br>15 AUTO RESTORE INHIBIT<br>16 AUTO START INHIBIT<br>17 PANEL LOCK<br>18 SCHEDULED RUNS INHIBITED<br>19 RESET MAINTENANCE ALARM<br>20 TRANSFER TO GENERATOR/OPEN MAINS<br>21 TRANSFER TO MAINS/OPEN GENERATOR<br>22 REMOTE INHIBIT<br>23 TEST ON LOAD |     | 0 - 23     | 6 |
| ın56    | INPUT TIME DELAY                                                                                                    | SEC | 0 - 250    | 5 |

| (ın6) [ | DIGITAL CONFIGURABLE INPUT (6) page                                                                                                    |     |            |   |
|---------|----------------------------------------------------------------------------------------------------|-----|------------|---|
| in61    | DISABLE, USER CONFIGURED OR SELECT FROM LIST                                                                                                    |     | (dis)0 - 2 | 1 |
| ın62    | IF USER CONFIGURED<br>-POLARITY (CLOSE TO ACTIVATE, OPEN TO ACTIVATE)                                                                                                    |     | 0 - 1      | 0 |
| ın63    | IF USER CONFIGURED<br>-INDICATION(WARNING NON-LATCHING, WARNING<br>LATCHING, ELECTRICAL TRIP, SHUTDOWN)                                                                                                    |     | 1 – 4      | 1 |
| ın64    | IF USER CONFIGURED<br>-ACTIVATION (ACTIVE FROM STARTING, ACTIVE FROM<br>SAFETY ON, ALWAYS ACTIVE)                                                                                                    |     | 0-2        | 2 |
| ın65    | <ul> <li>IF SELECT FROM LIST</li> <li>0 REMOTE START</li> <li>1 AUXILIARY MAINS FAIL</li> <li>2 SIMULATE LAMP TEST BUTTON</li> <li>3 SIMULATE HORN RESET BUTTON</li> <li>4 SIMULATE ALARM RESET BUTTON</li> <li>5 SIMULATE ALARM RESET BUTTON</li> <li>5 SIMULATE OFF BUTTON</li> <li>6 SIMULATE AUTO BUTTON</li> <li>7 SIMULATE TEST BUTTON</li> <li>8 SIMULATE MANUAL BUTTON</li> <li>9 SIMULATE START BUTTON</li> <li>10 SIMULATE STOP BUTTON</li> <li>11 GENERATOR CLOSED AUXILIARY</li> <li>12 GENERATOR LOAD INHIBIT</li> <li>13 MAINS CLOSED AUXILIARY</li> <li>14 MAINS LOAD INHIBIT</li> <li>15 AUTO RESTORE INHIBIT</li> <li>16 AUTO START INHIBIT</li> <li>17 PANEL LOCK</li> <li>18 SCHEDULED RUNS INHIBITED</li> <li>19 RESET MAINTENANCE ALARM</li> <li>20 TRANSFER TO GENERATOR/OPEN MAINS</li> <li>21 TRANSFER TO MAINS/OPEN GENERATOR</li> <li>22 REMOTE INHIBIT</li> <li>23 TEST ON LOAD</li> </ul> |     | 0-23       | 7 |
| IN66    | INPUT TIME DELAY                                                                                                    | SEC | 0 - 250    | 5 |

# CONFIGURABLE INPUTS SELECTIONS

# **0 REMOTE START/STOP**

In AUTO mode, if one of the configurable inputs are selected as 0 (Remote Start), the module doesn't perform the mains failure control in order to start the generator. In AUTO mode, if one of the configurable inputs are selected as 0 (Remote Start) and this input is active, then the module will perform the start sequence. If the input is passive module will perform the stop sequence.

# **1 AUXILIARY MAINS FAIL**

The Eaom-210 Fd module will monitor the incoming single or three phase supply for Over Voltage, Under Voltage, Over Frequency or Under Frequency. It may be required to monitor a different mains supply or some aspect of the incoming mains not monitored by the Eaom-210 Fd. If the devices providing this additional monitoring are connected to operate this input, the Eaom-210 Fd will operate as if the incoming mains supply has fallen outside of limits, the generator will be instructed to start and take load. Removal of the input signal will cause the module to act if the mains has returned to within limits.

# 2 SIMULATE LAMP TEST BUTTON

This input mimic's the operation of the 'Lamp Test' button and is used to provide a remotely located Lamp Test push button.

# **3 SIMULATE HORN RESET BUTTON**

This input mimic's the operation of the 'Horn Reset' button and is used to provide a remotely located Horn Reset push button.

# **4 SIMULATE ALARM RESET BUTTON**

This input mimic's the operation of the 'Alarm Reset' button and is used to provide a remotely located Alarm Reset push button.

#### **5 SIMULATE OFF BUTTON**

This input mimic's the operation of the 'Off' button and is used to provide a remotely located Off mode push button.

#### 6 SIMULATE AUTO BUTTON

This input mimic's the operation of the 'Auto' button and is used to provide a remotely located Auto mode push button.

#### **7 SIMULATE TEST BUTTON**

This input mimic's the operation of the 'Test' button and is used to provide a remotely located Test mode push button.

#### **8 SIMULATE MANUAL BUTTON**

This input mimic's the operation of the 'Manual' button and is used to provide a remotely located Manual mode push button.

#### **9 SIMULATE START BUTTON**

This input mimic's the operation of the 'Start' button and is used to provide a remotely located start push button.

# **10 SIMULATE STOP BUTTON**

This input mimic's the operation of the 'Stop' button and is used to provide a remotely located Stop push button.

#### **11 GENERATOR CLOSED AUXILIARY**

This input is used to provide feedback to allow the Eaom-210 Fd to give true indication of the contactor or circuit breaker switching status. It should be connected to the generator load switching device auxiliary contact.

# **12 GENERATOR LOAD INHIBIT**

This input is used to prevent the Eaom-210 Fd from loading the generator. If the generator is already on load, activating this input will cause the Eaom-210 Fd to unload the generator. Removing the input will allow the generator to be loaded again. **Note:** This input only operates to control the generator-switching device if the Eaom-210 Fd load switching logic is attempting load the generator. It will not control the generator-switching device when the mains is on load.

# **13 MAINS CLOSED AUXILIARY**

This input is used to provide feedback to allow the Eaom-210 Fd to give true indication of the contactor or circuit breaker switching status. It should be connected to the generator load switching device auxiliary contact.

# **14 MAINS LOAD INHIBIT**

This input is used to prevent the Eaom-210 Fd from loading the mains supply. If the manis supply is already on load, activating this input will cause the Eaom-210 Fd to unload the mains supply. Removing the input will allow the mains to be loaded again. **Note:** This input only operates to control the mains-switching device if the Eaom-210 Fd load switching logic

is attempting to load the mains. It will not control the mains-switching device when the generator is on load.

# **15 AUTO RESTORE INHIBIT**

When module in the AUTO mode. In the event of a remote start / mains failure the generator will be instructed to start and take load. On removal of the remote start signal / mains return the module will continue to run the generator on load until this AUTO RESTORE INHIBIT input is removed. Once the input is removed the module will transfer the load back to the mains supply and follow a normal generator stop sequence. This input allows the module to be fitted as part of a system where the manual restoration to mains is controlled remotely or by an automated system.

# **16 AUTO START INHIBIT**

This input is used to provide an over-ride function to prevent the Eaom-210 Fd from starting the generator in the event of a remote start / mains out of limits condition occurring. If this input is active and a remote start signal / mains failure occurs the Eaom-210 Fd will not give a start command to the generator. If this input signal is then removed, the Eaom-210 Fd will operate as if a remote start / mains failure has occurred, starting and loading the generator. This function can be used to give an 'AND' function so that a generator will only be called to start if the mains fails and another condition exists whish requires the generator to run. If the 'Auto Start Inhibit' signal become active once more it will be ignored until the module has returned the mains supply on load and shutdown.

# **17 PANEL LOCK**

This input is used to provide security to the installation. If the panel lock input is active, the module will not respond to operation of the mode select or start buttons. This allows the module to be placed into a spesific mode (such as Auto) and than secured. The operation of the module is not affected and the operator will still be able to view the various instrumentation pages etc. **Note:** External control sources (i.e. Simulate Start Button) are not affected by the panel lock input and will continue to operate normally.

# **18 SCHEDULED RUNS INHIBITED**

This input is used to prevent the generator for starting in the event of a programmed scheduled run occurring. While the input is active no scheduled runs will occur. If the input is active when a schedule run is called for, and is removed during the running period the genset will start and complete any remaining scheduled running time.

# **19 RESET MAINTENANCE ALARM**

This input used to reset the maintenance alarm. When activated it will reset the maintenance counter to the pre-configured value (i.e. 250 hours). If the maintenance alarm is configured to monitor the monthly service interval this will also be reset to the pre-configured period. (i.e. 6 months).

# 20 TRANSFER TO GENERATOR/OPEN MAINS

This input is used to transfer the load to the generator when running in Manual mode.

# 21 TRANSFER TO MAINS/OPEN GENERATOR

This input is used to transfer the load to the mains supply when running in Manual mode.

# **22 REMOTE INHIBIT**

In AUTO mode, if one of the configurable inputs are selected as 22 (Remote Inhibit) and this input is active, the module will inhibit the generator for starting. In the other hand, if this input is active while the generator was starting, the module will stop the generator.

# 23 TEST ON LOAD

If this input is active when the unit is in test mode, load is transferred to the generator to do the test on load. If the input is not active, test is done without load.

# 24 LOW OIL PRESSURE (FOR CONFIGURABLE INPUT-1)

This input is used as the oil pressure failure input.

## 24 HIGH TEMPERATURE (FOR CONFIGURABLE INPUT-2)

This input is used as the temperature failure input.

| (out1) CONFIGURABLE OUTPUT (1) page |                                                                           |        |    |  |  |
|-------------------------------------|---------------------------------------------------------------------------|--------|----|--|--|
| ou11                                | POLARITY (NORMALLY OPEN, NORMALLY CLOSED)                                 | 0 - 1  | 0  |  |  |
|                                     | 0 NOT USED<br>1 AUDIBLE ALARM                                             |        |    |  |  |
|                                     | 2 ALARM RESET<br>3 AUTO START INHIBIT                                     |        |    |  |  |
|                                     | 4 AUXILIARY MAINS FAILURE<br>5 BATTERY HIGH VOLTAGE                       |        |    |  |  |
|                                     | 6 BATTERY LOW VOLTAGE                                                     |        |    |  |  |
|                                     | 7 CALLING FOR SCHEDULED RUN<br>8 CHARGE ALTERNATOR FAILURE                |        |    |  |  |
|                                     | 9 COMMON ALARM                                                            |        |    |  |  |
|                                     | 10 COMMON ELECTRICAL TRIP ALARM<br>11 COMMON SHUTDOWN ALARM               |        |    |  |  |
|                                     | 12 COMMON WARNING ALARM                                                   |        |    |  |  |
|                                     | 14 COOLANT TEMPERATURE HIGH SHUTDOWN                                      |        |    |  |  |
|                                     | 15 COOLING DOWN TIMER IN PROGRESS                                         |        |    |  |  |
|                                     | 17 DIGITAL INPUT1 ACTIVE                                                  |        |    |  |  |
|                                     | 18 DIGITAL INPUT2 ACTIVE<br>19 DIGITAL INPUT3 ACTIVE                      |        |    |  |  |
|                                     | 20 DIGITAL INPUTA ACTIVE                                                  |        |    |  |  |
|                                     | 22 DIGITAL INPUTS ACTIVE                                                  |        |    |  |  |
|                                     | 23 EARTH FAULT<br>24 ELECTRIC COOLING FAN AFTER START                     |        |    |  |  |
|                                     | 25 ELECTRIC COOLING FAN AFTER STOP                                        |        |    |  |  |
|                                     | 26 EMERGENCY STOP<br>27 FAIL TO START ALARM                               |        |    |  |  |
|                                     | 28 FAIL TO STOP ALARM                                                     |        |    |  |  |
|                                     | 30 GAS ENGINE IGNITION OUTPUT                                             |        |    |  |  |
|                                     | 31 GENERATOR AT REST                                                      |        |    |  |  |
|                                     | 33 GENERATOR CLOSED AUXILIARY                                             |        |    |  |  |
|                                     | 34 GENERATOR FAILED TO CLOSE<br>35 GENERATOR FAILED TO OPEN               |        |    |  |  |
|                                     | 36 GENERATOR HIGH FREQUENCY PRE-ALARM                                     |        |    |  |  |
|                                     | 38 GENERATOR HIGH FREQUENCY SHOTDOWN                                      |        |    |  |  |
|                                     | 39 GENERATOR HIGH VOLTAGE SHUTDOWN                                        |        |    |  |  |
|                                     | 41 GENERATOR LOW FREQUENCY PRE-ALARM                                      |        |    |  |  |
| ou12                                | 42 GENERATOR LOW FREQUENCY SHUTDOWN<br>43 GENERATOR LOW VOLTAGE PRE-ALARM | 0 - 85 | 47 |  |  |
|                                     | 44 GENERATOR LOW VOLTAGE SHUTDOWN                                         |        |    |  |  |
|                                     | 45 GENERATOR MINIMUM ACTIVE POWER<br>46 GENERATOR STOPPING                |        |    |  |  |
|                                     | 47 HORN OUTPUT<br>48 LAMP TEST                                            |        |    |  |  |
|                                     | 49 LEVEL PREALARM                                                         |        |    |  |  |
|                                     | 51 MAINTENANCE DUE ALARM                                                  |        |    |  |  |
|                                     | 52 MAINS CLOSED AUXILIARY<br>53 MAINS FAILED TO CLOSE                     |        |    |  |  |
|                                     | 54 MAINS FAILED TO OPEN                                                   |        |    |  |  |
|                                     | 55 MAINS FAILURE<br>56 MAINS HIGH FREQUENCY                               |        |    |  |  |
|                                     | 57 MAINS HIGH VOLTAGE                                                     |        |    |  |  |
|                                     | 59 MAINS LOAD INHIBIT                                                     |        |    |  |  |
|                                     | 60 MAINS LOW VOLTAGE<br>61 NO LOADING COMMAND                             |        |    |  |  |
|                                     | 62 OIL PRESSURE LOW PRE-ALARM                                             |        |    |  |  |
|                                     | 63 OIL PRESSURE LOW SHUTDOWN<br>64 OVER CURRENT                           |        |    |  |  |
|                                     | 65 OVERSPEED PRE-ALARM                                                    |        |    |  |  |
|                                     | 67 PANEL LOCK                                                             |        |    |  |  |
|                                     | 68 PRE-HEAT (during preheat timer)<br>69 PRE-HEAT (until end of cranking) |        |    |  |  |
|                                     | 70 PRE-HEAT(until end of warming)                                         |        |    |  |  |
|                                     | 72 REMOTE START PRESENT                                                   |        |    |  |  |
|                                     | 73 REMOTE STOP DELAY IN PROGRESS<br>74 SHORT CIRCUIT                      |        |    |  |  |
|                                     | 75 START RELAY ENERGISED                                                  |        |    |  |  |
|                                     | 77 STARTING ALARMS ARMED                                                  |        |    |  |  |
|                                     | 78 STOP BUTTON PRESSED                                                    |        |    |  |  |
|                                     | 80 SYSTEM IN MANUAL MODE                                                  |        |    |  |  |
|                                     | 81 SYSTEM IN OFF MODE<br>82 SYSTEM IN TEST MODE                           |        |    |  |  |
|                                     | 83 UNDERSPEED SHUTDOWN                                                    |        |    |  |  |
|                                     | 85 WAITING FOR GENERATOR                                                  |        |    |  |  |

| (out2) CONFIGURABLE OUTPUT (2) page |                                                                                                    |  |       |   |
|-------------------------------------|----------------------------------------------------------------------------------------------------|--|-------|---|
| ou21                                | POLARITY (NORMALLY OPEN, NORMALLY CLOSED)                                                                                                    |  | 0 - 1 | 0 |
| (out2) (<br>ou21                    | CONFIGURABLE OUTPUT (2) page POLARITY (NORMALLY OPEN, NORMALLY CLOSED) NOT USED AUDISED AUDISE |  | 0-1   | 9 |

| (out3) CONFIGURABLE OUTPUT (3) page |                                                                                                    |       |   |  |
|-------------------------------------|----------------------------------------------------------------------------------------------------|-------|---|--|
| ou31 (                              | POLARITY (NORMALLY OPEN, NORMALLY CLOSED)                                                                                                    | 0 - 1 | 0 |  |
| (out3)<br>ou31                      | CONFIGURABLE OUTPUT (3) page POLARITY (NORMALLY OPEN, NORMALLY CLOSED) NOT USED ADDIT SED ADDIT | 0-1   | 9 |  |

| (out4) CONFIGURABLE OUTPUT (4) page |                                                                                                    |  |        |    |  |
|-------------------------------------|----------------------------------------------------------------------------------------------------|--|--------|----|--|
| ou41 (                              | POLARITY (NORMALLY OPEN, NORMALLY CLOSED)                                                                                                    |  | 0 - 1  | 0  |  |
| (out4) (<br>ou41                    | CONFIGURABLE OUTPUT (4) page         POLARITY (NORMALLY OPEN, NORMALLY CLOSED)         0 NOT USED         1 AUDIBLE ALARM         2 ALARM RESET         3 AUTO START INHIBIT         4 AUXILIARY MAINS FAILURE         5 BATTERY HIGH VOLTAGE         6 BATTERY LOW VOLTAGE         7 CALLING FOR SCHEDULED RUN         8 CHARGE ALTERNATOR FAILURE         9 COMMON ALARM         10 COMMON SHUTDOWN ALARM         12 COMMON WARNING ALARM         13 COOLANT TEMPERATURE HIGH PRE-ALARM         14 COOLANT TEMPERATURE HIGH SHUTDOWN         15 COOLING DOWN TIMER IN PROGRESS         16 DELAYED ALARMS ACTIVE         17 DIGITAL INPUT1 ACTIVE         18 DIGITAL INPUT3 ACTIVE         19 DIGITAL INPUT4 ACTIVE         10 DIGITAL INPUT4 ACTIVE         10 DIGITAL INPUT4 ACTIVE                                                                                                    |  | 0 - 1  | 0  |  |
| ou42                                | 21 DIGITAL INPUTS ACTIVE<br>22 DIGITAL INPUTS ACTIVE<br>23 EARTH FAULT<br>24 ELECTRIC COOLING FAN AFTER START<br>25 ELECTRIC COOLING FAN AFTER START<br>25 ELECTRIC COOLING FAN AFTER START<br>25 ELECTRIC COOLING FAN AFTER STAPT<br>25 EMERGENCY STOP<br>27 FAIL TO START ALARM<br>29 FUEL RELAY ENERGISED<br>30 GAS ENGINE IGNITION OUTPUT<br>31 GENERATOR AVAILABLE<br>32 GENERATOR AVAILABLE<br>33 GENERATOR AVAILABLE<br>33 GENERATOR FAILED TO CUSSE<br>35 GENERATOR FAILED TO COSSE<br>36 GENERATOR HIGH FREQUENCY PRE-ALARM<br>37 GENERATOR HIGH FREQUENCY PRE-ALARM<br>38 GENERATOR HIGH FREQUENCY SHUTDOWN<br>38 GENERATOR ROL TAGE SPE-ALARM<br>39 GENERATOR LOW FREQUENCY SPE-ALARM<br>40 GENERATOR LOW FREQUENCY SPE-ALARM<br>41 GENERATOR LOW FREQUENCY SPE-ALARM<br>42 GENERATOR STOP JUNCTAGE SPE-ALARM<br>43 GENERATOR NOW VITAGE SHUTDOWN<br>44 GENERATOR LOW FREQUENCY SPE-ALARM<br>44 GENERATOR LOW FREQUENCY SPE-ALARM<br>44 GENERATOR STOPPING<br>47 HORN OUTPUT<br>45 GENERATOR STOPPING<br>47 HORN OUTPUT<br>48 LAWP TEST<br>49 LEVEL PREALARM<br>50 LOSS OF MAGNETIC PICK-UP SPEED SIGNAL<br>51 MAINTENANCE DUE ALARM<br>53 MAINS FAILED TO CLOSE<br>54 MAINS FAILED TO CLOSE<br>55 MAINS FAILED TO CLOSE<br>55 MAINS FAILED TO CLOSE<br>56 MAINS HIED TO TO COSE<br>56 MAINS HIED TO TO COSE<br>56 MAINS HIED TO TO COSE<br>56 MAINS FAILED TO CLOSE<br>56 MAINS FAILED TO CLOSE<br>56 MAINS FAILED TO CLOSE<br>56 MAINS FAILED TO CLOSE<br>56 MAINS FAILED TO CLOSE<br>56 MAINS FAILED TO CLOSE<br>56 MAINS FAILED TO CLOSE<br>56 MAINS FAILED TO CLOSE<br>56 MAINS FAILED TO CLOSE<br>56 MAINS FAILED TO CLOSE<br>56 MAINS FAILED TO CLOSE<br>57 MAINS LOW FREQUENCY<br>57 MAINS LOW FREQUENCY<br>58 MAINS CAUCH MENT<br>50 VERSPEED PRE- |  | 0 - 85 | 24 |  |

# CONFIGURABLE OUTPUTS SELECTIONS

# **0 NOT USED**

Output is not used

# 1 AUDIBLE ALARM

The output indicates that the internal sounder is operating. It may be use for external sounder.

# 2 ALARM RESET

The output indicates that an alarm reset being performed. Once the alarm reset has been completed, the output become inactive again. The output could be used to give an external reset signal to external systems.

# **3 AUTO START INHIBIT**

This output indicates that a digital input that has been configured as 'auto start inhibit' is active.

# **4 AUXILIARY MAINS FAILURE**

This output indicates that a digital input that has been configured as 'auxiliary mains failure' is active.

# **5 BATTERY HIGH VOLTAGE**

This output indicates that a battery high voltage alarm has occurred.

# **6 BATTERY LOW VOLTAGE**

This output indicates that a battery low voltage alarm has occurred.

# 7 CALLING FOR SCHEDULED RUN

This output indicates that a scheduled run has been called for. If the module is in the 'auto' and mains okey, the module will change mode to 'test' and the generator will run if no shutdown alarms are present.

# **8 CHARGE ALTERNATOR FAILURE**

This output indicates that a charging alternator failure has occurred

# 9 COMMON ALARM

This output indicates that a warning, electrical trip or shutdown alarm has been activated.

# **10 COMMON ELECTRICAL TRIP ALARM**

This output indicates that an electrical trip alarm has been activated. This output can only be reset by removal of the fault and by then pressing the RESET button.

# **11 COMMON SHUTDOWN ALARM**

This output indicates that a shutdown alarm has been activated. This output can only be reset by removal of the fault and by then pressing the RESET button or by using an external 'alarm reset' input.

# **12 COMMON WARNING ALARM**

This output indicates that a warning alarm has been activated. This output is normally self-resetting on removal of the fault.

# 13 COOLANT TEMPERATURE HIGH PRE-ALARM

This output indicates that a high engine coolant temperature warning (pre-alarm) has occurred.

# 14 COOLANT TEMPERATURE HIGH SHUTDOWN

This output indicates that a high engine coolant temperature shutdown has occurred.

#### **15 COOLING DOWN TIMER IN PROGRESS**

This output source will be active when the cooling off-load timer is running.

## **16 DELAYED ALARMS ACTIVE**

The output indicates that the delayed alarms now enabled. Can be used to control external logic circuitry.

#### **17 DIGITAL INPUT1 ACTIVE**

This output indicates that digital input 1 is active.

#### **18 DIGITAL INPUT2 ACTIVE**

This output indicates that digital input 2 is active.

#### **19 DIGITAL INPUT3 ACTIVE**

This output indicates that digital input 3 is active.

#### **20 DIGITAL INPUT4 ACTIVE**

This output indicates that digital input 4 is active.

#### **21 DIGITAL INPUT5 ACTIVE**

This output indicates that digital input 5 is active.

#### 22 DIGITAL INPUT6 ACTIVE

This output indicates that digital input 6 is active.

#### 23 EARTH FAULT

This output indicates that the module has detected that an earth fault exists on the generator output.

# 24 ELECTRIC COOLING FAN AFTER START

This output should energise as soon as engine has started so the fan should be running when the engine is running. This output should continue to operate for Cooling Fan Time parameter after engine has stopped.

#### 25 ELECTRIC COOLING FAN AFTER STOP

This output indicates that can be made to energise for Cooling Fan Time parameter after the engine shuts down (to run an electric cooling fan on the radiator).

#### **26 EMERGENCY STOP**

This output indicates that an emergency stop alarm has occurred.

# **27 FAIL TO START ALARM**

This output indicates that the engine has not started after the specified number of attempts.

#### 28 FAIL TO STOP ALARM

This output indicates that the generator has failed to stop within the selected time

# 29 FUEL RELAY ENERGISED

The output mimics the operation of the fuel relay. It can be used to control external logic circuitry.

# **30 GAS ENGINE IGNITION OUTPUT**

With the engaging of the starter the ignition delay is started. If the 'minimum ignition speed' is reached after expiry of this time, the configurable relay output 'ignition' is set. When the necessary engine shutdown process, firstly gas valve is de-energised. Then ignition output is de-energised that after 5 seconds when the engine speed become lower than 'minimum ignition speed'.

# **31 GENERATOR AT REST**

The output indicates that the generator is not running.

# **32 GENERATOR AVAILABLE**

This output indicates when the generator is ready to accept load, i.e. after safety on and warm up timers have timed out.

#### **33 GENERATOR CLOSED AUXILIARY**

This output indicates that a digital input that has been configured as 'generator closed auxiliary' is active.

# 34 GENERATOR FAILED TO CLOSE

This output source has intended to be used to indicate a failure of the generator contactor or breaker. It can only be used if the module is configured to use 'generator closed auxiliary' feedback.

#### **35 GENERATOR FAILED TO OPEN**

This output source has intended to be used to indicate a failure of the generator contactor or breaker. It can only be used if the module is configured to use 'generator closed auxiliary' feedback.

# **36 GENERATOR HIGH FREQUENCY PRE-ALARM**

This output indicates that a generator high frequency warning (pre-alarm) has occurred.

# **37 GENERATOR HIGH FREQUENCY SHUTDOWN**

This output indicates that a generator high frequency shutdown has occurred.

# **38 GENERATOR HIGH VOLTAGE PRE-ALARM**

This output indicates that a generator high voltage warning (pre-alarm) has occurred.

# **39 GENERATOR HIGH VOLTAGE SHUTDOWN**

This output indicates that a generator high voltage shutdown has occurred.

# **40 GENERATOR LOAD INHIBIT**

This output indicates that a digital input has been configured as 'generator load inhibit' is active.

# 41 GENERATOR LOW FREQUENCY PRE-ALARM

This output indicates that a generator low frequency warning (pre-alarm) has occurred.

#### 42 GENERATOR LOW FREQUENCY SHUTDOWN

This output indicates that a generator low frequency shutdown has occurred.

# 43 GENERATOR LOW VOLTAGE PRE-ALARM

This output indicates that a generator low voltage warning (pre-alarm) has occurred.

# 44 GENERATOR LOW VOLTAGE SHUTDOWN

This output indicates that a generator low voltage shutdown has occurred.

# 45 GENERATOR MINIMUM ACTIVE POWER

This output indicates that a generator minimum active power alarm has occurred.

# **46 GENERATOR STOPPING**

This output source indicates that the engine has been instructed to stop but has not come to rest.

# **47 HORN OUTPUT**

This output indicates that the horn alarm has occurred.

# **48 LAMP TEST**

This output indicates that the module is performing a lamp test. Once the lamp test completed, the output will become inactive again. The output can be used to feed a lamp test on external modules or panel lamps.

# 49 LEVEL PREALARM

This output indicates that a level warning (pre-alarm) has occurred.

# **50 LOSS OF MAGNETIC PICK-UP SPEED SIGNAL**

This output indicates that the magnetic pick up signal is not sufficient to be used by the module for speed monitoring. The alarm can only operate if the speed signal fails to appear during cranking. It is disabled if 'multiple attempts to engage' is selected. If the MPU fails during engine running this would result in an underspeed alarm.

# **51 MAINTENANCE DUE ALARM**

This output indicates that the generator is now due for maintenance either because it has used all the available running hours or the periodic maintenance time has expired. To clear the output a maintenance reset must be performed.

# **52 MAINS CLOSED AUXILIARY**

This output indicates that a digital input that has been configured as 'mains closed auxiliary' is active.

# 53 MAINS FAILED TO CLOSE

This output source has intended to be used to indicate a failure of the mains contactor or breaker. It can only be used if the module is configured to use 'mains closed auxiliary' feedback.

# 54 MAINS FAILED TO OPEN

This output source has intended to be used to indicate a failure of the mains contactor or breaker. It can only be used if the module is configured to use 'mains closed auxiliary' feedback.

# **55 MAINS FAILURE**

This output indicates that the module has sensed that a failure of the incoming AC mains supply. This output will become active whenever the mains voltage or frequency goes out of limits, or if the auxiliary mains failure input active (if used) and the mains transient timer has expired.

# **56 MAINS HIGH FREQUENCY**

This output indicates that the module has sensed that the incoming AC mains supply frequency has exceeded the frequency limit setting.

# **57 MAINS HIGH VOLTAGE**

This output indicates that the module has sensed that the incoming AC mains supply voltage has exceeded the voltage limit setting.

#### **58 MAINS LOAD INHIBIT**

This output indicates that a digital input has been configured as 'mains load inhibit' is active.

## **59 MAINS LOW FREQUENCY**

This output indicates that the module has sensed that the incoming AC mains supply frequency has fallen below the frequency setting.

#### 60 MAINS LOW VOLTAGE

This output indicates that the module has sensed that the incoming AC mains supply voltage has fallen below the voltage limit setting.

#### **61 NO LOADING COMMAND**

This output indicates that the module is not calling of the generator contactor or breaker to be closed. Should the module close the generator contactor this output will become inactive.

#### 62 OIL PRESSURE LOW PRE-ALARM

This output indicates that a low oil pressure warning (pre-alarm) has occurred.

#### **63 OIL PRESSURE LOW SHUTDOWN**

This output indicates that a low oil pressure shutdown has occurred.

#### 64 OVER CURRENT ALARM

This output indicates that the over current trip level has been reached.

#### 65 OVERSPEED PRE-ALARM

This output indicates that the over speed warning (pre-alarm) has occurred.

#### **66 OVERSPEED SHUTDOWN**

This output indicates that the over speed shutdown has occurred.

#### **67 PANEL LOCK**

This output indicates that the module 'panel lock' is active. If the panel lock input is active, the modul will not respond to operation of the Mode select or start buttons. This allows the module to be placed into a spesific mode (such as auto) and then secured.

#### 68 PRE-HEAT(during preheat timer)

The output controls the pre-heater. Pre-heat output is available for the duration of pre-heat timer, which terminates prior to cranking.

#### 69 PRE-HEAT(until end of cranking)

The output controls the pre-heater. As ' Pre-heat (during pre-heat timer)' mode but pre-heat is also available during cranking.

#### 70 PRE-HEAT(until end of warming)

The output controls the pre-heater. As ' Pre-heat (until safety on)' but pre-heat continues to be available until the warm-up timer has elapsed.

#### 71 PRE-HEAT(until end safety on)

The output controls the pre-heater. As ' Pre-heat (until end of cranking)' but pre-heat is also available while waiting for the delayed alarms to become active.

# 72 REMOTE START PRESENT

This output indicates that a digital input that has been configured as 'remote start' is active. This output could be used to pass the remote start signal on to elsewhere in the control system.

# 73 REMOTE STOP DELAY IN PROGRESS

This output source will be active to indicate that the return timer is running.

## 74 SHORT CIRCUIT

This output indicates that the module has detected a short circuit on the generator output.

## **75 START RELAY ENERGISED**

The output mimics the operation of the start relay. Can be used to control external logic circuitry.

#### **76 STARTING ALARM**

This output is used to supply an external sounder with a signal that the engine is about to start. The output will be active during the start delay and pre-heat timer (if used).

# 77 STARTING ALARMS ARMED

The output indicates that the starting alarms are now enabled. It can be used to control external logic circuitry. Starting alarms are armed as soon as module commences starting of the engine and remain armed until the engine at rest.

# **78 STOP BUTTON PRESSED**

This output indicates that the stop pushbutton being operated. Once the button is released the output will become inactive.

#### **79 SYSTEM IN AUTO MODE**

The output indicates that the module is in the Auto mode.

#### **80 SYSTEM IN MANUAL MODE**

The output indicates that the module is in the Manual mode.

# 81 SYSTEM IN OFF MODE

The output indicates that the module is in the Stop mode.

#### **82 SYSTEM IN TEST MODE**

The output indicates that the module is in the Test mode.

#### 83 UNDERSPEED SHUTDOWN

This output indicates that an underspeed shutdown has occurred.

#### 84 UNDERSPEED PRE-ALARM

This output indicates that an underspeed warning (pre-alarm) has occurred.

# **85 WAITING FOR GENERATOR**

This output indicates that the engine has been instructed to start but has not yet become available. Once the generator becomes available this output will be in-active. (Available = generator frequency and voltage levels are above the 'loading' levels set in the configuration.)

| (tı1) S1 | (ti1) START TIMERS page |  |     |              |     |
|----------|-------------------------|--|-----|--------------|-----|
| tì11     | MAINS TRANSIENT DELAY   |  | sec | 0 - 9999     | 0   |
| tı12     | REMOTE START DELAY      |  | sec | 0 - 3600     | 4   |
| tı13     | REMOTE STOP DELAY       |  | sec | 0 - 250      | 4   |
| tı14     | PRE-HEAT                |  | Sec | 0 – 250      | 3   |
| tı15     | PRE-HEAT BYPASS         |  | Min | 0 – 250      | 0   |
| tı16     | SAFETY ON DELAY         |  | sec | 0 - 99       | 8   |
| tı17     | HORN DURATION           |  | sec | (dis)0 - 999 | 60  |
| tı18     | CHARGE EXCITATION TIME  |  | sec | 0-99(cont.)  | 15  |
| tı19     | COOLING FAN TIME        |  | sec | 0 - 250      | 180 |

## MAINS TRANSIENT DELAY

This timer dictates how long a mains anomaly must be present before the module will respond to it. This can be used to prevent nuisance tripping when switching loads etc.

#### **REMOTE START DELAY**

This timer dictates how long the module will wait after it has received a remote start signal before it will attempt to start. This prevent un-necessary starting on a fluctuating mains supply etc.

#### **REMOTE STOP DELAY**

This timer dictates how long the module will wait after it has received a remote stop signal before it will attempt to stop. This prevent un-necessary stopping on a fluctuating mains supply etc.

#### **PRE-HEAT**

This timer dictates the duration that the pre-heat output will be active before an attempt is made to start the engine. Once this timer is expired cranking will commence.

#### **PRE-HEAT BYPASS**

This feature allows the module to start a hot engine without performing an un-necessary preheat delay. The bypass timer is triggered by the generator starting and actually being loaded. If the generator started but does not achieve loading then the timer will not be triggered. The bypass timer is initiated once the engine has come to rest. If any attempts to start are requested within the duration of the bypass timer the start sequence will bypass the pre-heat timer.

#### SAFETY ON DELAY

This timer dictates how long the module will ignore the Low Oil Pressure, High Engine Temperature, Underspeed, Undervolts and any other inputs configured as active from safety on. It allows the values such as oil pressure to rise to their operating values on starting without triggering an alarm. Once the timer has expired all alarm conditions are monitored again. If configured to use 'fast loading', should all the monitored conditions, such as oil pressure, come to expected state prior to the end of the safety on timer, the timer will be terminated prematurely ensuring maximum protection as soon as possible.

#### HORN DURATION

This timer dictates how long the horn will work after the last error detected. Once after this timer ended module will do horn reset.

#### CHARGE EXCITATION TIME

Charge excitation was selectable as momentary / continuous operation. This timer dictates how long the Charge excitation will active.

# **COOLING FAN TIME**

This timer dictates how long the Cooling Fan will continue to operate.

| (ti2) LC | (ti2) LOAD/STOPPING TIMERS page        |     |            |     |  |
|----------|----------------------------------------|-----|------------|-----|--|
| tı21     | WARMUP TIMER                           | sec | 0 - 250    | 3   |  |
| tı22     | RETURN DELAY                           | Sec | 0 - 3600   | 5   |  |
| tı23     | COOLING TIMER                          | Min | 0 – 99     | 1   |  |
| tı24     | GENERATOR FREQUENCY ERROR CONTROL TIME | Sec | 0.0 - 10.0 | 1.0 |  |
| tı25     | GENERATOR VOLTAGE ERROR CONTROL TIME   | Sec | 0.0 - 10.0 | 1.0 |  |
| tı26     | FAIL TO STOP TIME                      | sec | 15 – 99    | 30  |  |

#### WARMUP TIMER

This timer is initiated once the engine is up and running. It delays loading the generator until it has stabilised. Once this timer is expired the 'Close generator' signal will be given and the generator is available to be loaded.

#### **RETURN DELAY**

This timer dictates how long the module will wait before it will un-load the generator (back to the mains supply if AMF) and initialise it's run-on and shutdown cycle. This is ensure that the mains supply has stabilised before transferring the load back to mains.

#### **COOLING TIMER**

This is the time the generator is to run off-load once the load transfer signal has ceased. This gives the engine time to cool down before shutdown.

#### **GENERATOR FREQUENCY ERROR CONTROL TIME**

If firstly generator frequency is out of under and over set points this timer is initiated. If generator frequency is out of under and over set points when this timer expires a 'generator frequency error' alarm signal is generated.

#### **GENERATOR VOLTAGE ERROR CONTROL TIME**

If firstly generator voltage is out of under and over set points this timer is initiated. If generator voltage is out of under and over set points when this timer expires a 'generator voltage error' alarm signal is generated.

#### FAIL TO STOP TIME

Once the module has given a shutdown signal to the engine it expects the engine to come to rest. It monitors the Oil pressure and speed sensing sources and if they still indicate engine movement when this timer expires a 'Fail To Stop' alarm signal is generated.

| (brEA) I | (brEA) BREAKERS page            |          |         |   |  |  |
|----------|---------------------------------|----------|---------|---|--|--|
| brSL     | HARDWARE BREAKER SELECTION      |          | 0 – 2   | 0 |  |  |
| GbCC     | GEN CLOSE BREAKER CONTACT TYPE  | NO/NC    | 0 – 1   | 0 |  |  |
| GbCr     | GEN CLOSE BREAKER RELAY TYPE    | NOR/PULS | 0 – 1   | 0 |  |  |
| GbCt     | GEN CLOSE TIMER                 | Sec      | 1 – 250 | 5 |  |  |
| GbOC     | GEN OPEN BREAKER CONTACT TYPE   | NO/NC    | 0 — 1   | 0 |  |  |
| GbOr     | GEN OPEN BREAKER RELAY TYPE     | NOR/PULS | 0 – 1   | 0 |  |  |
| GbOt     | GEN OPEN TIMER                  | Sec      | 1 – 250 | 5 |  |  |
| MbCC     | MAIN CLOSE BREAKER CONTACT TYPE | NO/NC    | 0 — 1   | 0 |  |  |
| MbCr     | MAIN CLOSE BREAKER RELAY TYPE   | NOR/PULS | 0 – 1   | 0 |  |  |
| MbCt     | MAINS CLOSE TIMER               | Sec      | 1 – 250 | 5 |  |  |
| MbOC     | MAIN OPEN BREAKER CONTACT TYPE  | NO/NC    | 0 — 1   | 0 |  |  |
| MbOr     | MAIN OPEN BREAKER RELAY TYPE    | NOR/PULS | 0 – 1   | 0 |  |  |
| MbOt     | MAINS OPEN TIMER                | Sec      | 1 – 250 | 5 |  |  |

| brCP | BREAKER CLOSE PULSE TIME | Sec | 0.0 - 10.0 | 0.5 |
|------|--------------------------|-----|------------|-----|
| brOP | BREAKER OPEN PULSE TIME  | Sec | 0.0 - 10.0 | 0.5 |
| trtm | TRANSFER TIME            | Sec | 0 - 250    | 2   |

#### HARDWARE BREAKER SELECTION

**0-** Mains and Gen schalters have only close drives and if close drive off schalter will open. Parameters; GEN CLOSE BREAKER CONTACT TYPE, GEN CLOSE TIMER(if gen closed input selected), GEN OPEN TIMER(if gen closed input selected), MAIN CLOSE BREAKER CONTACT TYPE, MAINS CLOSE TIMER(if mains closed input selected), MAINS OPEN TIMER(if mains closed input selected), TRANSFER TIME.

Example: If Hardware Breaker Selection parameter is selected as 0;

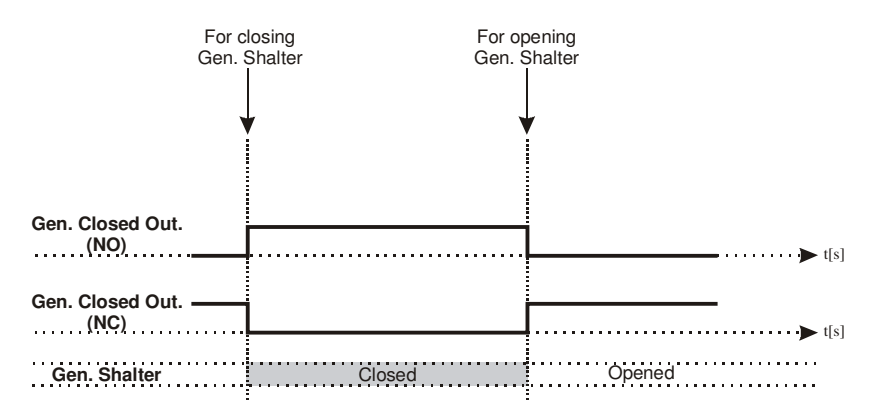

1- Mains and Gen schalters have only close drives, when want to schalter close, close breaker output on and after 1 sec. open breaker output on and after breaker close pulse time open breaker output will off. When want to schalter open close breaker output and open breaker output will off.

Parameters; GEN CLOSE BREAKER CONTACT TYPE, GEN CLOSE TIMER(if gen closed input selected), GEN OPEN BREAKER CONTACT TYPE, GEN OPEN TIMER(if gen closed input selected), MAIN CLOSE BREAKER CONTACT TYPE, MAINS CLOSE TIMER(if mains closed input selected), MAIN OPEN BREAKER CONTACT TYPE, MAINS OPEN TIMER(if mains closed input selected), BREAKER CLOSE PULSE TIME, TRANSFER TIME.

Example: If Hardware Breaker Selection parameter is selected as 1;

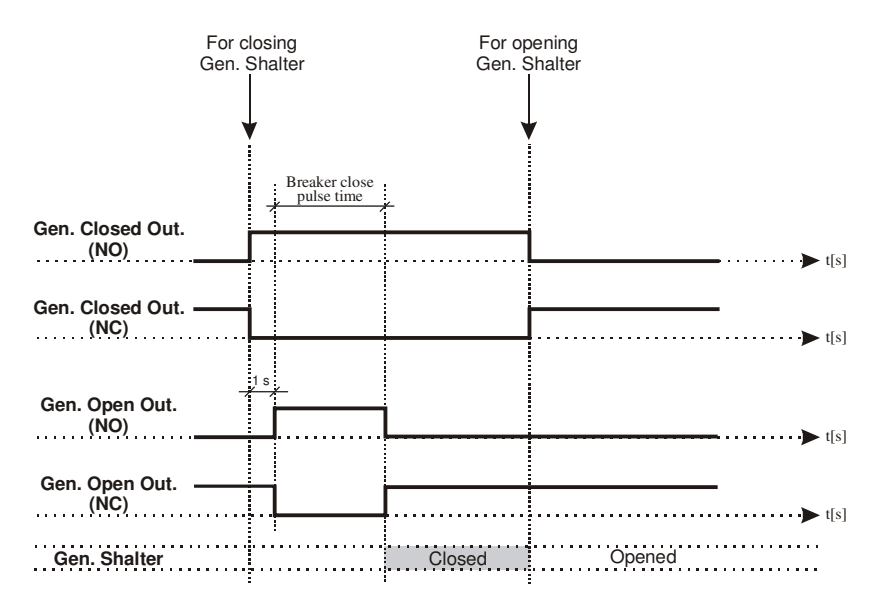

2- USER CONFIGURED: User can select all the schalter types. Parameters; GEN CLOSE BREAKER CONTACT TYPE, GEN CLOSE BREAKER RELAY TYPE, GEN CLOSE TIMER(if gen closed input selected), GEN OPEN BREAKER CONTACT TYPE, GEN OPEN BREAKER RELAY TYPE, GEN OPEN TIMER(if gen closed input selected), MAIN CLOSE BREAKER CONTACT TYPE, MAIN CLOSE BREAKER RELAY TYPE, MAINS CLOSE TIMER(if mains closed input selected), MAIN OPEN BREAKER CONTACT TYPE, MAIN OPEN BREAKER RELAY TYPE, MAINS OPEN TIMER(if mains closed input selected), BREAKER CLOSE PULSE TIME(if Gen Close Breaker Relay Type or Main Close Breaker Relay Type parameter is selected as 1), BREAKER OPEN PULSE TIME(if Gen Open Breaker Relay Type or Main Open Breaker Relay Type parameter is selected as 1), TRANSFER TIME.

**Example-1:** If Hardware Breaker Selection parameter is selected as 2 (user configured), Gen. Close Breaker Relay Type parameter is selected as 0 (NOR) and Gen. Open Breaker Relay Type parameter is selected as 0 (NOR);

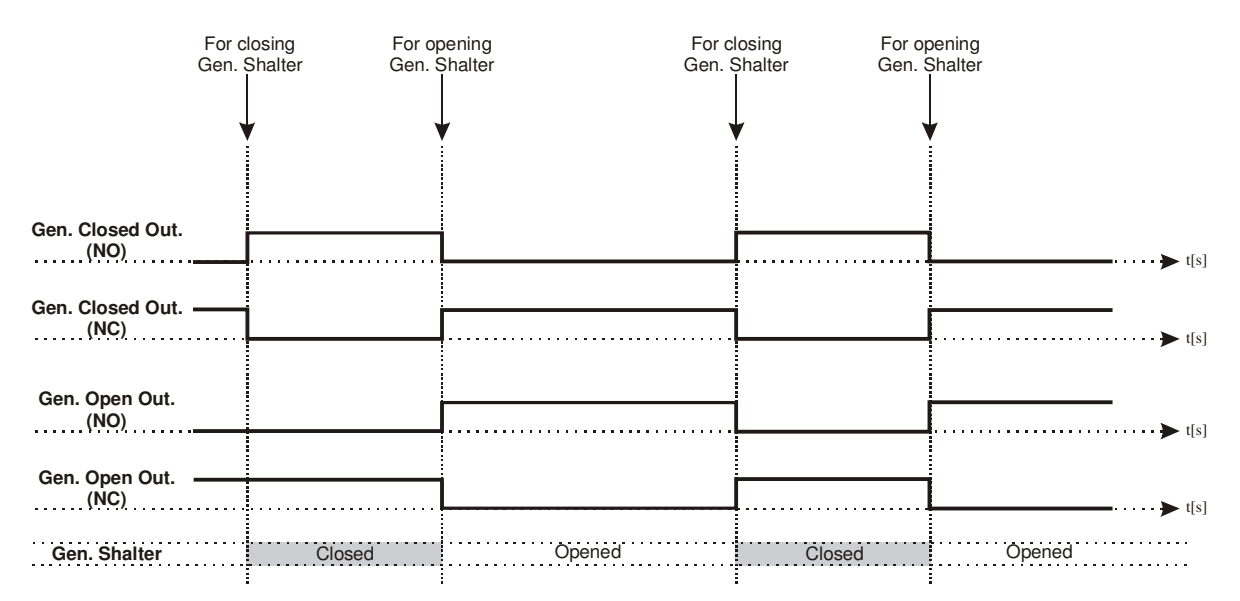

**Example-2:** If Hardware Breaker Selection parameter is selected as 2 (user configured), Gen. Close Breaker Relay Type parameter is selected as 1 (PULSE) and Gen. Open Breaker Relay Type parameter is selected as 0 (NOR);

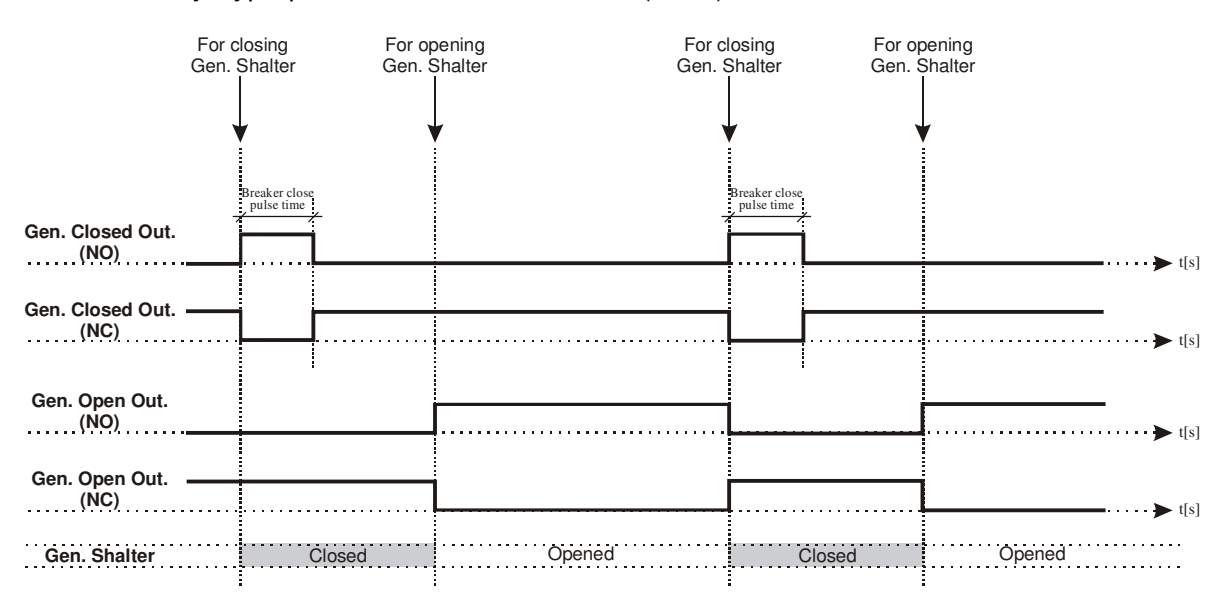

**Example-3:** If Hardware Breaker Selection parameter is selected as 2 (user configured), Gen. Close Breaker Relay Type parameter is selected as 0 (NOR) and Gen. Open Breaker Relay Type parameter is selected as 1 (PULSE);

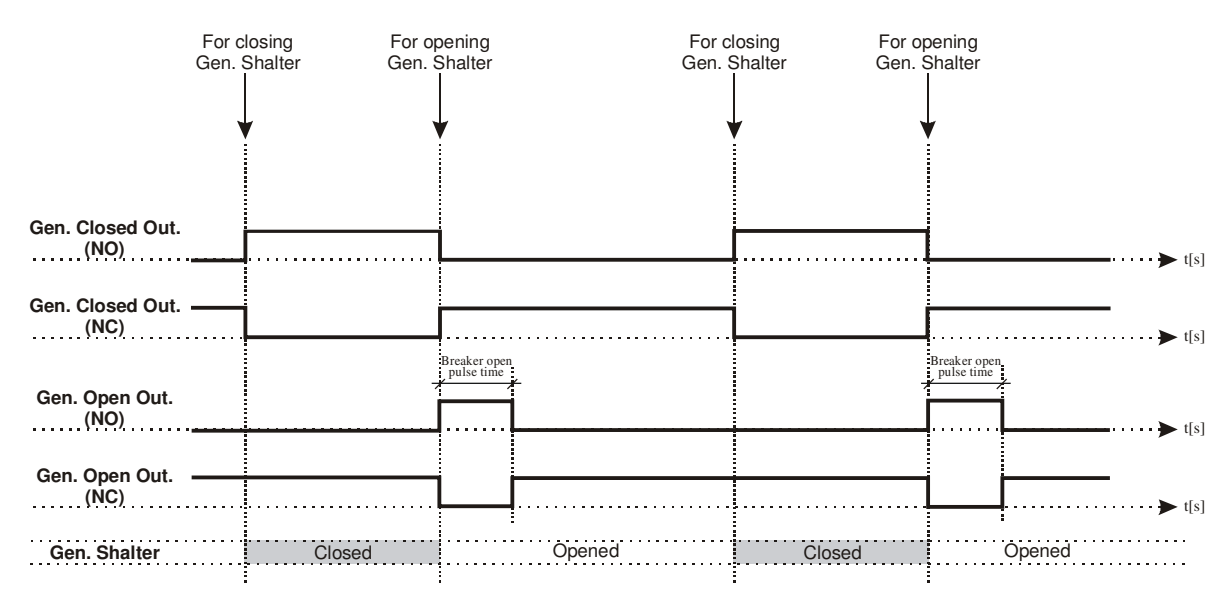

**Example-4:** If Hardware Breaker Selection parameter is selected as 2 (user configured), Gen. Close Breaker Relay Type parameter is selected as 1 (PULSE) and Gen. Open Breaker Relay Type parameter is selected as 1 (PULSE);

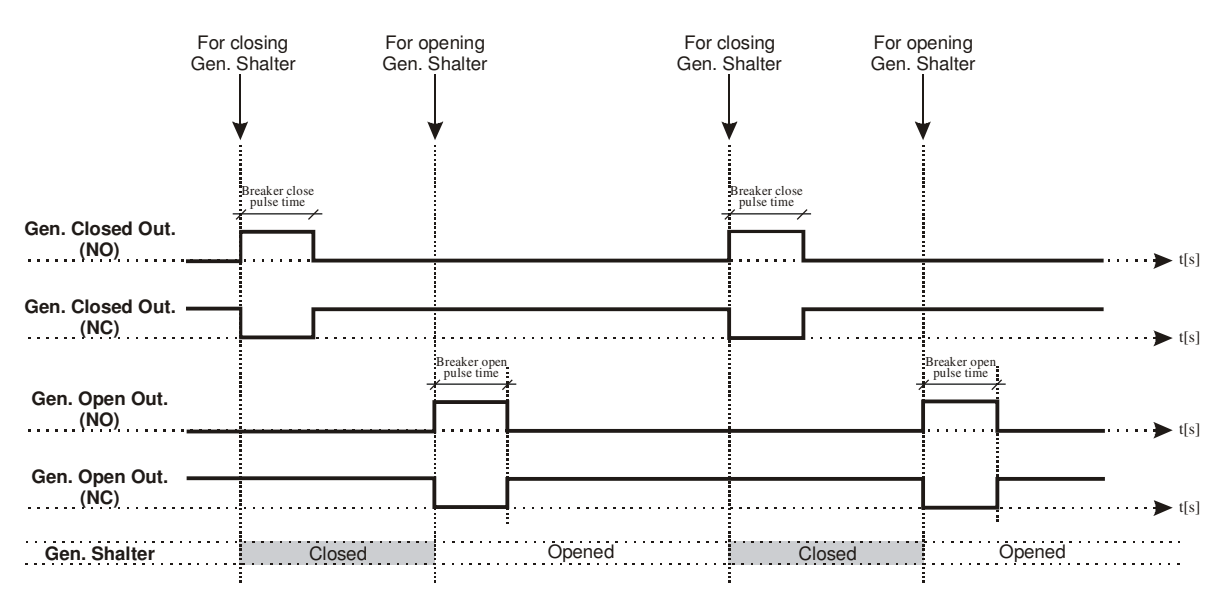

# GEN. CLOSE TIMER

This is used to monitor the closure of the generator contactor or breaker. It will only operate if an auxiliary input is configured as 'Generator Closed Auxiliary' and connected to the auxiliary on the generator contactor or breaker. Once a generator closed signal is issued the 'gen close timer' is initiated. Should the 'Generator Closed Auxiliary' input become active the timer the 'gen close timer' is cancelled. If the timer expires and the 'Generator Closed Auxiliary' has not become active the module will issue a 'generator failed to close' alarm.

#### **GEN. OPEN TIMER**

This is used to monitor the opening of the generator contactor or breaker. It will only operate if an auxiliary input is configured as 'Generator Closed Auxiliary' and connected to the

auxiliary on the generator contactor or breaker. Once a generator open signal is issued the 'gen open timer' is initiated. Should the 'Generator Closed Auxiliary' input become in-active the timer 'gen open timer' is cancelled. If the timer expires and the 'Generator Closed Auxiliary' has not become in-active the module will issue a 'generator failed to open' alarm.

# MAINS CLOSE TIMER

This is used to monitor the closure of the mains contactor or breaker. It will only operate if an auxiliary input is configured as 'Mains Closed Auxiliary' and connected to the auxiliary on the mains contactor or breaker. Once a mains closed signal is issued the 'mains close timer' is initiated. Should the 'Mains Closed Auxiliary' input become active the timer the 'mains close timer' is cancelled. If the timer expires and the 'Mains Closed Auxiliary' has not become active the module will issue a 'mains failed to close' alarm.

#### MAINS OPEN TIMER

This is used to monitor the opening of the mains contactor or breaker. It will only operate if an auxiliary input is configured as 'Mains Closed Auxiliary' and connected to the auxiliary on the mains contactor or breaker. Once a mains open signal is issued the 'mains open timer' is initiated. Should the 'Mains Closed Auxiliary' input become in-active the timer the 'mains open timer' is cancelled. If the timer expires and the 'Mains closed auxiliary' has not become in-active the module will issue a 'mains failed to open' alarm.

#### **BREAKER CLOSE PULSE TIME**

This is used to determine the duration of the Mains and Generator close signals. This timer is only used if Pulsed outputs are configured to be used.

#### **BREAKER OPEN PULSE TIME**

This is used to determine the duration of the Mains and Generator close signals. This timer is only used if Pulsed outputs are configured to be used.

#### TRANSFER TIME

This is used to allow for fixed duration transfer breaks when switching from mains to generator and back. It can be used to ensure that the supply is removed from the load for fixed period of time to allow pumps/motors to come to rest etc.

| (Enm) ENGINE MAINTENANCE ALARM page |                                                         |       |               |      |
|-------------------------------------|---------------------------------------------------------|-------|---------------|------|
| Enm1                                | RUNNING HOURS INTERVAL                                  | HOUR  | (dis)0 - 9999 | 5000 |
| Enm2                                | MAINTENANCE DATE INTERVAL                               | MONTH | (dis)0 - 12   | 6    |
| Enm3                                | FORCE ENGINE SHUTDOWN WHEN MAINTENANCE<br>IS DUE EN/DIS | -     | ENAB DIS      | DIS  |
| Enm4                                | ENGINE RUNNING HOUR (LSB)                               | -     | 0 - 255       | 0    |
| Enm5                                | ENGINE RUNNING HOUR                                     | -     | 0 - 255       | 0    |
| Enm6                                | ENGINE RUNNING HOUR(MSB)                                | -     | 0 - 14        | 0    |

# (Com) COMMUNICATION page

|     | oommoniornorn page                                           |         |   |
|-----|--------------------------------------------------------------|---------|---|
| Co1 | SLAVE ADDRESS                                                | 1 - 247 | 1 |
| Co2 | BAUD RATE<br>0=1200<br>1=2400<br>2=4800<br>3=9600<br>4=19200 | 0 - 4   | 3 |
| Co3 | PARITY; 0= NONE, 1= ODD, 2= EVEN                             | 0 - 2   | 0 |
| Co4 | STOP BIT                                                     | 0 - 1   | 0 |

| (EHPG) | EXERCISE page                                   |          |             |     |
|--------|-------------------------------------------------|----------|-------------|-----|
| E1 C   | Generator exercise working time on Monday       | min      | (dis)0 - 99 | DIS |
| E1Hm   | Generator exercise work start time on Monday    | hour-min | 0.0 - 23.59 | 0.0 |
| E2 C   | Generator exercise working time on Tuesday      | min      | (dis)0 – 99 | DIS |
| E2Hm   | Generator exercise work start time on Tuesday   | hour-min | 0.0 – 23.59 | 0.0 |
| E3 C   | Generator exercise working time on Wednesday    | min      | (dis)0 – 99 | DIS |
| E3Hm   | Generator exercise work start time on Wednesday | hour-min | 0.0 – 23.59 | 0.0 |
| E4 C   | Generator exercise working time on Thursday     | min      | (dis)0 – 99 | DIS |
| E4Hm   | Generator exercise work start time on Thursday  | hour-min | 0.0 – 23.59 | 0.0 |
| E5 C   | Generator exercise working time on Friday       | min      | (dis)0 – 99 | DIS |
| E5Hm   | Generator exercise work start time on Friday    | hour-min | 0.0 – 23.59 | 0.0 |
| E6 C   | Generator exercise working time on Saturday     | min      | (dis)0 – 99 | DIS |
| E6Hm   | Generator exercise work start time on Saturday  | hour-min | 0.0 – 23.59 | 0.0 |
| E7 C   | Generator exercise working time on Sunday       | min      | (dis)0 – 99 | DIS |
| E7Hm   | Generator exercise work start time on Sunday    | hour-min | 0.0 - 23.59 | 0.0 |

Please enter the days of the weekly workdays for Exercise Function. Example:

| E1 C<br>E1Hm | (dis)0<br>(10)<br>12.20 | The exercise function is Mondays disabled.<br>The exercise function is every Monday enabled for 10 minutes.<br>The exercise function is every Monday started at 12.20 o'clock<br>(if it is enabled)          |
|--------------|-------------------------|----------------------------------------------------------------------------------------------------|
| E2 C<br>E2Hm | (dis)0<br>(10)<br>12.20 | The exercise function is Tuesdays disabled.<br>The exercise function is every Tuesday enabled for 10 minutes.<br>The exercise function is every Tuesday started at 12.20 o'clock<br>(if it is enabled)       |
| E3 C<br>E3Hm | (dis)0<br>(10)<br>12.20 | The exercise function is Wednesdays disabled.<br>The exercise function is every Wednesday enabled for 10 minutes.<br>The exercise function is every Wednesday started at 12.20 o'clock<br>(if it is enabled) |
| E4 C<br>E4Hm | (dis)0<br>(10)<br>12.20 | The exercise function is Thursdays disabled.<br>The exercise function is every Thursday enabled for 10 minutes.<br>The exercise function is every Thursday started at 12.20 o'clock<br>(if it is enabled)    |
| E5 C<br>E5Hm | (dis)0<br>(10)<br>12.20 | The exercise function is Fridays disabled.<br>The exercise function is every Friday enabled for 10 minutes.<br>The exercise function is every Friday started at 12.20 o'clock<br>(if it is enabled)          |
| E6 C<br>E6Hm | (dis)0<br>(10)<br>12.20 | The exercise function is Saturdays disabled.<br>The exercise function is every Saturday enabled for 10 minutes.<br>The exercise function is every Saturday started at 12.20 o'clock<br>(if it is enabled)    |
| E7 C<br>E7Hm | (dis)0<br>(10)<br>12.20 | The exercise function is Sundays disabled.<br>The exercise function is every Sunday enabled for 10 minutes.<br>The exercise function is every Sunday started at 12.20 o'clock<br>(if it is enabled)          |

# (DTE) DATE SETUP page

| YEAr | YEAR  | 0 - 99 |  |
|------|-------|--------|--|
| mon  | MONTH | 1 - 12 |  |
| DATE | DATE  | 1 - 31 |  |
| DAY  | DAY   | 1 - 7  |  |
| Hour | HOUR  | 0 - 23 |  |
| mın  | MIN   | 0 - 59 |  |
| SEC  | SEC   | 0 - 59 |  |

| (PAS) PASSWORD page |                     |  |          |   |  |  |  |
|---------------------|---------------------|--|----------|---|--|--|--|
| oPPS                | OPERATOR PASSWORD   |  | 0 - 9999 | 0 |  |  |  |
| tCPS                | TECHNICIAN PASSWORD |  | 0 - 9999 | 0 |  |  |  |

#### **OPERATOR PASSWORD**

Use this option to change the Operator password. This password allows access to operator parameters section.

#### **TECHNICIAN PASSWORD**

Use this option to change the Technician password. It allows access to both operator and technician parameters section.

To prevent to changing unit program parameters by unauthorised personnel don't allow to the learning operator and technician passwords by the others. In case of this situation, change passwords immediately.

# 3.6 Pc Interface

The PC interface kit (EAOM-210 FD/PCIK) comprises the following: 9 pin D connector/FCC68(4 pin) connection lead with 2 meters cable EAOM-210 FD V02/SW Communication software (CD)

# 3.6.1 Technical Specifications

RS-232 serial communication with Modbus RTU protocol Baud Rate from 1200 to 19200 8 data bits, Parity; None, Odd or Even, Stop Bit; 0 or 1 Maximum allowable cable length is 10 meters

# 3.6.2 RS-232 Serial Interface, Programming The Device Over PC or Modem 3.6.2.1 Cable Connection Between RS-232 Terminal of the Device and PC

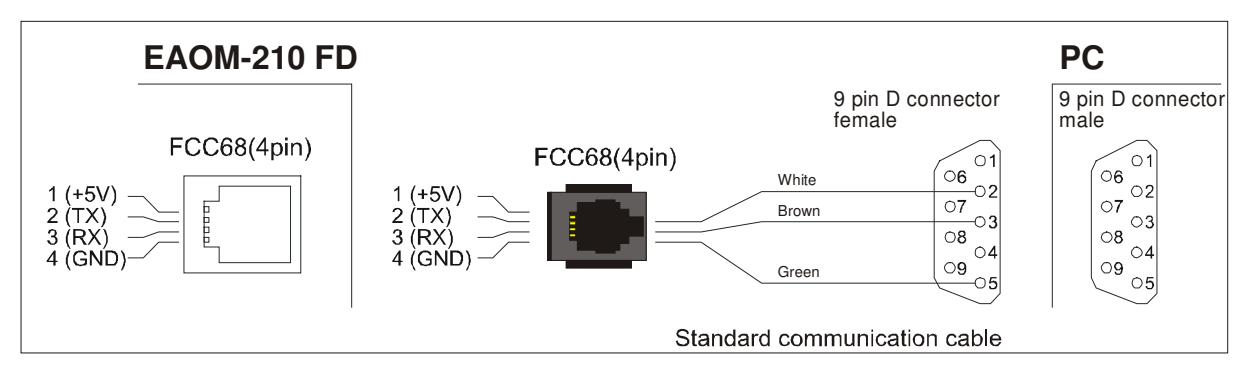

# 3.6.2.2 Cable Connection Between RS-232 Terminal of the Device and Modem

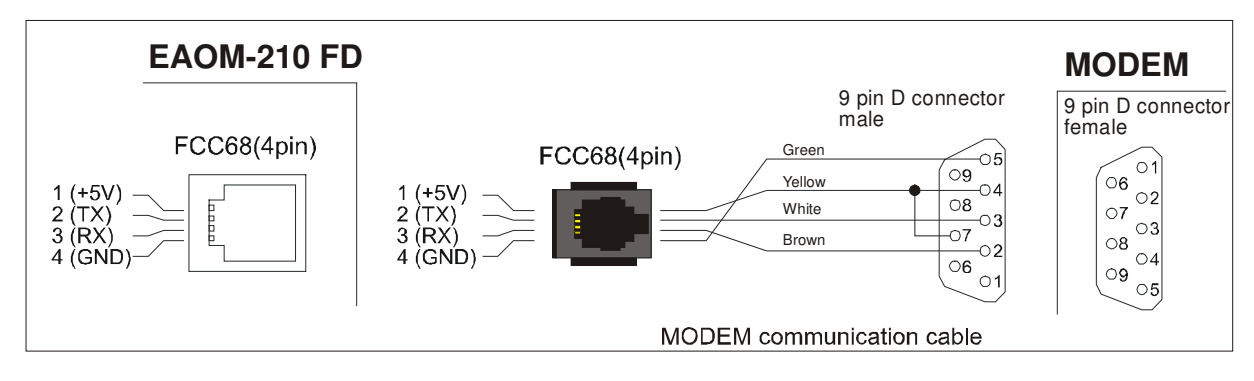

# 3.6.3 Installation Instruction

| 3.6.3.1 Minimum system | requirements                                                                    |
|------------------------|---------------------------------------------------------------------------------|
| Processor              | :486 66MHz                                                                      |
| Operating Systems      | :Windows95/98, Windows NT                                                       |
| Ram                    | :16 Mbyte                                                                       |
| Monitor                | :14" SVGA (640x480 resolution)                                                  |
| Fixed Disk Free Space  | :1 Mbyte                                                                        |
| Disk Drive             | :CD-ROM                                                                         |
| Communication          | :An RS232 communication port is needed to communicate with the EAOM-210 FD Unit |

# 3.6.3.2 Installing EAOM-210 FD V02/SW

Insert the software CD into the CD-ROM drive on the PC Double click on MyComputer Then double click on CD-ROM drive There will be a short delay while the CD-ROM is accessed, then the disk contents will be displayed.

Double click on "Install.exe".

EAOM-210 FD V02/SW will be installed automatically on to your PC in its own folder(directory). It will also create "START MENU" items.

| MyComputer - 🗗 🗙    | CD-ROM - 🗗 🗙        |
|---------------------|---------------------|
| File Edit View Help | File Edit View Help |
| CD-ROM              | Install.exe         |

#### **3.6.3.3 To Run EAOM-210 FD V02/SW communication software** Press the START icon

Then select Programs  $\rightarrow$  EAOM-210 FD V02 SW(Folder)  $\rightarrow$  EAOM-210 FD V02 Then click on EAOM-210 FD V02.

| EAOM-     | -210 FD                  |                              |                     |                               |                 |              |  |  |  |  |
|-----------|--------------------------|------------------------------|---------------------|-------------------------------|-----------------|--------------|--|--|--|--|
| File Wind | ow Program               | Observation                  | Operator Parameters | Technician Parameters         | Adjustment Page | Setting Help |  |  |  |  |
|           | MEASUREMENT VALUES       |                              |                     |                               |                 |              |  |  |  |  |
|           | Mains Volt<br>Mains Volt | age L12 (Vad<br>age L1N (Vad | ;)                  | Generator pf<br>Generator KVA |                 |              |  |  |  |  |
|           | Mains Volt               | age L23 ( vac                | )                   | Generator KVV                 |                 |              |  |  |  |  |
|           | Mains Volt               | 🗄 🚼 Locatio                  | on Name and Phone   | e Number                      | <u>- 🗆 × –</u>  |              |  |  |  |  |
|           | Mains Volt               | ocation Na                   | ame Office          |                               |                 |              |  |  |  |  |
|           | Mains Volt<br>Mains Free | Phone Num                    | 144                 |                               |                 |              |  |  |  |  |
|           | Generator                | Ad                           | d New Location Nam  | ne and Phone Number           |                 |              |  |  |  |  |
|           | Generator                |                              | Connect (           | Consol                        |                 |              |  |  |  |  |
|           | Generator                |                              | Johneu              | Cancer                        |                 |              |  |  |  |  |
|           | Generator                | 🗹 Connect v                  | with Modem          |                               | - L             |              |  |  |  |  |
|           | Generator                | •                            |                     |                               |                 |              |  |  |  |  |
|           | Generator                | Voltage L3N (                | (Vac)               | Charge Generato               | r Voltage (Vdc) |              |  |  |  |  |
|           | Generator                | Frequency ( H                | łz)                 | Battery Voltage ( V           | /dc)            |              |  |  |  |  |
|           | Load Curr                | ent IL1 (A)                  |                     | Level                         |                 |              |  |  |  |  |
|           | Load Curr                | ent IL2 ( A )                |                     | Pressure                      |                 |              |  |  |  |  |
|           | Load Curr                | ent IL3 ( A )                |                     | Temperature                   |                 |              |  |  |  |  |
|           | Earth Curr               | ent IEA ( A )                |                     | Engine Speed ( R              | PM)             |              |  |  |  |  |
|           |                          |                              |                     |                               |                 |              |  |  |  |  |
| COM1 C    | Iommunication            |                              |                     | Discor                        | nected          |              |  |  |  |  |

When the program runs firstly, a window is shown to determine how the connection will be established: over modem or RS-232 communication port. This selection is made with the 'Connect with Modem' check box. If the comport settings are correct, when 'Connect' button is pressed, connection is established. With 'Add New Phone Number' button, user can access to the window below and save the location name and phone number for using to connect with modem.

| 🕄 Add New Phone Number |          |
|------------------------|----------|
| Location Name          |          |
| Telephone Number       |          |
| (Use comma for delay)  |          |
| 🗸 ок                   | 🗶 Cancel |

Firstly, enter phone number and location name (It is used to remember where the phone number belongs) and press 'Ok' button for saving these values.

When the connection is established, main screen is shown;

| le <u>₩</u> ir | ndow Program Observation | Operator Parameters | Technician Parameters Adjustment Page | e Setting Help |
|----------------|--------------------------|---------------------|---------------------------------------|----------------|
| 2 E            |                          |                     |                                       |                |
|                |                          | MEASUREM            | ENT VALUES                            |                |
|                |                          |                     |                                       |                |
|                | Mains Voltage L12 (Vac   | 381                 | Generator pf                          | 0.00           |
|                | Mains Voltage L1N (Vac   | ) 221               | Generator KVA                         | 0              |
|                | Mains Voltage L23 (Vac   | ) 379               | Generator KW                          | 0              |
|                | Mains Voltage L2N (Vac   | ) 219               | Generator kVAr                        | 0              |
|                | Mains Voltage L31 (Vac   | ) 381               | Generator KVAh                        | 0              |
|                | Mains Voltage L3N (Vac   | ) 219               | Generator kWh                         | 0              |
|                | Mains Frequency (Hz)     | 49.9                | Generator kVArh                       | 0              |
|                | Generator Voltage L12 (  | (Vac) 378           | Next Maintenance Month                | 6              |
|                | Generator Voltage L1N (  | Vac) 219            | Next Maintenance Hour                 | 5000           |
|                | Generator Voltage L23 (  | Vac) 379            | Working Time                          | 0              |
|                | Generator Voltage L2N (  | Vac) 219            | Day. Month. Year                      | 13.12.2006     |
|                | Generator Voltage L31 (  | Vac) 381            | Time (Hour.Minute)                    | 19.43          |
|                | Generator Voltage L3N (  | Vac) 219            | Charge Generator Voltage (Vdc)        | 0.0            |
|                | Generator Frequency (H   | z) 49.9             | Battery Voltage (Vdc)                 | 40.0           |
|                | Load Current IL1 (A)     | 0                   | Level                                 | 0              |
|                | Load Current IL2 (A)     | 0                   | Pressure                              | 70.8           |
|                | Load Current IL3 (A)     | 0                   | Temperature                           | 40             |
|                | Earth Current IEA (A)    | 71                  |                                       |                |
|                |                          |                     |                                       |                |

# 3.6.4 Description

EAOM-210 FD unit communicates with PC by means of EAOM-210 FD/PCIK. With EAOM-210 FD V00/SW ,the EAOM-210 FD unit's parameters and status information can be reached over PC easily. Operator and Technician parameters can be viewed. Parameters are password protected.

# 3.6.4.1 Main Menu

| E            | AOM-210        | FD              |                      |                     |                               |                         |                 |      |
|--------------|----------------|-----------------|----------------------|---------------------|-------------------------------|-------------------------|-----------------|------|
| <u>F</u> ile | <u>W</u> indow | <u>P</u> rogram | O <u>b</u> servation | Operator Parameters | <u>T</u> echnician Parameters | <u>A</u> djustment Page | <u>S</u> etting | Help |

# File Menu

This menu allows the user to save configuration files to the disc, read from disc and write to disc.

|      | AOM-   | 210 FD     |               |                     |                       |                 |         |      |
|------|--------|------------|---------------|---------------------|-----------------------|-----------------|---------|------|
| File | Wind   | ow Program | ) Observation | Operator Parameters | Technician Parameters | Adjustment Page | Setting | Help |
| (    | Open   | Ctrl+O     |               |                     |                       |                 |         |      |
| -    | jave   |            |               |                     |                       |                 |         |      |
| F    | review |            |               |                     |                       |                 |         |      |
| F    | Print  |            |               |                     |                       |                 |         |      |
| E    | Exit   | Ctrl+X     |               |                     |                       |                 |         |      |

**Open :**This menu allows the user to load the registered configuration files to PC. For example: Click 'Open' in File menu. Choose configuration file which includes operator or technician parameters on Open Dialog Box. When user clickss 'Open' button on Open Dialog Box parameters will be transferred to PC window.

**Save** :This menu allows the user to save the parameters with a name defined by user. For example: Click 'Save' in File menu. After choosing where to save the file, enter the file name. When user clicks 'Save' button on Save Dialog Box, all parameters will be saved to the file that user determine.

**Preview :** This menu allows the user to preview the operator parameters, when the user to come into the Operator Parameters section. It allows the user to preview the technician parameters, when the user to come into the Technician Parameters section. It allows the user to preview the Event Logs, when the user to come into the Events section. **Print :** This menu allows the user to print the parameters.

**Exit** :With this menu user can exit from the EAOM-210 FD V00/SW.

# Window Menu

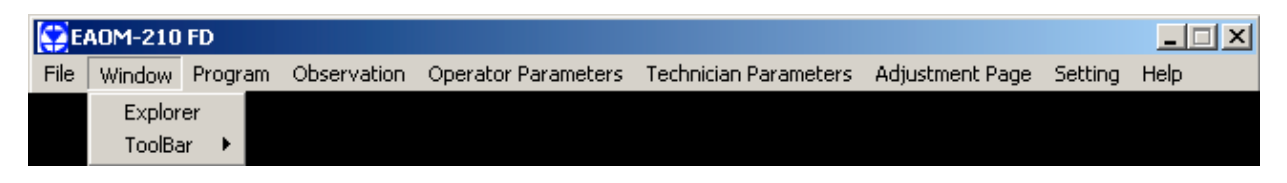

**Explorer:** This menu allows the user to reach quickly the Observation, Operator Parameters and Technician Parameters sections. **Toolbar:** Toolbar on/off

## Program Menu

This menu is active during the Operator or Technician Parameters Section is open. With this menu user can load parameters from EAOM-210 FD unit to PC or from PC to EAOM-210 FD unit.

| <b>52</b> I | AOM-21 | 0 FD             |                                    |                                           |                       |                 |         |      |
|-------------|--------|------------------|------------------------------------|-------------------------------------------|-----------------------|-----------------|---------|------|
| File        | Window | Program          | Observation                        | Operator Parameters                       | Technician Parameters | Adjustment Page | Setting | Help |
|             |        | Downlo<br>Downlo | oad This Page t<br>oad All Paramet | o the Controller<br>ers to the Controller |                       |                 |         |      |
|             |        | Upload<br>Upload | l This Page from<br>All Parameters | n the Controller<br>s from the Controller |                       |                 |         |      |
|             |        | Add Ne           | ew Telephone N                     | Number                                    |                       |                 |         |      |

**Download :**With this menu user can load parameters from PC to EAOM-210 FD. For loading parameters from PC to EAOM-210 FD follow the steps below.

# Download This Page to the Controller:

While the operator parameters window is showing, If user clicks "Download This Page to the Controller" in Program menu, only parameters in the related page is loaded from PC to device. While the technician parameters window is showing, If user clicks "Download This Page to the Controller" in Program menu, only parameters in the related page is loaded from PC to device.

#### Download All Parameters to the Controller:

While the operator parameters window is showing, If user clicks "Download All Parameters to the Controller" in Program menu, all of the operator parameters is loaded from PC to device. While the technician parameters window is showing, If user clicks "Download All Parameters to the Controller" in Program menu, all of the technician parameters is loaded from PC to device.

**Upload**: User can load the parameters that is stored on EAOM-210 FD unit to PC. For loading parameters from EAOM-210 FD unit to PC follow the steps below. **Upload This Page from the Controller:** 

While the operator parameters window is showing, If user clicks "Upload This Page from the Controller" in Program menu, only parameters in the related page is loaded from device to PC. While the technician parameters window is showing, If user clicks "Upload This Page from the Controller" in Program menu, only parameters in the related page is loaded from device to PC.

# Upload All Parameters from the Controller:

While the operator parameters window is showing, If user clicks "Upload All Parameters from the Controller" in Program menu, all of the operator parameters is loaded from device to PC. While the technician parameters window is showing, If user clicks "Upload All Parameters from the Controller" in Program menu, all of the technician parameters is loaded from device to PC.

# Add New Phone Number:

User can be saved the phone number which is used for connecting with the modem.

#### **Observation Menu**

There are four sub-menus in this menu: Measurement Values, Failures, Events and Output & Modes.

| EAOM-210 FD |        |         |                                              |                     |                       |                 |         |      |
|-------------|--------|---------|----------------------------------------------|---------------------|-----------------------|-----------------|---------|------|
| File        | Window | Program | Observation                                  | Operator Parameters | Technician Parameters | Adjustment Page | Setting | Help |
|             |        |         | Measureme<br>Failures<br>Events<br>Outputs & | ent Values<br>Modes |                       |                 |         |      |

# Measurement Values:

| 36 |                             | stor Parameters | Technical Lagraniere a Palazonenic Lagr | e Second Deb |
|----|-----------------------------|-----------------|-----------------------------------------|--------------|
|    |                             | MEASUREM        | ENT VALUES                              |              |
|    |                             |                 |                                         |              |
|    | Mains Voltage L12 (Vac)     | 381             | Generator pf                            | 0.00         |
|    | Mains Voltage L1N (Vac)     | 221             | Generator KVA                           | 0            |
|    | Mains Voltage L23 (Vac)     | 379             | Generator KW                            | 0            |
|    | Mains Voltage L2N (Vac)     | 219             | Generator kVAr                          | 0            |
|    | Mains Voltage L31 (Vac)     | 381             | Generator kVAh                          | 0            |
|    | Mains Voltage L3N (Vac)     | 219             | Generator KWh                           | 0            |
|    | Mains Frequency (Hz)        | 49.9            | Generator kVArh                         | 0            |
|    | Generator Voltage L12 (Vac) | 378             | Next Maintenance Month                  | 6            |
|    | Generator Voltage L1N (Vac) | 219             | Next Maintenance Hour                   | 5000         |
|    | Generator Voltage L23 (Vac) | 379             | Working Time                            | 0            |
|    | Generator Voltage L2N (Vac) | 219             | Day. Month. Year                        | 13.12.2006   |
|    | Generator Voltage L31 (Vac) | 381             | Time (Hour.Minute)                      | 19.43        |
|    | Generator Voltage L3N (Vac) | 219             | Charge Generator Voltage (Vdc)          | 0.0          |
|    | Generator Frequency (Hz)    | 49.9            | Battery Voltage (Vdc)                   | 40.0         |
|    | Load Current IL1 (A)        | 0               | Level                                   | 0            |
|    | Load Current IL2 (A)        | 0               | Pressure                                | 70.8         |
|    | Load Current IL3 (A)        | 0               | Temperature                             | 40           |
|    | Earth Current IEA (A)       | 71              |                                         |              |
|    |                             |                 |                                         |              |

In this window the values listed below can be observed:

Mains volts (L1-N, L2-N, L3-N) Mains volts (L1-L2, L2-L3, L3-L1) Mains Hz Generator volts (L1-N, L2-N, L3-N) Generator volts (L1-L2, L2-L3, L3-L1) Generator Hz Load amps (IL1, IL2, IL3) Earth current (IEA) Generator pf Generator kVA Generator kW Generator kVAr Generator kVAh Generator kWh Generator kVArh Next maintenance Working time Real time Charge generator voltage Battery Voltage Level Pressure Temperature Engine speed (Rpm)

# Failures:

| Eile       Window       Program       Observation       Operator Parameters       Iechnician Parameters       Adjustment Page       Setting         Image: Image: | Help      |  |  |  |  |  |  |
|----------------------------------------------------------------------------------------------------|-----------|--|--|--|--|--|--|
| FAILURES                                                                                                    |           |  |  |  |  |  |  |
| FAILURES                                                                                                    |           |  |  |  |  |  |  |
| FAILURES                                                                                                    |           |  |  |  |  |  |  |
| Chore 4 (CD4 E) Over Chored (OCD E) Forth Foult (EE EA) Bettern Llink (Bt EU) Chort Circuit (                                                                                                    |           |  |  |  |  |  |  |
| Spare 4 (SP4.E) Over Speed (USP.E) Earth Fault (EF.Er) Battery High (BLEH) Short Circuit (S                                                                                                    | (OVD E)   |  |  |  |  |  |  |
| Spare 5 (SP5.E) Under Speed (USP.E) Fuel Level (LVL.E) Maintenance (M.Er) Generator Stop                                                                                                    | (StP.E)   |  |  |  |  |  |  |
| Spare 6 (SP6.E) Speed Loss (SPE.L) Battery Low (Bt.EL) Over Current (OC.Er) Reverse Power                                                                                                    | (RP.Er)   |  |  |  |  |  |  |
| Pre-Alarm Warning Electrical Trip                                                                                                    |           |  |  |  |  |  |  |
| Emergenc                                                                                                    | y Stop    |  |  |  |  |  |  |
| Generator Temp. (TP.PA) Reverse Power (RP.ur) Reverse Power (RP.tr) Multiple Eng                                                                                                    | iage Fail |  |  |  |  |  |  |
| Generator Over Voltage (GOV.P) Earth Fault (EF.ur) Earth Fault (EF.tr) Failed To                                                                                                    | Start     |  |  |  |  |  |  |
| Generator Under Voltage (GUV.P) Over Current (OC.ur) Short Circuit (SC.tr) Low Oil Pre                                                                                                    | essure    |  |  |  |  |  |  |
| Generator Under Frequency (GUF.P) Short Circuit (SC.ur) Over Current (OC.tr) High Temp                                                                                                    | erature   |  |  |  |  |  |  |
| Generator Over Frequency (GOF.P) Speed Fa                                                                                                    | ailure    |  |  |  |  |  |  |
| Oil Pressure (PrS.P) Voltage F                                                                                                    | ailure    |  |  |  |  |  |  |
| Over Speed (OSP.P) Mains Breaker Not Opened (MB.OA) Charging                                                                                                    | g Fail    |  |  |  |  |  |  |
| Under Speed (USP.P) Mains Breaker Not Closed (MB.CA) Spare                                                                                                    | 1         |  |  |  |  |  |  |
| Fuel Level (LVL.P) Generator Breaker Not Opened (GB.OA) Spare                                                                                                    | 2         |  |  |  |  |  |  |
| Generator Breaker Not Closed (GB.CA) Spare                                                                                                    | 3         |  |  |  |  |  |  |
|                                                                                                    |           |  |  |  |  |  |  |
|                                                                                                    |           |  |  |  |  |  |  |
|                                                                                                    |           |  |  |  |  |  |  |
|                                                                                                    |           |  |  |  |  |  |  |
|                                                                                                    |           |  |  |  |  |  |  |

In this window the failures listed below can be observed:

Failed to start Low oil pressure High temperature Voltage failure Speed failure Charging fail Spare 1 Spare 2 Spare 3 38 different error messages
#### Events:

| Mindow  | Program | Observation | Operator Parameters | Technician Parameters | Adjustr | ent Page Setti | ng <u>H</u> elp |
|---------|---------|-------------|---------------------|-----------------------|---------|----------------|-----------------|
| BA      | 1.01    |             |                     |                       |         |                |                 |
| ORC CON |         |             | EV                  | ENTS                  |         |                |                 |
|         |         |             |                     |                       |         |                |                 |
|         |         |             |                     |                       |         |                |                 |
|         |         | <b>D</b>    |                     |                       |         |                |                 |
| EN LO   | /ent    | Description | MODE TO OFF         | Date                  | 2000    | Time           |                 |
| 1 5     | V.54    | CHANGED     | MODE TO OFF         | 13.12                 | 2006    | 10:46:10       |                 |
| 2 E     | V.55    | CHANGED     | MODE TO MAN         | 13.12                 | 2006    | 10:46:07       | 1               |
| 3 E     | V.54    | CHANGED     | MODE TO OFF         | 13.12                 | 2006    | 10:46:05       | - 1             |
| 4 E     | √.55    | CHANGED     | MODE TO MAN         | 13.12                 | 2006    | 10:46:03       |                 |
| 5 E     | V.57    | CHANGED     | MODE TO AUTO        | 13.12                 | 2006    | 10:45:59       | 1               |
| 6 E     | V.54    | CHANGED     | MODE TO OFF         | 13.12                 | 2006    | 10:45:57       | - 1             |
| 7 E     | V.55    | CHANGED     | MODE TO MAN         | 13.12                 | 2006    | 10:45:49       | 1               |
| 8 E     | V.25    | LEVEL ER    | ROR                 | 13.12                 | 2006    | 10:45:45       | - 1             |
| 9 E     | V.26    | EMERGEN     | CY STOP ERROR       | 13.12                 | 2006    | 10:45:45       |                 |
| 10 E    | V.57    | CHANGED     | MODE TO AUTO        | 13.12                 | 2006    | 10:45:45       | - 1             |
| 11 E    | V.54    | CHANGED     | MODE TO OFF         | 13.12                 | 2006    | 10:45:40       | 1               |
| 12 E    | V.25    | LEVEL ER    | ROR                 | 13.12                 | 2006    | 10:45:34       | 1               |
| 13 E    | V.24    | LEVEL PR    | EALARM              | 13.12                 | 2006    | 10:45:34       | 1               |
| 14 E    | V.26    | EMERGEN     | CY STOP ERROR       | 13.12                 | 2006    | 10:45:34       | 1               |
| 15 E    | V 55    | CHANGED     | MODE TO MAN         | 13.12                 | 2006    | 10:45:34       |                 |
| 40 0    | 144     | MAINTENIA   |                     | 10.12                 | 2000    | 10.45.07       | 1               |

In this window the last 32 Event logs can be observed:

#### Outputs & Modes:

| EAOM             | 1-210 FD                       |                      |                     |                       |                         | _           |   |
|------------------|--------------------------------|----------------------|---------------------|-----------------------|-------------------------|-------------|---|
| <u>File W</u> ir | ndow <u>P</u> rogram           | O <u>b</u> servation | Operator Parameters | Technician Parameters | <u>A</u> djustment Page | Setting Hel | р |
|                  |                                |                      | OUTPUTS &           | MODES                 |                         |             |   |
| Outp             | uts                            |                      |                     |                       |                         |             |   |
| Con              | figurable Outp                 | ut1 Con              | figurable Output2   | Configurable Outpu    | It3 Configura           | ble Output4 |   |
|                  | Mains Open                     |                      | Mains Close         | Generator Open        | Genera                  | ator Close  |   |
|                  | Start                          |                      | Solenoid            |                       |                         |             |   |
| Mod              | <b>es</b><br>Manual<br>Program |                      | Auto                | Off                   | No Load                 | l Test      |   |
| Engi             | ne<br>Start                    |                      | Stop                | Failure Res           | et                      |             |   |
|                  | (Farmerica)                    |                      |                     |                       |                         |             |   |

In this window the parameters listed below can be observed:

#### Outputs:

Configurable output1 Configurable output2 Configurable output3 Configurable output4 Start Mains open Mains close Generator open Generator close Solenoid

#### Modes:

Manual mode and button for remote control No Load Test mode and button for remote control Auto mode and button for remote control Program Off mode and button for remote control

#### Engine status:

Start position and button for remote control Stop position and button for remote control

#### Failure Reset:

Reset button for remote control

#### **Operator Parameters Menu**

Operator can reach the parameters in this menu. Parameters are password protected. When the operator password is entered, it is compared with operator password that is registered on EAOM-210 FD unit.

#### **Entering To Operator Parameters Section**

Click Mains Level in Operator Parameter menu. Then Operator Password is monitored. Enter the Operator Password and click OK button. If the password is correct, first page of the operator parameters (Mains Levels page) will be viewed.

| Elle Window Brogram Observation Operator Parameters Endmision Parameters Eductment Page Setting Help |
|----------------------------------------------------------------------------------------------------|
|                                                                                                    |
|                                                                                                    |
|                                                                                                    |
| porter parameteration                                                                                |

| EAON        | 4-210 FD  | )        | Oh an un Mars | Course Day   |          | Taskalaine Danasahan                    | A diversit Deser | C       |      |
|-------------|-----------|----------|---------------|--------------|----------|-----------------------------------------|------------------|---------|------|
| le <u>w</u> | ndow P    | rogram   | Observation   | Operator Par | ameters  | Technician Parameters                   | Adjustment Page  | Setting | Help |
| 6           |           | 1        |               |              |          |                                         |                  |         |      |
|             |           |          |               | MA           | INS LEVI | ELS                                     |                  |         |      |
|             |           |          |               |              |          |                                         |                  |         |      |
| Mains       | S Under \ | /oltage  |               | 220 VAC      |          | Mains Over Voltag                       | e<br>44          | 0.VAC   |      |
| Under       | Volts (m  | A1)      | •             | 320 VAC      | •        | Over volts (mA3)                        | 44               |         | •    |
|             |           |          |               |              |          |                                         |                  |         |      |
|             |           |          |               | 340 VAC      |          | 200000000000000000000000000000000000000 | 42               | 0 VAC   | 1.1  |
| Jnder       | volts ret | um (mA   | 2)            |              | <u> </u> | Over volts return (m.                   | A4) •            | _       |      |
|             |           |          |               |              |          |                                         |                  |         |      |
| Mains       | Under A   | requen   | су            |              |          | Mains Over Freque                       | ency             |         |      |
| la de s     |           |          |               | 45.0 Hz      |          | 0                                       | 55.<br>The last  | .0 Hz   | -    |
| Under       | rrequen   | cy (mAS, |               |              | -        | Over frequency (mA                      | 0 🖸              |         | -    |
|             |           |          |               | 48.0 Hz      |          |                                         | 52               | 0 Hz    |      |
| Under       | freq. ret | um (mAl  | 8) •          |              | •        | Over freq. return (m                    | A8) •            |         | •    |
|             |           |          |               |              |          |                                         |                  |         |      |
|             |           |          |               |              |          |                                         |                  |         |      |
|             |           |          |               |              |          |                                         |                  |         |      |
|             |           |          |               |              |          |                                         |                  |         |      |
|             |           |          |               |              |          |                                         |                  |         |      |
|             |           |          |               |              |          |                                         |                  |         |      |
|             | 6         |          |               |              |          |                                         |                  |         |      |
| M4          | Commun    | nication |               |              |          |                                         |                  |         |      |

#### **Technician Parameters Menu**

All parameters can be viewed in this menu. Parameters are password protected. When the technician password is entered, it is compared with technician password that is registered on EAOM-210 FD unit.

#### **Entering To Technician Parameters Section**

Click Mains Level in Technician Parameter menu. Then Technician Password is monitored. Enter the Technician Password and click OK button. If the password is correct, first page of the technician parameters (Mains Levels page) will be viewed.

| EAOM-210 FD                                                                                            | 😴 EA0M-210 FD                                                                                          |
|----------------------------------------------------------------------------------------------------|----------------------------------------------------------------------------------------------------|
| Elle Window Brogram Observation Operator Parameters Technician Parameters Adjustment Page Setting Help | Elle Window Brogram Observation Operator Parameters Technician Parameters Adjustment Page Setting Help |
| PASSWORD                                                                                               | PASSWORD                                                                                               |
| Technician Pessword                                                                                    | Technician Password and                                                                                |
| COPH Communication                                                                                     | C094 Communication                                                                                     |

| <b>288</b>                             |          |          |                                                         |   |
|----------------------------------------|----------|----------|---------------------------------------------------------|---|
|                                        |          | MAINS LE | VELS                                                    |   |
| Mains Under Volta<br>Under Volts (mA1) | ige      | 320 VAC  | Mains Over Voltage<br>440 VAC<br>Over volts (mA3)       | • |
| Under volts return                     | mA2) 💶 🗾 | 340 VAC  | 420 VAC<br>Over volts return (mA4)                      |   |
| Mains Under Freq<br>Under frequency (r | uency    | 45.0 Hz  | Mains Over Frequency<br>55.0 Hz<br>Over frequency (mA7) | • |
| Under freq. return (                   | mA6)     | 48.0 Hz  | 52.0 Hz<br>Over freq. return (mAB)                      |   |

#### Adjusment Page (Calibration) Menu

There is one sub-menu in this menu: Adjusment.

| EAOM-210 FD |        |         |             |                     |                       |                 |         |      |
|-------------|--------|---------|-------------|---------------------|-----------------------|-----------------|---------|------|
| File        | Window | Program | Observation | Operator Parameters | Technician Parameters | Adjustment Page | Setting | Help |
|             |        |         |             |                     |                       | Adjustment      |         |      |

#### Adjusment (Calibration):

Click "Adjusment" in Adjasment Page menu. Then Technician Password is monitored. Enter the Technician Password and click OK button. If the password is correct, the ADJUSMENT section will be viewed.

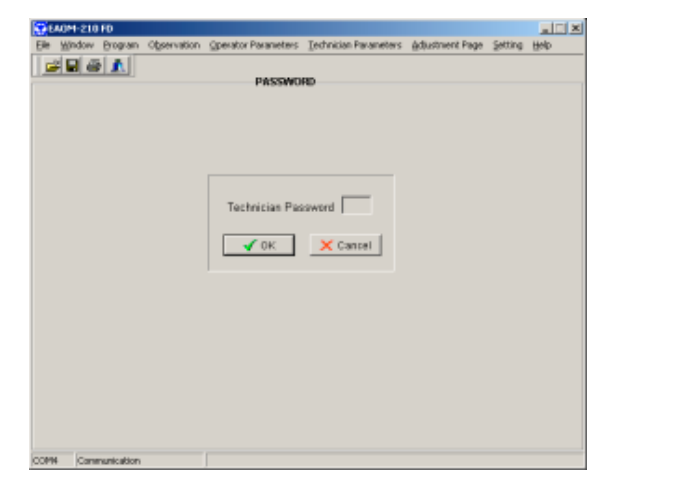

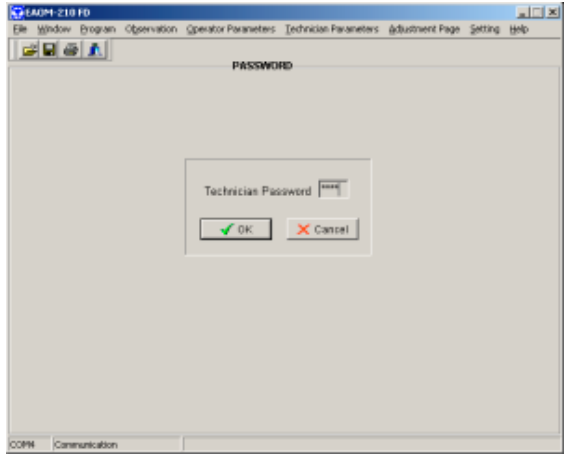

|                 |                          | Technical Parameters     | s Ediastilieric Lade | 2 - Zotting | Teth |
|-----------------|--------------------------|--------------------------|----------------------|-------------|------|
|                 | <u>e</u> ]               | ADJUSTMENT               |                      |             |      |
| Mains L1        | Adjustment to Zero Point | Adjustment to High Point | Vac                  |             |      |
| Mains L2        | Adjustment to Zero Point | Adjustment to High Point | Vac                  |             |      |
| Mains L3        | Adjustment to Zero Point | Adjustment to High Point | Vac                  |             |      |
| Generator L1    | Adjustment to Zero Point | Adjustment to High Point | Vac                  |             |      |
| Generator L2    | Adjustment to Zero Point | Adjustment to High Point | Vac                  |             |      |
| Generator L3    | Adjustment to Zero Point | Adjustment to High Point | Vac                  |             |      |
| IL1             | Adjustment to Zero Point | Adjustment to High Point | Α                    |             |      |
| IL2             | Adjustment to Zero Point | Adjustment to High Point | Α                    |             |      |
| IL3             | Adjustment to Zero Point | Adjustment to High Point | A                    |             |      |
| Earth Current   | Adjustment to Zero Point | Adjustment to High Point | A                    |             |      |
| Vbat            | Adjustment to Zero Point | Adjustment to High Point | Vdc                  |             |      |
| Charge          | Adjustment to Zero Point | Adjustment to High Point | Vdc                  |             |      |
| Pressure        | Adjustment to Zero Point | Adjustment to High Point | Ohm                  |             |      |
| Temperature     | Adjustment to Zero Point | Adjustment to High Point | Ohm                  |             |      |
| Level           | Adjustment to Zero Point | Adjustment to High Point | Ohm                  |             |      |
| ardware Breaker | Selection Virite Rea     | d Phase Correction       | Write Read           |             |      |
|                 | Set Factor               | y Defaults               | 1                    |             |      |

#### Setting Menu

| <b>(1</b> ) | 🕄 EAOM-210 FD |         |             |                     |                       |                 |         |             |
|-------------|---------------|---------|-------------|---------------------|-----------------------|-----------------|---------|-------------|
| File        | Window        | Program | Observation | Operator Parameters | Technician Parameters | Adjustment Page | Setting | Help        |
|             |               |         |             |                     |                       |                 | Comp    | ort Setting |
|             |               |         |             |                     |                       |                 | Conn    |             |
|             |               |         |             |                     |                       |                 | Disco   | nnect       |

**Comport Setting:** Click "Comport Setting" in Setting menu. Then Comport Settings window is monitored. And then change Comport Settings, Slave ID parameters and click OK button.

| Comport    | Settings |          |
|------------|----------|----------|
| Comport S  | ettings  | Slave ID |
| Port       | COM4 -   | ID No 1  |
| Baud Rate  | 9600 💌   |          |
| Stop Bit   | 1 🔹      |          |
| Parity Bit | none 💌   | OK       |

**Connect**: With this menu, the window below is observed. According to the 'Connect with Modem' check status, connection can be establish over RS-232 port or modem. If the comport settings are done correctly, when the 'Connect' button is pressed, connection is established.

| SP Location Na                         | me and Phon    | e Number | - 🗆 | × |  |  |
|----------------------------------------|----------------|----------|-----|---|--|--|
| _ocation Name                          | Office         |          | •   |   |  |  |
| Phone Number                           | 144            |          |     | [ |  |  |
| Add New Location Name and Phone Number |                |          |     |   |  |  |
| Conne                                  | Connect Cancel |          |     |   |  |  |
| Connect with N                         | /lodem         |          |     | • |  |  |
| •                                      |                |          |     |   |  |  |

**Disconnect:** If the connection is established over modem or RS-232 port, connection can be cut off with this selection.

#### Help Menu

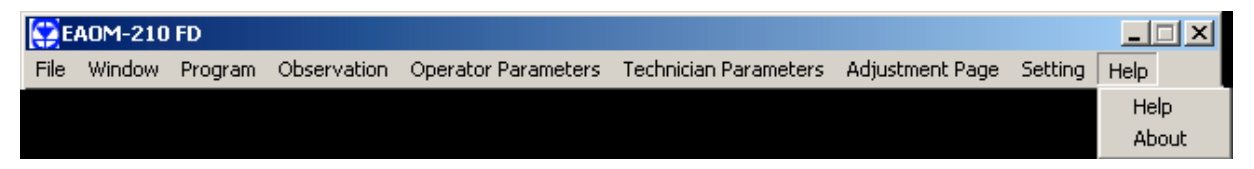

**Help:** This menu allows the user to get information about mention to used the program and the menus in the program.

About: Click "About" in Help menu. Then About window is monitored.

| About |                                                                       |
|-------|-----------------------------------------------------------------------|
|       | Product Name : EAOM-210 FD<br>PC SW Version : 2<br>MCU SW Version : 5 |

# Section 4 Commissioning

These commissioning checks may interfere with the power supply to the load. Therefore they should not be carried out with a mission-critical load connected to the system.

#### 4.1 Manual operation

1. Check that the unit is correctly wired and that the wiring is of a standard and rating compatible with the system.

2. Check that the correct fuses are fitted.

3. Program the unit as detailed in <u>Section 3 Definition Of Front Panel And Programming</u>.

4. Take temporary steps to prevent the engine from starting . (for example, disable the fuel solenoid.)

5. After a visual inspection to ensure it is safe to proceed, connect the battery supply.

6. On the EAOM-210 FD, press the Man (33) button. The associated LED (14) should light.

7. Press the Engine Start (21) button. At this moment the LED (8) lights on.

8. Check that the engine start sequence commences. The starter motor should run for the programmed time period (cranking time) for the pre-set number of times (number of start attempts).

9. Check that the Failed to Start LED flashes and the LED (8) lights off.

10. Check the unit will change to the OFF mode and the LED (11) lights on.

11. Restore the engine to operational state (reconnect the fuel solenoid).

12. Press the Man (33) button. The LED (14) will light on.

13. Press the Engine Start (21) button. The LED (8) will light on.

14. Check the start sequence, as follows:the starter motor runsthe engine startsthe starter motor disengages once the engine is running.

If not, check that the engine is fully operational (fuel available etc.) and check the wiring and programming of the EAOM-210 FD.

15. Check that the engine runs up to its operating speed. If not and an alarm is present, check that the alarm is valid and then check the input wiring.

16. Press the **Engine Stop** (22) button. At this moment the LED (9) will light on. The engine should stop. Allow time for the engine to come to rest.

# 4.2 Auto Operation

1. Check that the mains is connected to the unit and is present.

2. Check the mains voltage readings on the display.

3. At the EAOM-210 FD, press the Auto (31) button. The LED (12) on the button should light.

4. Switch off the mains supply to the unit. Check that the generator starts and, after a delay, the load is transferred to the generator.

5. Restore the mains supply to the unit. Check that, after a delay, the load is transferred back to the mains and the generator, after a further delay, shuts down.

#### 4.3 Test Mode Operation

1. Check that the mains is connected to the unit.

2. Press the Test (32) button. At this moment the LED (13) will light on.

3. Check that the generator starts and that the load is still connected to the mains.

4. Switch off the mains supply. Check that the contactors change over to connect the load to the generator. Check also that the **Auto** (12) LED is lit. The unit changes operating mode to AUTO Mode automatically.

5. Restore the mains supply. Check that the contactors reconnect the load to the mains supply.

6. Check that the generator shuts down with cool-down period.

# Section 5 Operation

#### 5.1 Controls and Indicators

5.1.1 Alternate Display Description

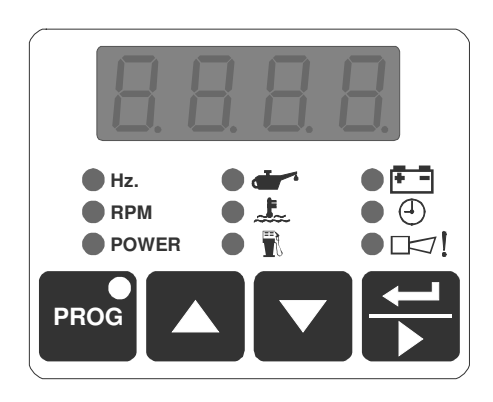

Four-digit, seven-segment LED display. This multi-function display the selected parameter

from the list alongside. Use the (Display Scroll) button to select which parameter is to be displayed, as indicated by the adjacent LEDs. The button selects the parameters in sequence, as follows.

- Generator Hz (if enabled)
- Mains Hz
- Engine Rpm (if enabled)
- Generator kVA
- Generator kW
- Generator kVAr
- Engine Oil pressure (if enabled)
- Coolant temperature (if enabled)
- Fuel Level
- Battery voltage
- Charge generator voltage
- Real Time. Year, Month, day, hour, minute.
- Engine run time. Engine running time in hours. This is a six-digit number. The first three (high) digits are shown in the first display prefixed *H* and the second three digits are shown in the second (low) display prefixed L.
- EXAMPLE Continually if the unit detects any fault. When the Display Scroll) button is pressed so as to select this option, the display will show the cause of the fault indication. If more than one error condition is present, repeated pressing of the button will show each in turn. Possible error messages are:

Bt.EH : Battery High Error.
Bt.EL : Battery Low Error.
EF.Er : Earth Fault Error
EF.tr : Earth Fault Electrical Trip
EF.ur : Earth Fault Warning
EnG.F : Multiple engage fail
E.StP : Emergency Stop.

**GB.CA** : Generator Breaker Not Closed alarm **GB.OA** : Generator Breaker Not Opened alarm **GOF.P** : Generator Over Frequency Prealarm GOV.P : Generator Over Voltage Prealarm **GUF.P** : Generator Under Frequency Prealarm **GUV.P** : Generator Under Voltage Prealarm LVL.E : Fuel Level Error. LVL.P : Fuel Level Prealarm. **M.Er** : Maintenance error MB.CA : Mains Breaker Not Closed alarm **MB.OA** : Mains Breaker Not Opened alarm **OC.Er** : Over Current Error **OC.tr** : Over Current Electrical Trip **OC.ur** : Over Current Warning **OSP.E** : Over speed error **OSP.P**: Over speed pre-alarm **PrS.P**: Oil Pressure Prealarm. **RP.Er** : Reverse Power Error **RP.ur** : Reverse Power Warning **RP.tr** : Reverse Power Electrical Trip SC.Er : Short Circuit Error SC.tr : Short Circuit Electrical Trip SC.ur : Short Circuit Warning SP4.E : Spare 4 Error. SP5.E : Spare 5 Error. SP6.E : Spare 6 Error. SPE.L : Speed loss error StP.E : Generator Stop Error. **TP.PA** : Generator Temperature Prealarm. USP.E : Under speed error **USP.P**: Under speed pre-alarm

The  $\blacksquare \square \square !$  LED will be skipped if there are no faults.

Event messages. When The *Eunt* message is displayed, Events (from 1 to 32) can be displayed sequencely with the and buttons. Possible Event messages are:

EV.01: generator low voltage pre-alarm EV.02: generator low voltage shutdown EV.03: generator high voltage pre-alarm EV.04: generator high voltage shutdown EV.05: generator low frequency pre-alarm EV.06: generator low frequency shutdown EV.07: generator high frequency pre-alarm EV.08: generator high frequency shutdown EV.09: generator low speed pre-alarm EV.10: generator low speed pre-alarm EV.11: generator high speed pre-alarm EV.12: generator high speed shutdown EV.13: generator maintenance error EV.14: generator maintenance warning EV.15: charge alternator fail EV.16: generator fail to start EV.17: generator fail to stop EV.18: battery low voltage alarm EV.19: battery high voltage alarm EV.20: high temperature pre-alarm EV.21: high temperature shutdown EV.22: oil pressure pre-alarm EV.23: oil pressure shutdown EV.24: fuel level pre-alarm EV.25: fuel level alarm EV.26: emergency stop error EV.27: spare 1 error EV.28: spare 2 error EV.29: spare 3 error EV.30: spare 4 error EV.31: spare 5 error EV.32: spare 6 error EV.33: mains breaker close error EV.34: mains breaker open error EV.35: gen breaker close error EV.36: gen breaker open error EV.37: over current alarm EV.38: short circuit alarm EV.39: earth fault alarm EV.40: reverse power alarm EV.41: magnetic pickup loss of speed error EV.46: changed mode to off EV.47: changed mode to manual

- EV.48: changed mode to test
- EV.49: changed mode to auto

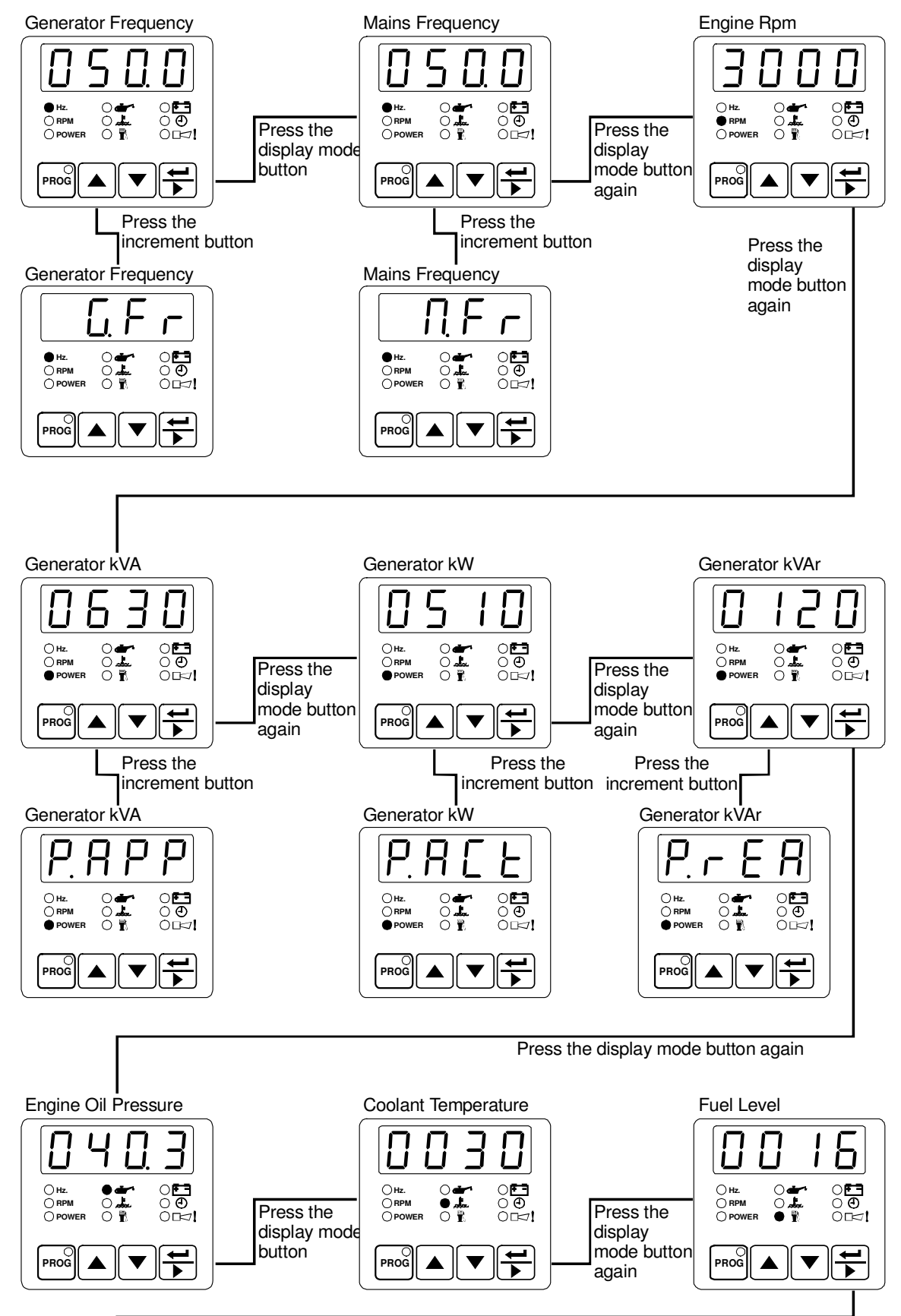

Example-1: Using Alternate Display.

Press the display mode button again

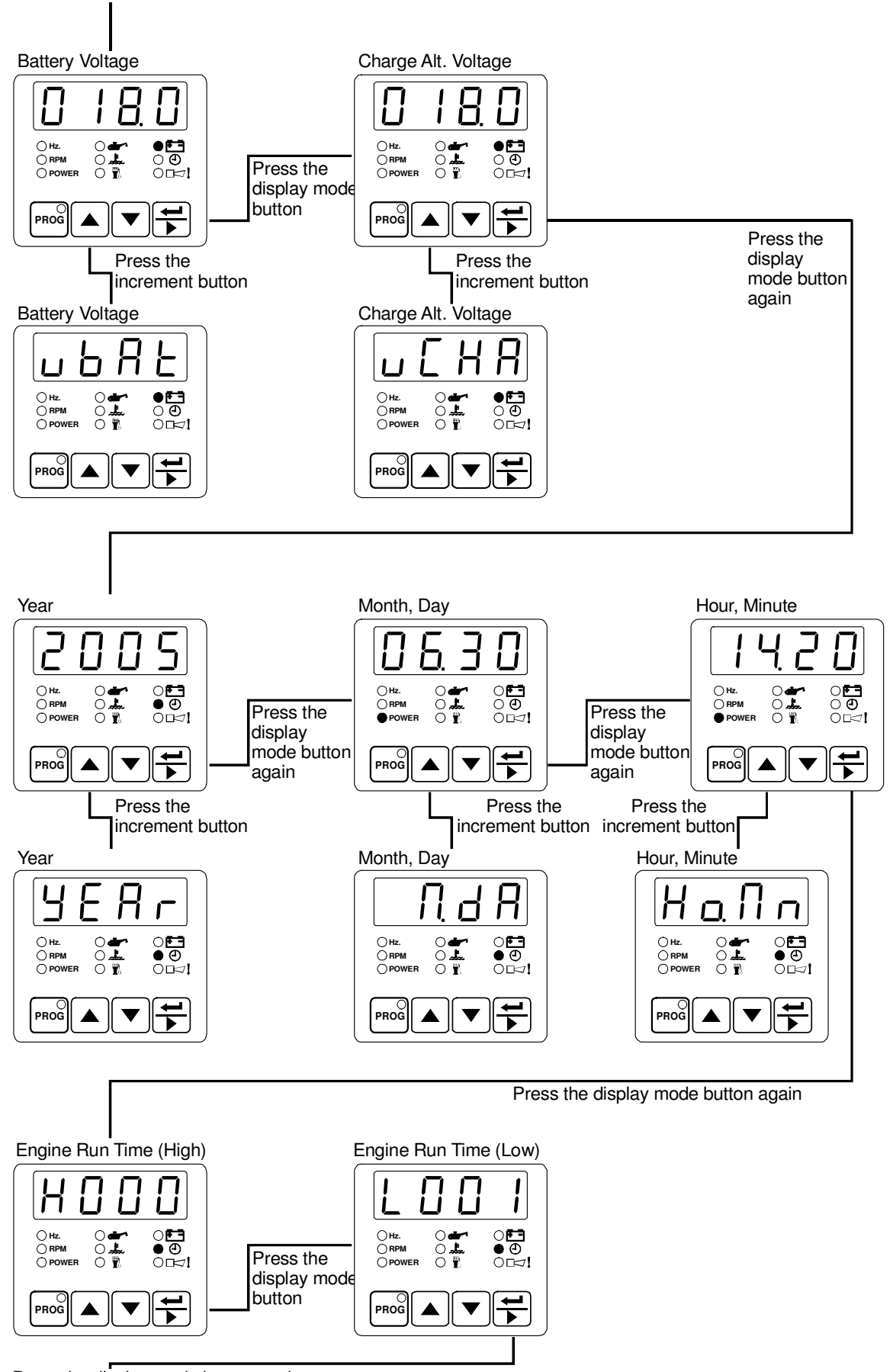

Press the display mode button again

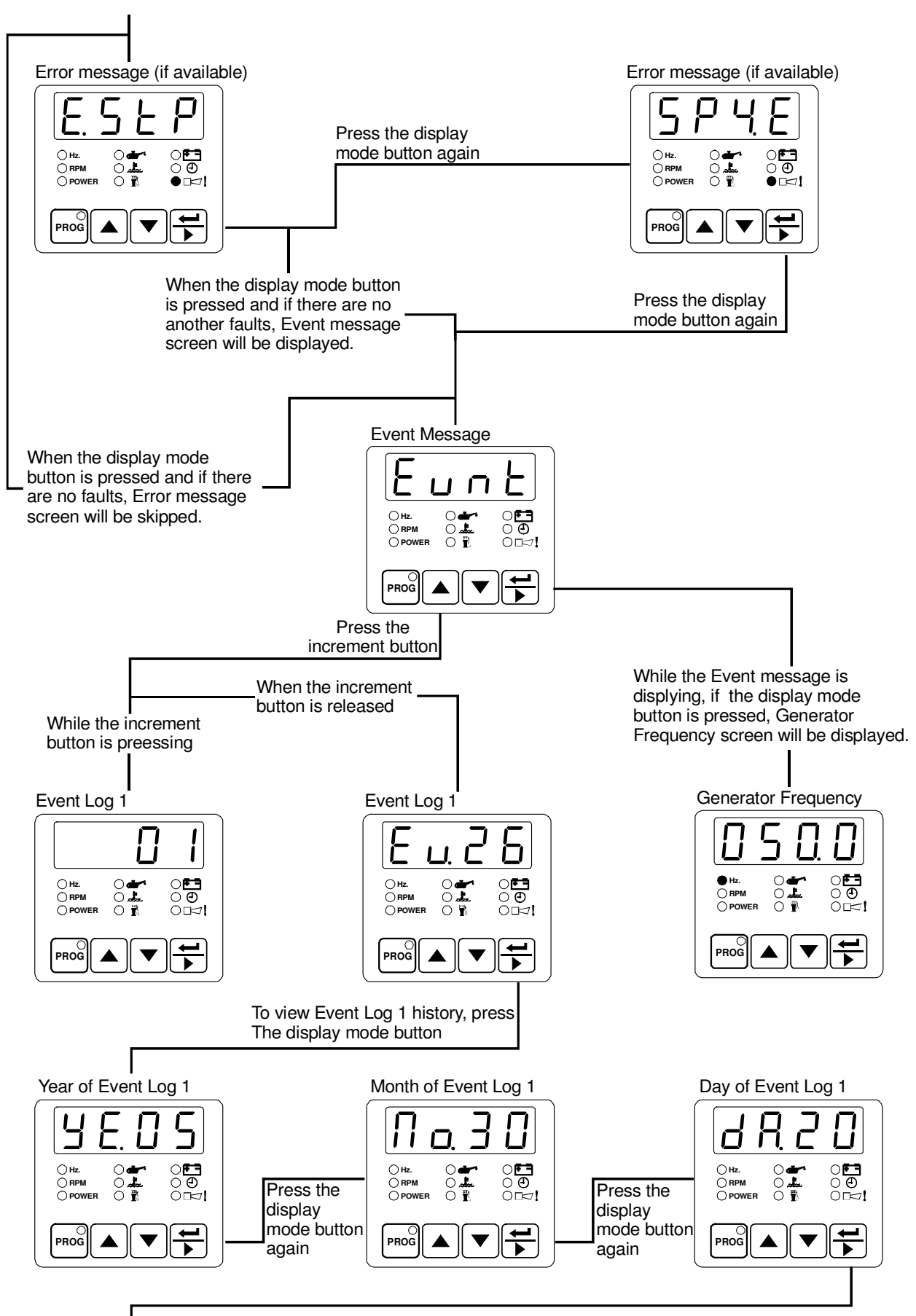

Press the display mode button again

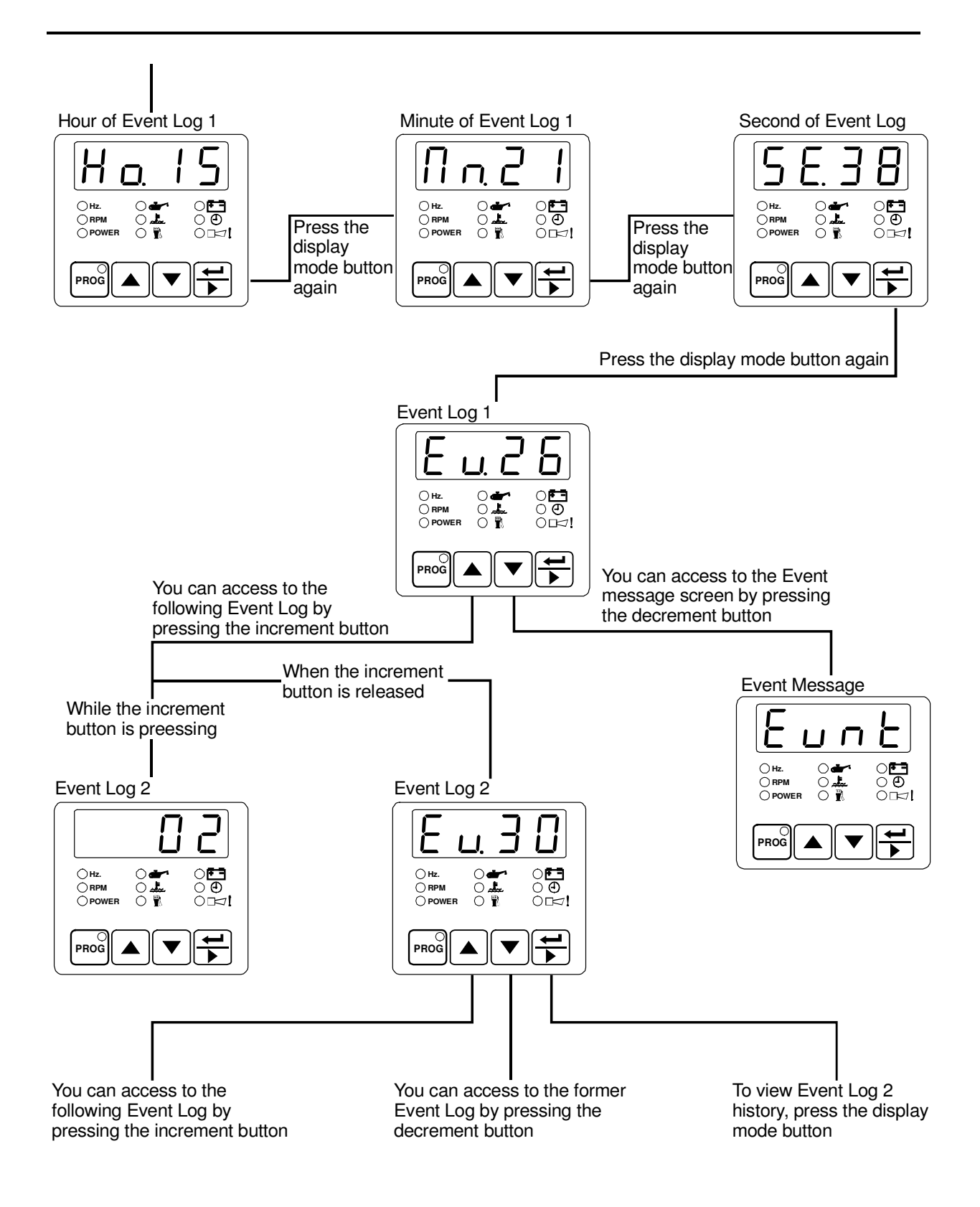

# 5.1.2 Voltage Display Description

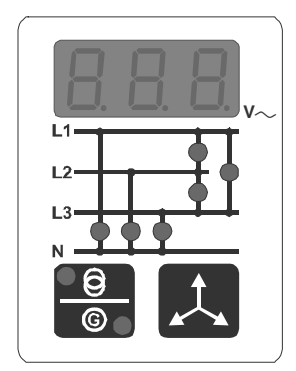

Three-digit, seven-segment LED display. This display the selected parameter from the list underside. Use the button to select which voltage mains or generator is to be displayed. The button selects the voltage in sequence, as follows.

- Mains or Generator voltage L1-N
- Mains or Generator voltage L2-N
- Mains or Generator voltage L3-N
- Mains or Generator voltage L1-L2
- Mains or Generator voltage L2-L3
- Mains or Generator voltage L3-L1

Example-1: Using Voltage Display with single phase selection.

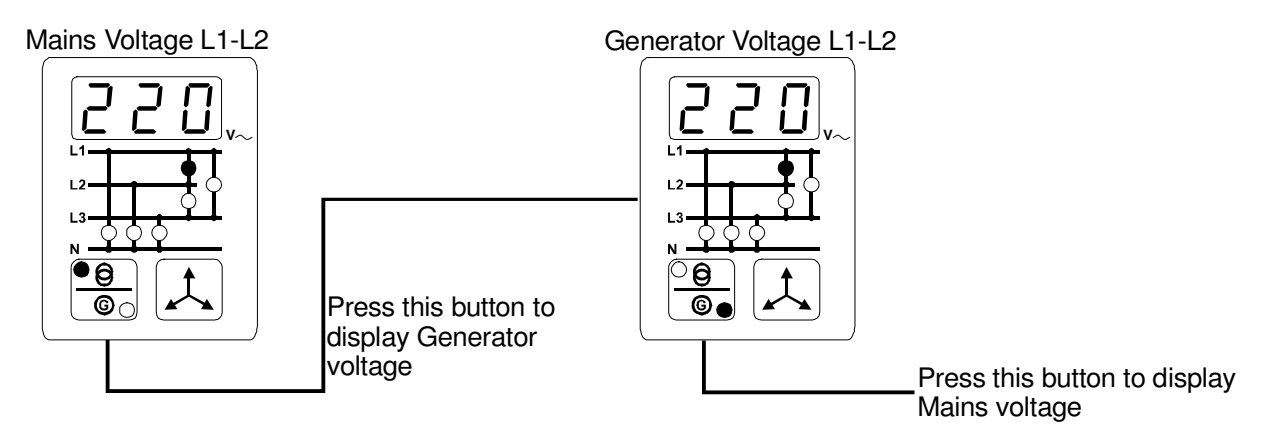

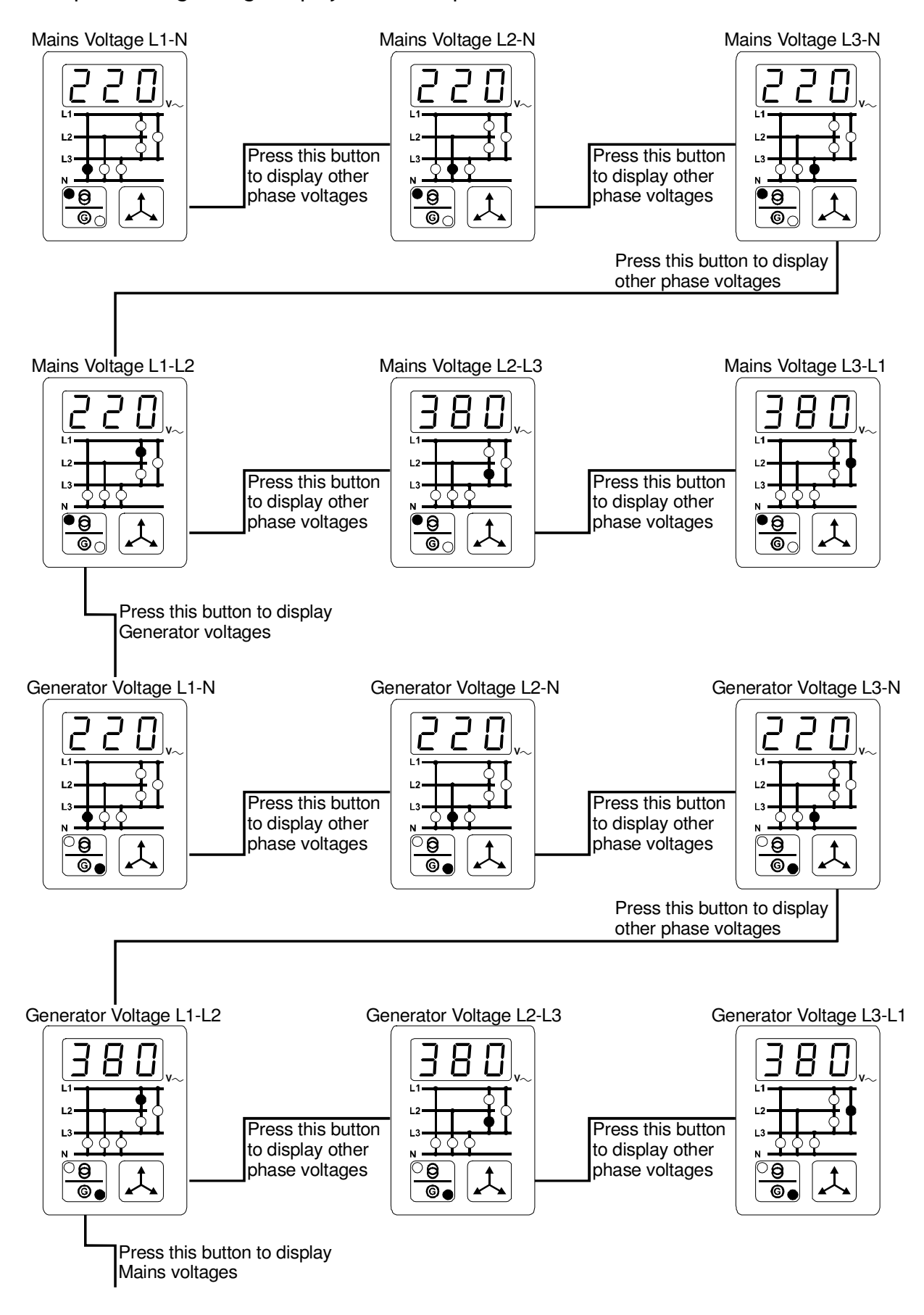

Example-2: Using Voltage Display with three phase selection.

# 5.1.3 Current Display Description

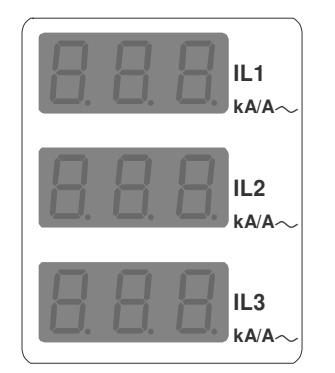

Three-digit, seven-segment LED displays. Theese displays, including:

- Load Amps (IL1, IL2, IL3)
- Load earth current (IE)
- Generator kVAh
- Generator kWh
- Generator kVArh
- Generator pf

Example-1: Displaying Load Amps (IL1, IL2, IL3).

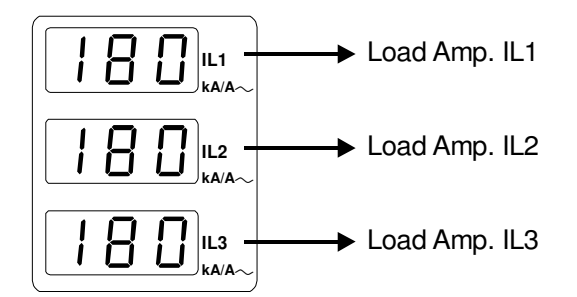

Example-2: Displaying Earth Current (IEA).

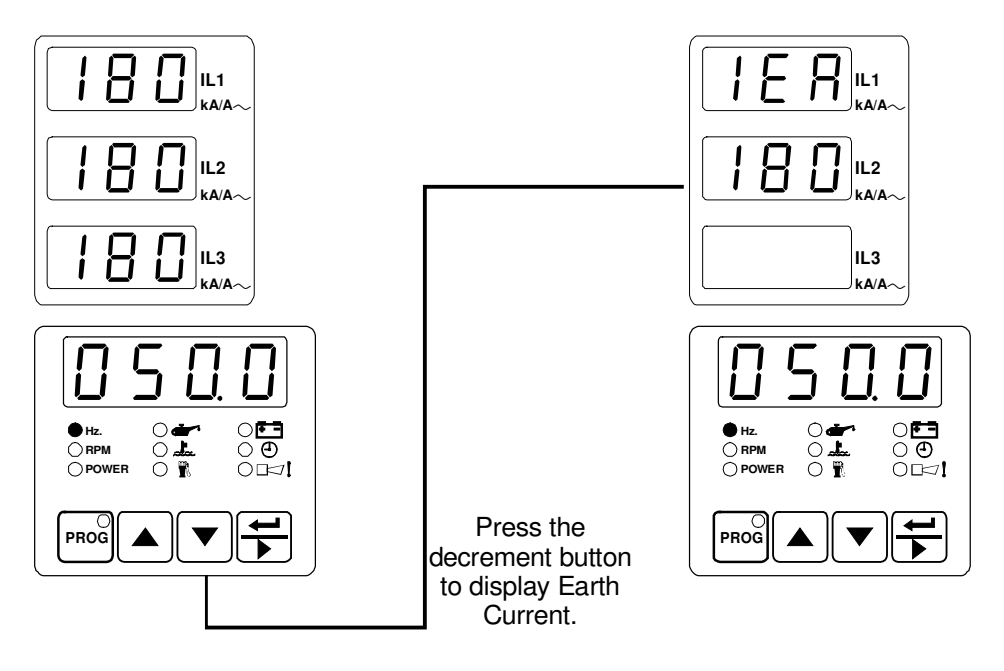

Example-3: Displaying Generator kVAh.

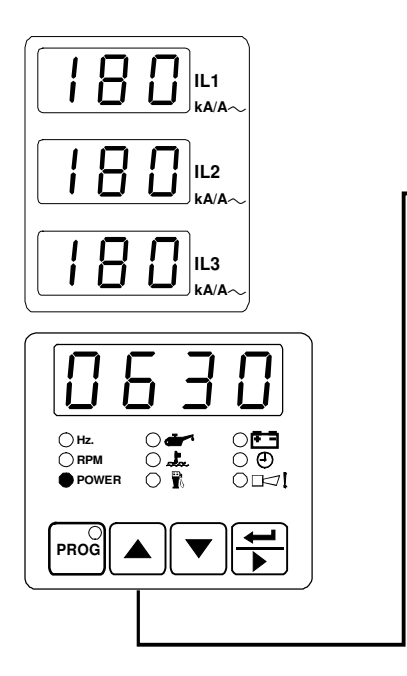

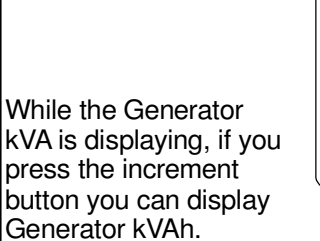

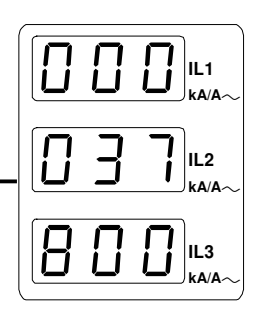

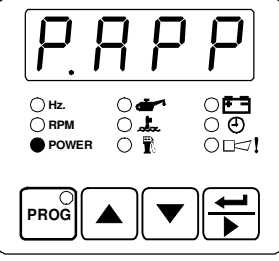

Example-4: Displaying Generator kWh.

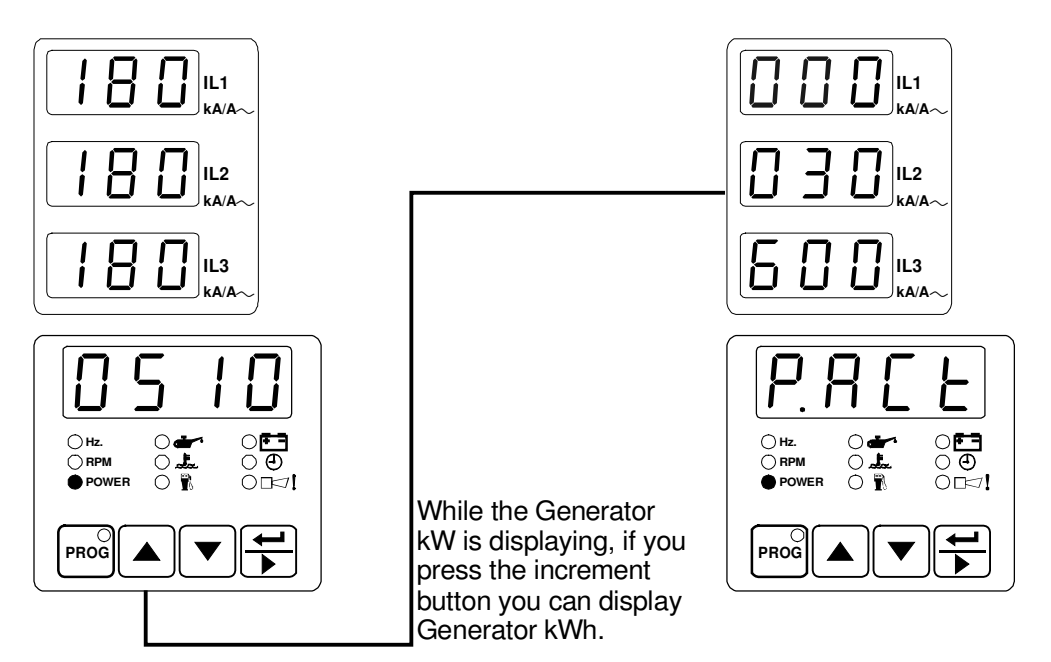

Example-5: Displaying Generator kVArh.

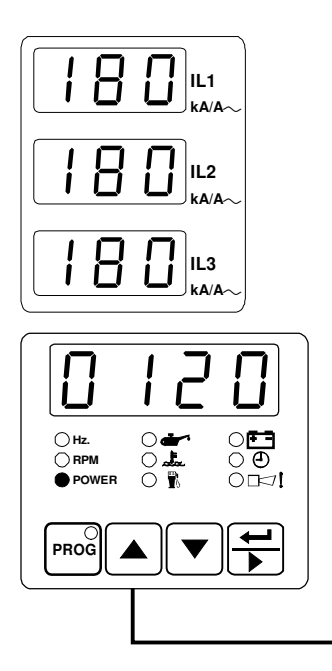

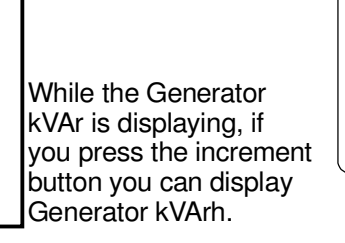

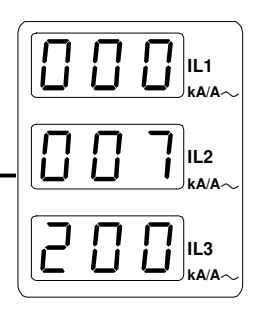

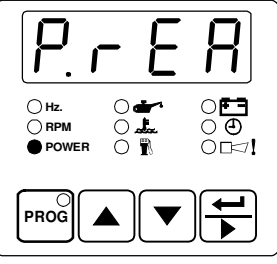

Example-6: Displaying Generator pf.

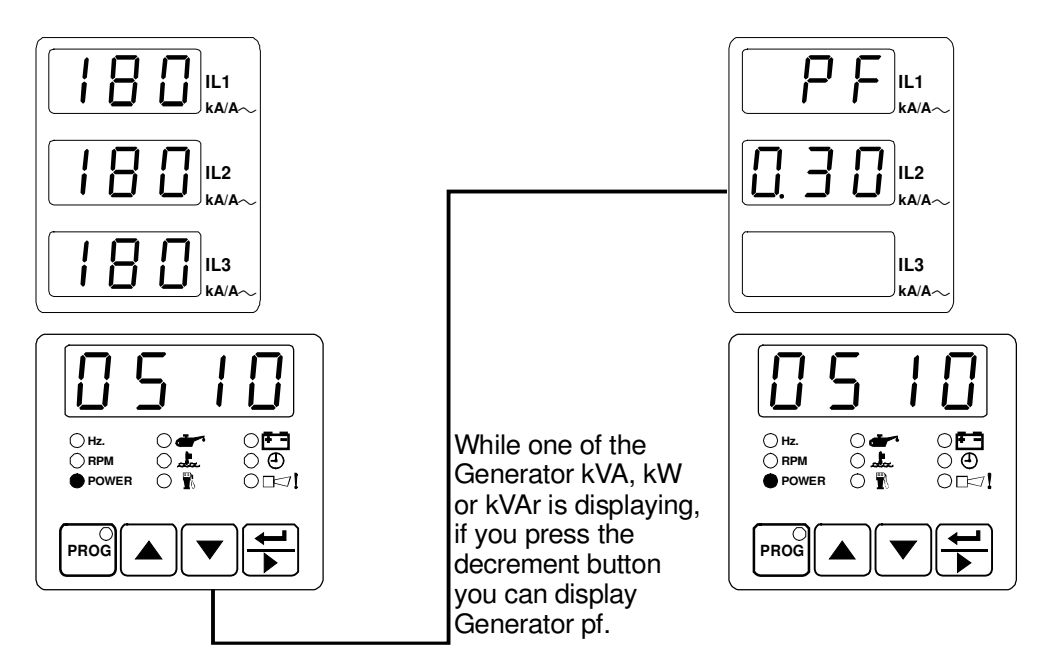

## 5.1.4 Failure Indicators Description

| <b>)</b><br>(1865) | FAILED TO START  |
|--------------------|------------------|
| Ċ,                 | LOW OIL PRESSURE |
| _ <b>_</b>         | HIGH TEMPERATURE |
| RPM                | SPEED FAILURE    |
| v~                 | VOLTAGE FAILURE  |
| <del>• •</del>     | CHARGING FAIL    |
|                    | SPARE 1          |
|                    | SPARE 2          |
|                    | SPARE 3          |

**Explanations:** 

- 1- Failed to Start LED : This LED flashes if the engine has not started after the programmed number of attempts. The unit must be reset, by pressing the Reset button, before afresh attempt can be made.
- 2- Low Oil Pressure Failure LED : This LED flashes if the Oil Pressure Sender and the Low Oil Pressure Input (if conf. input-1 is selected as Low Oil pressure) on the engine indicate low oil pressure while the engine is running. If this fault occurs, the unit will stop the engine without any cool-down period.
- 3- **High Temperature Failure LED :** This LED flashes if the Temperature Sender and the High Temperature Input (if conf. input-2 is selected as High Temperature) on the engine indicates high temperature while the engine is running. If this fault occurs, the unit will stop the engine without any cool-down period.
- 4- **Over Speed Failure LED** : This LED flashes if the Alternator Frequency goes below the Generator Under Frequency parameter or above theGenerator Over Frequency parameter. For a fault to be indicated, the speed must be outside these limits for longer than the period defined by the Generator Frequency Error Control Time parameter. This failure immediately stops the generating set, without any cool-down period.
- 5- Voltage Failure LED : This LED flashes if the Alternator output voltage is outside of the limits programmed into Generator Under Voltage parameter, and Generator Over Voltage parameter, For a time period longer than the Generator Voltage Error Control Time parameter. This failure immediately releases the generator contactor, and stops the generating set, without any cool-down period.
- 6- **Charge Generator Failure LED :** This LED flashes if the field current for the battery charge generator fails to fall to zero after the engine has started. A fault will not be indicated if the current falls within the period defined by the Safety On Delay parameter after the engine has started. This failure will not stop the generating set.
- 7- **Configurable Input-1 LED (SPARE 1):** This LED indicate the status of the input Pin 21, and the controller can be programmed to perform 22 different functions when this input is asserted.

- 8- **Configurable Input-2 LED (SPARE 2):** This LED indicate the status of the input Pin 20, and the controller can be programmed to perform 22 different functions when this input is asserted.
- 9- **Configurable Input-3 LED (SPARE 3):** This LED indicate the status of the input Pin 19, and the controller can be programmed to perform 22 different functions when this input is asserted.

# 5.2 Mode transition

The mode can be changed at any time. A change in mode will not effect the current state of the generator or load connection. For example; if the unit is in Auto mode with the generator running and the load running on the generator, changing the mode to Manual will not effect the operating state. Any changes between Auto, Manual and Test modes will not change the operating state.

## 5.3 Manual Start

1. Press the Man (33) button. The LED (14) will light on.

2. Press the **Engine Start** (21) button on the panel the LED (8) will light on. The engine should start. The sequence is as follows:

- The starter motor runs
- The engine starts

Once the engine is running,

- The LED (7) "Engine Running" is lit.
- The "Generator Ready" LED (6) is lit after "safety on delay" time period like as AUTO mode.
- It is not possible supply to load on the generator unless "Generator Ready" LED
   (6) is lit. (The contactor open / close button does not work)

3. Once LEDs have lit, press the Mains contactor open button (18) to disconnect the load from the mains supply. LED (4) should go off.

4. Press the Generator contactor close button (19) to connect the load to the generator supply. LED (5) should light.

#### 5.4 Manual Stop

The LED (9) is lit and engine is stopped when the "Engine Stop" (22) button is pressed. When the "Engine Stop" button is pressed while the load connected to the alternator output (generator output) first alternator contactor is released then engine is stopped.

## 5.5 Auto Operation

Press the **Auto** (31) button to select Auto mode. The LED (12) in the corner of the button will light to indicate this mode has been selected.

In the event of a mains voltage failure, the unit will start up the generator and, once the generator is running and alternator voltage available, will transfer the load to the generator. When the mains is restored and stable, it will transfer the load back to the mains and, after a cool-down period, shut down the generator.

# 5.6 Test Operation

Press the **Test** (32) button to select Test mode the LED (13) will light on. This mode allows for testing of the generator off load. All alarm circuits will operate so that any faults will be reported. If a mains failure occurs while the unit is in Test mode, the unit will revert to Auto mode and will switch the load to the generator.

#### 5.6.1 Exercise Function

Please enter the days of the weekly workdays for Exercise Function. Example:

| E1 C | (dis)0 | The exercise function is Mondays disabled.                     |
|------|--------|----------------------------------------------------------------|
|      | (10)   | The exercise function is every Monday enabled for 10 minutes.  |
| E1Hm | 12.20  | The exercise function is every Monday started at 12.20 o'clock |
|      |        | (if it is enabled)                                             |

When the Real-Time clock reached to the Generator Exercise Work Start Time (12.20 o'clock) if the unit is in "AUTO MODE" and Mains is available the unit changes running mode to the "TEST MODE" automatically and starts the engine. The time period of engine running is counted and compared with value of Generator Exercise Working Time parameter (10 minutes). (If the engine does not run time is not counted). If the time is completed the unit changes run mode to "AUTO" automatically. When the unit is in the "TEST MODE" if the Mains is gone, the unit will change run mode to "AUTO MODE" automatically.

# Section 6 Fault Finding

## 6.1 General

Indicators on the central section of the panel will flash if a fault is detected. For details <u>see Section 5.1.4 Failure Indicators Description</u>. Fault conditions latch so that further operation is prevented. If a failure is indicated, proceed as follows:

1. Find and fix the fault.

- 2. Press the Failure Reset (29) button to enable a restart.
- 3. Select the required mode of operation Manual, Auto or Test.

## 6.2 Error Messages

In addition to the indicators on the centre panel, the  $\square \square !$  LED will flash in the event

of a fault. To discover the fault being reported by the  $\bigcirc$   $\square$   $\square$  ! LED, press repeatedly  $\square$  (Display Scroll) button until this option has been selected. The display will indicate the fault condition, as follows. If there is more than one fault message, repeated pressing of

the (Display Scroll) button will show each in turn. If there are no fault messages, the this option will be skipped. Error Messages are:

- Bt.EH : This message indicates that a battery high voltage alarm has occured.
- **Bt.EL** : This message indicates that a battery low voltage alarm has occured.
- **EF.Er** : This message indicates that a earth fault shutdown has occured.
- **EF.tr** : This message indicates that a earth fault electrical trip has occured.
- EF.ur : This message indicates that a earth fault warning (pre-alarm) has occured.
- $\ensuremath{\text{EnG.F}}$  : This message indicates that the multiple engage fail has occured.
- **E.StP** : This message indicates that an emergency stop alarm has occured.
- **GB.CA** : This message indicates that a generator breaker not closed alarm has occured.
- **GB.OA** : This message indicates that a generator breaker not opened alarm has occured.
- **GOF.P** : This message indicates that a generator over frequency warning (prealarm) has occured.
- GOV.P : This message indicates that a generator over voltage warning (pre-alarm) has occured.
- **GUF.P** : This message indicates that a generator under frequency warning (prealarm) has occured.
- GUV.P : This message indicates that a generator under voltage warning (pre-alarm) has occured.
- LVL.E : This message indicates that the fuel level shutdown has occured.
- LVL.P : This message indicates that the fuel level warning (pre-alarm) has occured.
- **M.Er** : This message indicates that the generator is now due for maintenance.
- MB.CA : This message indicates that a mains breaker not closed alarm has occured.MB.OA : This message indicates that a mains breaker not opened alarm has occured.
- OC.Er : This message indicates that a over current shutdown has occured.
- OC.tr : This message indicates that a over current electrical trip has occured.

**OC.ur** : This message indicates that a over current warning (pre-alarm) has occured.

- **OSP.E** : This message indicates that the over speed shutdown has occured.
- **OSP.P** : This message indicates that the over speed warning (pre-alarm) has occured.
- **PrS.P** : This message indicates that a low oil pressure warning (pre-alarm) has occured.
- **RP.Er** : This message indicates that a reverse power shutdown has occured.
- **RP.ur** : This message indicates that a reverse power warning (pre-alarm) has occured.
- **RP.tr** : This message indicates that a reverse power electrical trip has occured.
- SC.Er : This message indicates that a short circuit shutdown has occured.
- SC.tr : This message indicates that a short circuit electrical trip has occured.
- SC.ur : This message indicates that a short circuit warning (pre-alarm) has occured.
- SP4.E : This message indicates that a spare 4 alarm has occured.
- SP5.E : This message indicates that a spare 5 alarm has occured.
- SP6.E : This message indicates that a spare 6 alarm has occured.
- SPE.L : This message indicates that the magnetic pick-up sensor fail (speed loss error) has occured.
- **StP.E** : This message indicates that the generator has failed to stop within the selected time.
- **TP.PA** : This message indicates that a high engine coolant temperature warning (pre-alarm) has occured.
- **USP.E** : This message indicates that the under speed shutdown has occured.
- **USP.P** : This message indicates that the under speed warning (pre-alarm) has occured.

## Table 6.1 Fault finding

| Symptom Possible remedy                          |                                                                                                    |  |  |
|--------------------------------------------------|----------------------------------------------------------------------------------------------------|--|--|
|                                                  | Check the battery and wiring to the unit.                                                                                                  |  |  |
| Unit is inoperative.                             | Check the DC supply. (measure voltage between pins 39 and 40)                                                                              |  |  |
|                                                  | Check the DC fuse.                                                                                                    |  |  |
| Low oil prossure fault                           | Check engine oil level and pressure.                                                                                                    |  |  |
| operates after engine                            | Check oil pressure switch and sender and wiring.                                                                                           |  |  |
| has started.                                     | Check configured polarity (if applicable) is correct (i.e. Normally Open or Normally Closed) or that sender is compatible with the device. |  |  |
| High engine                                      | Check engine temperature.                                                                                                    |  |  |
| temperature                                      | Check temperature switch and sender and wiring.                                                                                            |  |  |
| engine has started.                              | Check configured polarity (if applicable) is correct (i.e. Normally Open or Normally Closed) or that sender is compatible with the device. |  |  |
| Shutdown fault                                   | Check relevant switch and wiring of fault indicated on the panel.                                                                          |  |  |
| operates.                                        | Check configuration of input.                                                                                                    |  |  |
| Warning fault                                    | Check relevant switch and wiring of fault indicated on the panel.                                                                          |  |  |
| operates.                                        | Check configuration of input.                                                                                                    |  |  |
| Failed to Start fault.<br>Engine failed to start | Check fuel solenoid and wiring, fuel and battery. Reset the EAOM-210 FD and restart the engine.                                            |  |  |
| after Pre-set number                             | Check the signals that the EAOM-210 FD is using to determine if the engine                                                                 |  |  |
| of Attempts.                                     | has started. Refer to engine manual.                                                                                                    |  |  |
|                                                  | Check wiring to starter solenoid.                                                                                                    |  |  |
| Starter motor                                    | Check battery supply.                                                                                                    |  |  |
| noperative.                                      | Check battery supply is present on the Start output pin 33 of the EAOM-210 FD.                                                             |  |  |

# Disconnect the equipment totally from electricity in the best and correct way during mechanical and electrical maintenance. When this is not possible, the equipment must be in the "OFF" position for preventing any accident.

# Section 7 Specifications & Ratings

| Specification:            | Description:                                                     |  |  |
|---------------------------|------------------------------------------------------------------|--|--|
| Equipment use             | Electrical control equipment for generating sets                 |  |  |
| Housing & Mounting        | 144 mm x 204 mm x 37 mm. (including connectors) plastic          |  |  |
|                           | housing for panel mounting.                                      |  |  |
| Panel Cut-Out             | 138 mm x 186 mm.                                                 |  |  |
| Protection                | IP54 at front panel, IP20 at rear side.                          |  |  |
| Weight                    | Approximately 0,72 Kg.                                           |  |  |
| Environmental rating      | Standard, indoor at an altitude of less then 2000 meters with    |  |  |
|                           | non-condensing humidity.                                         |  |  |
| Operating / Storage       | -25 C to +70 C / -40 C to +85 C                                  |  |  |
| Temperature               |                                                                  |  |  |
| Operating / Storage       | 90 % max. (non-condensing)                                       |  |  |
| Humidity                  |                                                                  |  |  |
| Installation Over Voltage | II Appliances, portable equipment.                               |  |  |
| Category                  |                                                                  |  |  |
| Pollution Degree          | II, Normal office or workplace, non conductive pollution         |  |  |
| Mode of Operation         | Continuous                                                       |  |  |
| EMC                       | EN 61000-6-4, EMC Generic Emission Standard for industrial       |  |  |
|                           | equipment                                                        |  |  |
|                           | EN 61000-6-2, EMC Generic Immunity Standard for industrial       |  |  |
|                           | equipment                                                        |  |  |
| Electrical Safety         | EN 61010-1, Safety Requirements for electrical equipment for     |  |  |
|                           | measurement, control and laboratory use                          |  |  |
| DC Battery Supply         | 8 to 22 MPC may an arating surrout is 200 mA                     |  |  |
| Voltage                   | o to 32 vbc max. operating current is 290 mA.                    |  |  |
| Cranking Dropouts         | Battery voltage can be "0" VDC for max. 100 ms during cranking   |  |  |
|                           | (battery voltage should be at least nominal voltage before       |  |  |
|                           | cranking).                                                       |  |  |
| Battery Voltage           | 8 to 32 VDC, accuracy: 1 % FS, resolution: 0,1 V                 |  |  |
| Measurement               |                                                                  |  |  |
| Mains Voltage             | Selectable three phase or single phase, 4 wire connection for    |  |  |
| Measurement               | three phase, 2 wire connection for single phase gen-set. 35 to   |  |  |
|                           | 300 VAC Ph-N, 15.6 to 99.9 Hz. Accuracy: 1 % FS, Resolution: 1 V |  |  |
| Mains Frequency           | 15.6 to 99.9 Hz (min. 35 VAC Ph-N) Accuracy: 0,25 % FS,          |  |  |
|                           | Resolution: 0,1 Hz.                                              |  |  |
| Generator Voltage         | Selectable three phase or single phase, 4 wire connection for    |  |  |
| Measurement               | three phase, 2 wire connection for single phase gen-set. 35 to   |  |  |
|                           | 300 VAC Ph-N, 15.6 to 99.9 Hz. Accuracy: 1 % FS, Resolution: 1 V |  |  |
| Generator Speed           | From magnetic pick-up: 35 to 10000 Hz (4 to 35 volts peak        |  |  |
|                           | continuously.) Accuracy: 0,25 % FS                               |  |  |
| Generator Frequency       | From alternator voltage: 15.6 to 99.9 Hz (min. 35 VAC Ph-N)      |  |  |
|                           | Accuracy: 0,25 % FS, Resolution: 0,1 Hz.                         |  |  |
| CT secondary              | 5A.                                                              |  |  |
| Charge Generator          | 220mA, max 4W.                                                   |  |  |
| Excitation                |                                                                  |  |  |

| Specification:     | Description:                                    |
|--------------------|-------------------------------------------------|
| Displays           | Three 3 digits,7 segments, LED displays showin: |
| -1                 | Load amps (IL1, IL2, IL3)                       |
|                    | Earth current (IEA)                             |
|                    | Generator kVAh                                  |
|                    | Generator kWh                                   |
|                    | Generator kVArh                                 |
|                    | Generator power factor (pf)                     |
|                    | One 3 digits, 7 segments, LED display showin:   |
|                    | Mains volts (L1-N, L2-N, L3-N)                  |
|                    | Mains volts (L1-L2, L2-L3, L3-L1)               |
|                    | Generator volts (L1-N, L2-N, L3-N)              |
|                    | Generator volts (L1-L2, L2-L3, L3-L1)           |
|                    | One 4 digits, 7 segments, LED display showin:   |
|                    | Generator Hz                                    |
|                    | Mains Hz                                        |
|                    | Engine Rpm                                      |
|                    | Generator kVA                                   |
|                    | Generator kW                                    |
|                    | Generator kVAr                                  |
|                    | Engine oil pressure                             |
|                    | Coolant temperature                             |
|                    | Fuel level                                      |
|                    | Battery voltage                                 |
|                    | Charge generator voltage                        |
|                    | Real time                                       |
|                    | Engine run time                                 |
|                    | Error messages                                  |
|                    | Event messages                                  |
|                    | Program parameters                              |
| Failure Indicators | Failed to start                                 |
|                    | Low oil pressure                                |
|                    | High temperature                                |
|                    | Speed failure                                   |
|                    | Voltage failure                                 |
|                    | Charging fail                                   |
|                    | Spare 1                                         |
|                    | Spare 2                                         |
|                    | Spare 3                                         |
| Status indicators  | OFF mode LED                                    |
|                    | TEST mode LED                                   |
|                    | AUTOMATIC mode LED                              |
|                    | MANUAL mode LED                                 |
|                    | Engine start LED                                |
|                    | Engine stop LED                                 |
|                    | Engine running                                  |
|                    | Main voltage available LED                      |
|                    | Generator ready LED                             |
|                    | Mains contactor LED                             |
|                    | Generator contactor LED                         |
| Communication      | RS 232 serial communication.                    |
| interface          |                                                 |
|                    |                                                 |

| Specification:         | Description:                                                  |
|------------------------|---------------------------------------------------------------|
| Contact sensing inputs | Emergency stop (NC)                                           |
|                        | Low oil pressure or configurable failure input-1 (NO or NC    |
|                        | selectable)                                                   |
|                        | High temperature or configurable failure input-2 (NO or NC    |
|                        | selectable)                                                   |
|                        | Configurable failure inputs-3 (NO or NC selectable)           |
|                        | Configurable failure inputs-4 (NO or NC selectable)           |
|                        | Configurable failure inputs-5 (NO or NC selectable)           |
|                        | Configurable failure inputs-6 (NO or NC selectable)           |
| Relay outputs          | Fuel relay output. 16A at DC supply voltage                   |
|                        | Start relay output. 16A at DC supply voltage                  |
|                        | Horn or configurable relay output-1. 16A at DC supply voltage |
|                        | Mains open relay output. 5A at DC supply voltage              |
|                        | Mains close relay output. 5A at DC supply voltage             |
|                        | Generator open relay output. 5A at DC supply voltage          |
|                        | Generator close relay output. 5A at DC supply voltage         |
|                        | Configurable relay output-2. 5A at DC supply voltage          |
|                        | Configurable relay output-3. 5A at DC supply voltage          |
|                        | Configurable relay output-4. 5A at DC supply voltage          |

# Section 8 Block Diagram

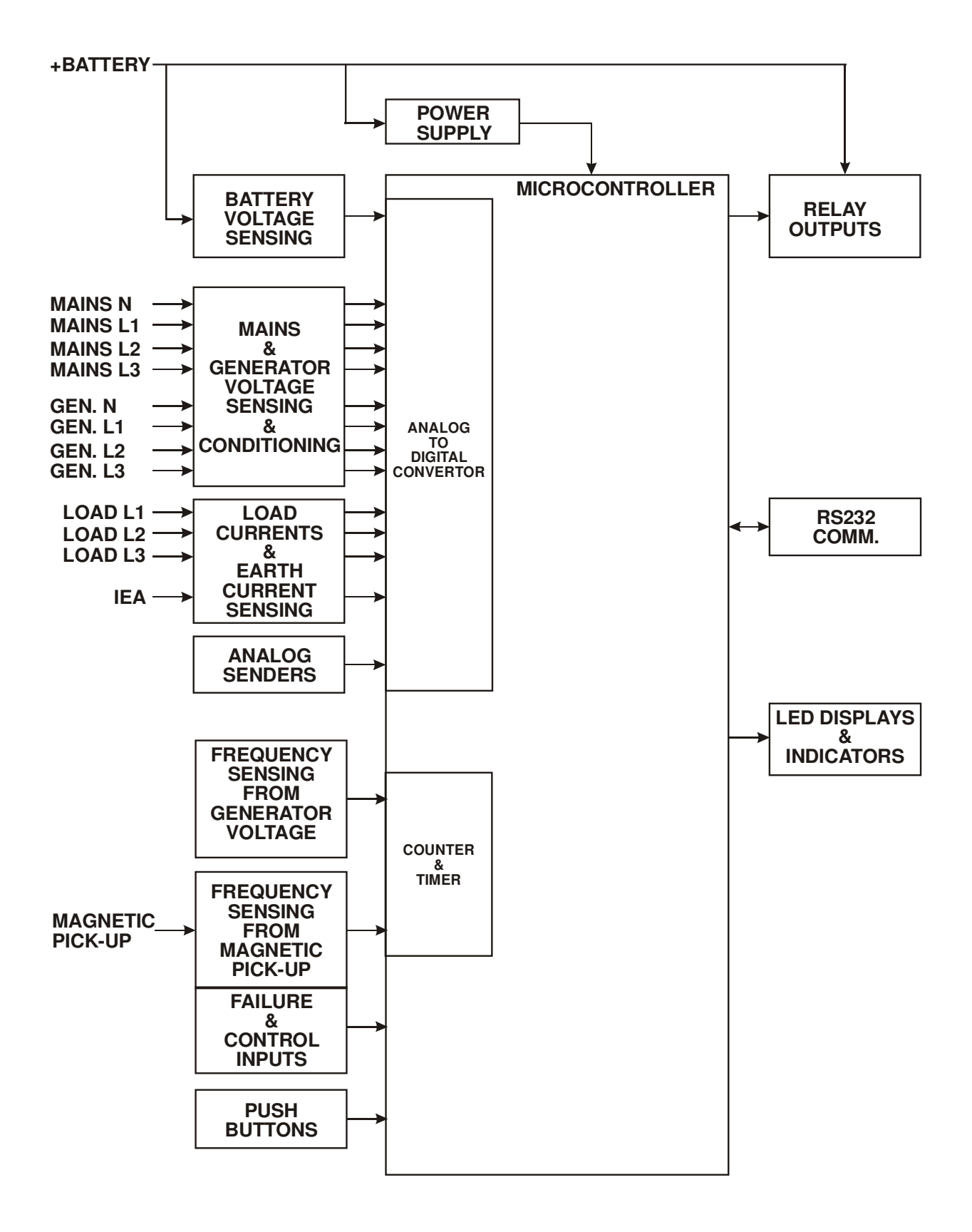

# User Defined Parameter:

List-1:

|  | Definition of Parameter | User Defined Value |
|--|-------------------------|--------------------|
|  |                         |                    |
|  |                         |                    |

#### **Operator parameters**

| (mAL) MAINS LEVELS page |                              |  |  |
|-------------------------|------------------------------|--|--|
| mA1                     | MAINS UNDER VOLTAGE          |  |  |
| mA2                     | MAINS UNDER VOLTAGE RETURN   |  |  |
| mA3                     | MAINS OVER VOLTAGE           |  |  |
| mA4                     | MAINS OVER VOLTAGE RETURN    |  |  |
| mA5                     | MAINS UNDER FREQUENCY        |  |  |
| mA6                     | MAINS UNDER FREQUENCY RETURN |  |  |
| mA7                     | MAINS OVER FREQUENCY         |  |  |
| mA8                     | MAINS OVER FREQUENCY RETURN  |  |  |

| (GnU) GENERATOR VOLTAGE LEVELS page |                                         |  |  |
|-------------------------------------|-----------------------------------------|--|--|
| GnU1                                | GENERATOR UNDER VOLTAGE                 |  |  |
| GnU2                                | GENERATOR UNDER VOLTAGE PRE-ALARM       |  |  |
| GnU3                                | GENERATOR LOADING VOLTAGE               |  |  |
| GnU4                                | GENERATOR OVER VOLTAGE PRE-ALARM        |  |  |
| GnU5                                | GENERATOR OVER VOLTAGE PRE-ALARM RETURN |  |  |
| GnU6                                | GENERATOR OVER VOLTAGE SHUTDOWN         |  |  |

| (GnF) G | ENERATOR FREQUENCY LEVELS page      |  |
|---------|-------------------------------------|--|
| GnF1    | GENERATOR UNDER FREQUENCY           |  |
| GnF2    | GENERATOR UNDER FREQUENCY PRE-ALARM |  |
| GnF3    | GENERATOR LOADING FREQUENCY         |  |
| GnF4    | GENERATOR OVER FREQUENCY PRE-ALARM  |  |
| GnF5    | GENERATOR OVER FRQ PRE-ALARM RETURN |  |
| GnF6    | GENERATOR OVER FREQUENCY SHUTDOWN   |  |

| (Gno) GENERATOR CURRENT/POWER LEVELS page |                         |  |  |
|-------------------------------------------|-------------------------|--|--|
| Gno1                                      | GENERATOR OVER CURRENT  |  |  |
| Gno2                                      | GENERATOR SHORT CIRCUIT |  |  |
| Gno3                                      | GENERATOR EARTH FAULT   |  |  |
| Gno4                                      | MINIMUM ACTIVE POWER    |  |  |

**User Defined Value** 

## Technician parameters

| (Gnt) Gl | ENERATOR CURRENT/POWER ACTIONS page                                                                                                    | •   |        |     |
|----------|----------------------------------------------------------------------------------------------------|-----|--------|-----|
| Ġnt0     | A / KA SELECTION (0 = Ampere, 1 = KiloAmpere)                                                                                                    |     |        |     |
| Gnt1     | CT PRIMARY                                                                                                    |     |        |     |
| Gnt2     | CT PRIMARY (EARTH FAULT)                                                                                                    |     |        |     |
| Gnt3     | OVER CURRENT ACTIONS<br>-DISABLE<br>-WARNING (ALARM ONLY, NO SHUTDOWN)<br>-ELECTRICAL TRIP (ALARM/OFF LOAD GENERATOR<br>FOLLOWED BY SHUTDOWN AFTER COOLING)<br>-SHUTDOWN (ALARM AND SHUTDOWN)<br>OVER CURRENT ALARM TIME |     |        |     |
| GIII4    |                                                                                                    |     |        |     |
| Gnt5     | -DISABLE<br>-WARNING (ALARM ONLY, NO SHUTDOWN)<br>-ELECTRICAL TRIP (ALARM/OFF LOAD GENERATOR<br>FOLLOWED BY SHUTDOWN AFTER COOLING)<br>-SHUTDOWN (ALARM AND SHUTDOWN)                                                    |     |        |     |
| Gnt6     | SHORT CIRCUIT ALARM TIME                                                                                                    |     |        |     |
| Gnt7     | EARTH FAULT ACTIONS<br>-DISABLE<br>-WARNING (ALARM ONLY, NO SHUTDOWN)<br>-ELECTRICAL TRIP (ALARM/OFF LOAD GENERATOR<br>FOLLOWED BY SHUTDOWN AFTER COOLING)<br>-SHUTDOWN (ALARM AND SHUTDOWN)                             |     |        |     |
| Gnt8     | EARTH FAULT ALARM TIME                                                                                                    | Sec | 0 - 99 | 0   |
| Gnt9     | REVERSE POWER ACTIONS<br>-DISABLE<br>-WARNING (ALARM ONLY, NO SHUTDOWN)<br>-ELECTRICAL TRIP (ALARM/OFF LOAD GENERATOR<br>FOLLOWED BY SHUTDOWN AFTER COOLING)<br>-SHUTDOWN (ALARM AND SHUTDOWN)                           | -   | 0-3    | dis |
| Gnt10    | REVERSE POWER ALARM TIME                                                                                                    | Sec | 0 - 99 | 0   |
| Gn11     | TOTAL ENERGY CLEAR                                                                                                    | -   | No-YES | no  |
| Gn12     | ACTIVE ENERGY CLEAR                                                                                                    | -   | No-YES | no  |
| Gn13     | REACTIVE ENERGY CLEAR                                                                                                    | -   | No-YES | no  |

| (GEn) MISCELLANEOUS page |                                                                            |  |
|--------------------------|----------------------------------------------------------------------------|--|
| Gen1                     | SENSING OPTIONS GENERATOR FRQ EN/DIS                                       |  |
| Gen2                     | SENSING OPT PICKUP EN/DIS & FLYWHEEL                                       |  |
| Gen3                     | AC SYSTEM 0 =1PHASE 2WIRE, 1= 3PHASE 4WIRE<br>2= 3PHASE 4WIRE SERIES DELTA |  |
| Gen4                     | FAST LOADING FEATURE EN/DIS                                                |  |
| Gen5                     | ALL WARNINGS ARE LATCHED EN/DIS                                            |  |
| Gen6                     | MAINS FAILURE DETECTION EN/DIS                                             |  |
| Gen7                     | LOOK MAINS FAILURE FOR MAINS CONT. EN/DIS                                  |  |
| Gen8                     | ENGINE FUEL (GAS/ DIESEL) SELECTION                                        |  |
| Gen9                     | STOP / FUEL SELECTION                                                      |  |
| Ge10                     | STOP SOLENOID TIME                                                         |  |
| Ge11                     | IGNITION DELAY                                                             |  |
| Ge12                     | GAS VALVE DELAY                                                            |  |
| Ge13                     | MIN IGNITION SPEED                                                         |  |

# Definition of Parameter User Defined Value

| (EnSt) | ENGINE STARTING OPTIONS page              |  |
|--------|-------------------------------------------|--|
| EnS1   | AUDIBLE ALARM PRIOR TO STARTING EN/DIS    |  |
| EnS2   | NUMBER OF START ATTEMPTS                  |  |
| EnS3   | CRANKING TIME                             |  |
| EnS4   | CRANK REST TIME                           |  |
| EnS5   | MULTIPLE START ENGAGE ATTEMPTS E/D (PICK) |  |
| EnS6   | ENGAGE ATTEMPT TIME (PICKUP)              |  |
| EnS7   | ENGAGE ATTEMPT REST TIME (PICKUP)         |  |
| EnS8   | PICKUP SENSOR FAIL DELAY(PICKUP)          |  |

| (EnC) E | NGINE CRANK DISCONNECT page             |  |
|---------|-----------------------------------------|--|
| EnC1    | CRANK DISCONNECT ON GEN. FREQUENCY      |  |
| EnC2    | CRANK DISCONNECT ON MAGNETIC PICKUP     |  |
| EnC3    | CRANK DISCONNECT ON GEN. VOLTAGE        |  |
| EnC4    | CRANK DISCONNECT ON CHARGE ALT. VOLTAGE |  |
| EnC5    | CRANK DISCONNECT ON OIL PRESSURE        |  |

| (GnS) G | SENERATOR SPEED SETTINGS page         |  |
|---------|---------------------------------------|--|
| GnS1    | GENERATOR UNDER SPEED                 |  |
| GnS2    | GENERATOR UNDER SPEED PREALARM        |  |
| GnS3    | GENERATOR UNDER SPEED PREALARM RETURN |  |
| GnS4    | GENERATOR OVER SPEED PREALARM         |  |
| GnS5    | GENERATOR OVER SPEED PREALARM RETURN  |  |
| GnS6    | GENERATOR OVER SPEED SHUTDOWN         |  |

| (EnbA) | ENGINE PLANT BATTERY page         |  |
|--------|-----------------------------------|--|
| Enb1   | BATTERY UNDERVOLTS WARNING        |  |
| Enb2   | BATTERY UNDERVOLTS WARNING RETURN |  |
| Enb3   | BATT UNDERVOLTS VOLTS DELAY       |  |
| Enb4   | BATTERY OVERVOLTS WARNING         |  |
| Enb5   | BATTERY OVERVOLTS WARNING RETURN  |  |
| Enb6   | BATT OVERVOLTS DELAY              |  |
| Enb7   | CHARGE ALTERNATOR WARNING         |  |

# (Ain) ANALOGUE INPUTS page

| <b>\</b> / |                               |  |
|------------|-------------------------------|--|
| Aın1       | OIL PRESSURE INPUT TYPE       |  |
| Aın2       | OIL PRESSURE PRE-ALARM        |  |
| Aın3       | OIL PRESSURE PRE-ALARM RETURN |  |
| Aın4       | OIL PRESSURE SHUTDOWN         |  |
| Aın5       | TEMPERATURE INPUT TYPE        |  |
| Aın6       | TEMPERATURE PRE-ALARM         |  |
| Aın7       | TEMPERATURE PRE-ALARM RETURN  |  |
| Aın8       | TEMPERATURE SHUTDOWN          |  |
| Aın9       | LEVEL PRE-ALARM               |  |
| Aı10       | LEVEL PRE-ALARM RETURN        |  |
| Aı11       | LEVEL SHUTDOWN                |  |
|            |                               |  |

|        | Definition of Parameter             | User Defined Value |
|--------|-------------------------------------|--------------------|
| -      | •                                   | · ·                |
| (ALın) | ANALOGUE SENDER LINEARISATIONS page | 9                  |
| Prr0   | OIL PRESSURE SENDER 0               |                    |
| PrU0   | OIL PRESSURE 0                      |                    |
| Prr1   | OIL PRESSURE SENDER 1               |                    |
| PrU1   | OIL PRESSURE 1                      |                    |
| Prr2   | OIL PRESSURE SENDER 2               |                    |
| PrU2   | OIL PRESSURE 2                      |                    |
| Prr3   | OIL PRESSURE SENDER 3               |                    |
| PrU3   | OIL PRESSURE 3                      |                    |
| Prr4   | OIL PRESSURE SENDER 4               |                    |
| PrU4   | OIL PRESSURE 4                      |                    |
| tpr0   | TEMPERATURE SENDER 0                |                    |
| tpU0   | TEMPERATURE 0                       |                    |
| tpr1   | TEMPERATURE SENDER 1                |                    |
| tpU1   | TEMPERATURE 1                       |                    |
| tpr2   | TEMPERATURE SENDER 2                |                    |
| tpU2   | TEMPERATURE 2                       |                    |
| tpr3   | TEMPERATURE SENDER 3                |                    |
| tpU3   | TEMPERATURE 3                       |                    |
| tpr4   | TEMPERATURE SENDER 4                |                    |
| tpU4   | TEMPERATURE 4                       |                    |
| Ler0   | LEVEL SENDER 0                      |                    |
| LeU0   | LEVEL 0                             |                    |
| Ler1   | LEVEL SENDER 1                      |                    |
| LeU1   | LEVEL 1                             |                    |
| Ler2   | LEVEL SENDER 2                      |                    |
| LeU2   | LEVEL 2                             |                    |
| Ler3   | LEVEL SENDER 3                      |                    |
| LeU3   | LEVEL 3                             |                    |
| Ler4   | LEVEL SENDER 4                      |                    |
| LeU4   | LEVEL 4                             |                    |

|         | Definition of Parameter                   | User Defined Value |
|---------|-------------------------------------------|--------------------|
|         |                                           |                    |
| (ın1) D | DIGITAL CONFIGURABLE INPUT (1) page       |                    |
| in11    | DISABLE, USER CONFIGURED OR SELECT FROM   |                    |
|         | LIST                                      |                    |
| _       | IF USER CONFIGURED                        |                    |
| ın12    | -POLARITY (CLOSE TO ACTIVATE, OPEN TO     |                    |
|         | ACTIVATE)                                 |                    |
|         | IF USER CONFIGURED                        |                    |
| in13    | -INDICATION(STATUS, WARNING NON-LATCHING, |                    |
|         | WARNING LATCHING, ELECTRICAL TRIP,        |                    |
|         | SHUTDOWN)                                 |                    |
|         | IF USER CONFIGURED                        |                    |
| ın14    | -ACTIVATION (ACTIVE FROM STARTING, ACTIVE |                    |
|         | FROM SAFETY ON, ALWAYS ACTIVE)            |                    |
|         | IF SELECT FROM LIST                       |                    |
|         |                                           |                    |
|         | 0 REMOTE START                            |                    |
|         | 1 AUXILIARY MAINS FAIL                    |                    |
|         | 2 SIMULATE LAMP TEST BUTTON               |                    |
|         | 3 SIMULATE HORN RESET BUTTON              |                    |
|         | 4 SIMULATE ALARM RESET BUTTON             |                    |
|         | 5 SIMULATE OFF BUTTON                     |                    |
|         | 6 SIMULATE AUTO BUTTON                    |                    |
|         | 7 SIMULATE TEST BUTTON                    |                    |
|         | 8 SIMULATE MANUAL BUTTON                  |                    |
|         | 9 SIMULATE START BUTTON                   |                    |
|         | 10 SIMULATE STOP BUTTON                   |                    |
| ın15    | 11 GENERATOR CLOSED AUXILIARY             |                    |
|         | 12 GENERATOR LOAD INHIBIT                 |                    |
|         | 13 MAINS CLOSED AUXILIARY                 |                    |
|         | 14 MAINS LOAD INHIBIT                     |                    |
|         | 15 AUTO RESTORE INHIBIT                   |                    |
|         | 16 AUTO START INHIBIT                     |                    |
|         | 17 PANEL LOCK                             |                    |
|         | 18 SCHEDULED RUNS INHIBITED               |                    |
|         | 19 RESET MAINTENANCE ALARM                |                    |
|         | 20 TRANSFER TO GENERATOR/OPEN MAINS       |                    |
|         | 21 TRANSFER TO MAINS/OPEN GENERATOR       |                    |
|         | 22 REMOTE INHIBIT                         |                    |
|         | 23 TEST ON LOAD                           |                    |
|         | 24 LOW OIL PRESSURE                       |                    |
| ın16    | INPUT TIME DELAY                          |                    |

|         | Definition of Parameter                                                                                                    | User Defined Value |
|---------|----------------------------------------------------------------------------------------------------|--------------------|
|         |                                                                                                    |                    |
| (in2) I | DIGITAL CONFIGURABLE INPUT (2) page                                                                                                    |                    |
| ın21    | DISABLE, USER CONFIGURED OR SELECT FROM<br>LIST                                                                                                    |                    |
| ın22    | IF USER CONFIGURED<br>-POLARITY (CLOSE TO ACTIVATE, OPEN TO<br>ACTIVATE)                                                                                                    |                    |
| ın23    | IF USER CONFIGURED<br>-INDICATION(STATUS, WARNING NON-LATCHING,<br>WARNING LATCHING, ELECTRICAL TRIP,<br>SHUTDOWN)                                                                                                    |                    |
| ın24    | IF USER CONFIGURED<br>-ACTIVATION (ACTIVE FROM STARTING, ACTIVE<br>FROM SAFETY ON, ALWAYS ACTIVE)                                                                                                    |                    |
| ın25    | 0 REMOTE START<br>1 AUXILIARY MAINS FAIL<br>2 SIMULATE LAMP TEST BUTTON<br>3 SIMULATE HORN RESET BUTTON<br>4 SIMULATE ALARM RESET BUTTON<br>5 SIMULATE ALARM RESET BUTTON<br>6 SIMULATE OFF BUTTON<br>6 SIMULATE OFF BUTTON<br>7 SIMULATE TEST BUTTON<br>8 SIMULATE TEST BUTTON<br>9 SIMULATE START BUTTON<br>10 SIMULATE STOP BUTTON<br>11 GENERATOR CLOSED AUXILIARY<br>12 GENERATOR LOAD INHIBIT<br>13 MAINS CLOSED AUXILIARY<br>14 MAINS LOAD INHIBIT<br>15 AUTO RESTORE INHIBIT<br>16 AUTO START INHIBIT<br>17 PANEL LOCK<br>18 SCHEDULED RUNS INHIBITED<br>19 RESET MAINTENANCE ALARM<br>20 TRANSFER TO GENERATOR/OPEN MAINS<br>21 TRANSFER TO MAINS/OPEN GENERATOR<br>22 REMOTE INHIBIT<br>23 TEST ON LOAD<br>24 HIGH TEMPERATURE<br><i>INPUT TIME DELAY</i> |                    |
| ın26    | INPUT TIME DELAY                                                                                                    |                    |
|         |                                                                                                    |                    |
| (im3) DIGITAL CONFIGURABLE INPUT (3) page         In31         DISABLE, USER CONFIGURED OR SELECT FROM         IST         IF USER CONFIGURED         IPOLARITY (CLOSE TO ACTIVATE, OPEN TO         ACTIVATE;         IF USER CONFIGURED         INDICATION (SATUS, WARNING NON-LATCHING,         WARNING LATCHING, ELECTRICAL TRIP,         SHUTDOWN)         IF USER CONFIGURED         IF USER CONFIGURED         IF USER CONFIGURED         IF USER CONFIGURED         IF USER CONFIGURED         IF USER CONFIGURED         IF USER CONFIGURED         IF USER CONFIGURED         IF USER CONFIGURED         IF USER CONFIGURED         IF USER CONFIGURED         IF SEECT FROM LIST         IF SELECT FROM LIST         O REMOTE START         INTATION (ACTIVE FROM STARTING, ACTIVE         IF SELECT FROM LIST         O REMOTE START         INTATION (ACTIVE FROM STARTING, ACTIVE         IF SEMENT CONFIGURED                                                                                                    | Definition of Parameter |                                                                                                    | User Defined Value |
|----------------------------------------------------------------------------------------------------|-------------------------|----------------------------------------------------------------------------------------------------|--------------------|
| (in3) DIGITAL CONFIGURABLE INPUT (3) page         in31       DISABLE, USER CONFIGURED OR SELECT FROM<br>LIST         if USER CONFIGURED         in32       -POLARITY (CLOSE TO ACTIVATE, OPEN TO<br>ACTIVATE)         if USER CONFIGURED         in33       -INDICATION(STATUS, WARNING NON-LATCHING,<br>WARNING LATCHING, ELECTRICAL TRIP,<br>SHUTDOWN)         in34       -INDICATION(STATUS, WARNING NON-LATCHING,<br>WARNING LATCHING, ELECTRICAL TRIP,<br>SHUTDOWN)         in34       -ACTIVATION (ACTIVE FROM STARTING, ACTIVE<br>FROM SAFETY ON, ALWAYS ACTIVE)         if SELECT FROM LIST         0 REMOTE START         1 AUXILIARY MAINS FAIL         2 SIMULATE LAMP TEST BUTTON         3 SIMULATE HORN RESET BUTTON         4 SIMULATE ALTO BUTTON         5 SIMULATE AUTO BUTTON         5 SIMULATE TEST BUTTON         8 SIMULATE TEST BUTTON         9 SIMULATE STOP BUTTON         9 SIMULATE TEST BUTTON         9 SIMULATE STOP BUTTON         10 SIMULATE STOP BUTTON         11 GENERATOR LOSED AUXILIARY         12 GENERATOR LOSED AUXILIARY         13 MAINS CLOSED AUXILIARY         14 MAINS LOAD INHIBIT         15 AUTO RESTORE INHIBIT         16 AUTO START INHIBIT         17 PANEL LOCK         18 SCHEDULED RUNS INHIBITED         19 RESET MAINTE |                         |                                                                                                    |                    |
| In31       DISABLE, USER CONFIGURED OR SELECT FROM<br>LIST         IF USER CONFIGURED         In32       -POLARITY (CLOSE TO ACTIVATE, OPEN TO<br>ACTIVATE)         IF USER CONFIGURED         IN33       -INDICATION(STATUS, WARNING NON-LATCHING,<br>WARNING LATCHING, ELECTRICAL TRIP,<br>SHUTDOWN)         IF USER CONFIGURED         IN34       -ACTIVATION (ACTIVE FROM STARTING, ACTIVE<br>FROM SAFETY ON, ALWAYS ACTIVE)         IF SELECT FROM LIST         0 REMOTE START         1 AUXILIARY MAINS FAIL         2 SIMULATE LARM TEST BUTTON         3 SIMULATE HORN RESET BUTTON         4 SIMULATE ALARM RESET BUTTON         5 SIMULATE AT BUTTON         6 SIMULATE ATO BUTTON         7 SIMULATE TEST BUTTON         8 SIMULATE STOP BUTTON         9 SIMULATE STOP BUTTON         10 SIMULATE STOP BUTTON         11 GENERATOR CLOSED AUXILIARY         12 GENERATOR CLOSED AUXILIARY         13 MAINS CLOSED AUXILIARY         14 MAINS LOAD INHIBIT         15 AUTO RESTORE INHIBIT         16 AUTO START INHIBIT         17 PANEL LOCK         18 SCHEDULED RUNS INHIBITED         19 RESET MAINTENANCE ALARM         20 TRANSFER TO GENERATOR/OPEN MAINS                                                                                                    | (ın3) l                 | DIGITAL CONFIGURABLE INPUT (3) page                                                                                                    |                    |
| IF USER CONFIGURED         -POLARITY (CLOSE TO ACTIVATE, OPEN TO<br>ACTIVATE)         IF USER CONFIGURED         -INDICATION(STATUS, WARNING NON-LATCHING,<br>WARNING LATCHING, ELECTRICAL TRIP,<br>SHUTDOWN)         IF USER CONFIGURED         IN34         -ACTIVATION (ACTIVE FROM STARTING, ACTIVE<br>FROM SAFETY ON, ALWAYS ACTIVE)         IF SELECT FROM LIST         0 REMOTE START         1 AUXILIARY MAINS FAIL         2 SIMULATE LAMP TEST BUTTON         3 SIMULATE HORN RESET BUTTON         4 SIMULATE ALARM RESET BUTTON         5 SIMULATE OFF BUTTON         6 SIMULATE ALTO BUTTON         7 SIMULATE TEST BUTTON         8 SIMULATE TOP BUTTON         9 SIMULATE TOP BUTTON         9 SIMULATE STOP BUTTON         9 SIMULATE STOP BUTTON         9 SIMULATE STOP BUTTON         10 SIMULATE STOP BUTTON         9 SIMULATE MANDAL BUTTON         9 SIMULATE MANDAL BUTTON         9 SIMULATE STOP BUTTON         11 GENERATOR CLOSED AUXILIARY         12 GENERATOR LOAD INHIBIT         13 MAINS LOAD INHIBIT         15 AUTO RESTOPE INHIBIT         16 AUTO START INHIBIT         17 PANEL LOCK         18 SCHEDULED RUNS INHIBITED         19 RESET MAINTENANCE ALARM         20 TRAN                                                                     | ın31                    | DISABLE, USER CONFIGURED OR SELECT FROM<br>LIST                                                                                                    |                    |
| In 33 IF USER CONFIGURED<br>-INDICATION(STATUS, WARNING NON-LATCHING,<br>WARNING LATCHING, ELECTRICAL TRIP,<br>SHUTDOWN)<br>IF USER CONFIGURED<br>IN 34 -ACTIVATION (ACTIVE FROM STARTING, ACTIVE<br>FROM SAFETY ON, ALWAYS ACTIVE)<br>IF SELECT FROM LIST<br>0 REMOTE START<br>1 AUXILIARY MAINS FAIL<br>2 SIMULATE LAMP TEST BUTTON<br>3 SIMULATE HORN RESET BUTTON<br>4 SIMULATE HORN RESET BUTTON<br>5 SIMULATE ALARM RESET BUTTON<br>5 SIMULATE OFF BUTTON<br>6 SIMULATE ALARM RESET BUTTON<br>8 SIMULATE TEST BUTTON<br>9 SIMULATE START BUTTON<br>10 SIMULATE START BUTTON<br>9 SIMULATE START BUTTON<br>11 GENERATOR CLOSED AUXILIARY<br>12 GENERATOR CLOSED AUXILIARY<br>12 GENERATOR LOAD INHIBIT<br>13 MAINS CLOSED AUXILIARY<br>14 MAINS LOAD INHIBIT<br>15 AUTO RESTORE INHIBIT<br>16 AUTO START INHIBIT<br>17 PANEL LOCK<br>18 SCHEDULED RUNS INHIBITED<br>19 RESET MAINTENANCE ALARM<br>20 TRANSFER TO GENERATOR/OPEN MAINS<br>11 TRANSEGER TO MINE/OPEN GENERATOR                                                                                                    | ın32                    | IF USER CONFIGURED<br>-POLARITY (CLOSE TO ACTIVATE, OPEN TO<br>ACTIVATE)                                                                                                    |                    |
| III IF USER CONFIGURED<br>ACTIVATION (ACTIVE FROM STARTING, ACTIVE<br>FROM SAFETY ON, ALWAYS ACTIVE)<br>IF SELECT FROM LIST<br>0 REMOTE START<br>1 AUXILIARY MAINS FAIL<br>2 SIMULATE LAMP TEST BUTTON<br>3 SIMULATE LAMP TEST BUTTON<br>4 SIMULATE ALARM RESET BUTTON<br>5 SIMULATE OFF BUTTON<br>6 SIMULATE AUTO BUTTON<br>7 SIMULATE TEST BUTTON<br>8 SIMULATE START BUTTON<br>9 SIMULATE START BUTTON<br>10 SIMULATE STOP BUTTON<br>11 GENERATOR CLOSED AUXILIARY<br>12 GENERATOR CLOSED AUXILIARY<br>13 MAINS CLOSED AUXILIARY<br>14 MAINS LOAD INHIBIT<br>15 AUTO RESTORE INHIBIT<br>16 AUTO START INHIBIT<br>17 PANEL LOCK<br>18 SCHEDULED RUNS INHIBITED<br>19 RESET MAINTENANCE ALARM<br>20 TRANSFER TO GENERATOR/OPEN MAINS<br>21 TRANSFER TO GENERATOR/OPEN MAINS<br>21 TRANSFER TO GENERATOR/OPEN MAINS                                                                                                    | ın33                    | IF USER CONFIGURED<br>-INDICATION(STATUS, WARNING NON-LATCHING,<br>WARNING LATCHING, ELECTRICAL TRIP,<br>SHUTDOWN)                                                                                                    |                    |
| IF SELECT FROM LIST  0 REMOTE START  1 AUXILIARY MAINS FAIL 2 SIMULATE LAMP TEST BUTTON 3 SIMULATE LAMP TEST BUTTON 4 SIMULATE ALARM RESET BUTTON 5 SIMULATE ALARM RESET BUTTON 6 SIMULATE AUTO BUTTON 7 SIMULATE TEST BUTTON 8 SIMULATE TEST BUTTON 9 SIMULATE STOP BUTTON 10 SIMULATE STOP BUTTON 11 GENERATOR CLOSED AUXILIARY 12 GENERATOR LOAD INHIBIT 13 MAINS CLOSED AUXILIARY 14 MAINS LOAD INHIBIT 15 AUTO RESTORE INHIBIT 16 AUTO START INHIBIT 17 PANEL LOCK 18 SCHEDULED RUNS INHIBITED 19 RESET MAINTENANCE ALARM 20 TRANSFER TO GENERATOR/OPEN MAINS 11 TRANSFER TO GENERATOR/OPEN MAINS                                                                                                    | ın34                    | IF USER CONFIGURED<br>-ACTIVATION (ACTIVE FROM STARTING, ACTIVE<br>FROM SAFETY ON, ALWAYS ACTIVE)                                                                                                    |                    |
| 22 REMOTE INHIBIT<br>23 TEST ON LOAD<br>INPUT TIME DELAY                                                                                                    | ın35<br>ın36            | 0 REMOTE START<br>1 AUXILIARY MAINS FAIL<br>2 SIMULATE LAMP TEST BUTTON<br>3 SIMULATE HORN RESET BUTTON<br>4 SIMULATE ALARM RESET BUTTON<br>5 SIMULATE ALARM RESET BUTTON<br>6 SIMULATE OFF BUTTON<br>6 SIMULATE OFF BUTTON<br>7 SIMULATE TEST BUTTON<br>8 SIMULATE MANUAL BUTTON<br>9 SIMULATE STOP BUTTON<br>10 SIMULATE STOP BUTTON<br>11 GENERATOR CLOSED AUXILIARY<br>12 GENERATOR LOAD INHIBIT<br>13 MAINS CLOSED AUXILIARY<br>14 MAINS LOAD INHIBIT<br>15 AUTO RESTORE INHIBIT<br>16 AUTO START INHIBIT<br>17 PANEL LOCK<br>18 SCHEDULED RUNS INHIBITED<br>19 RESET MAINTENANCE ALARM<br>20 TRANSFER TO GENERATOR/OPEN MAINS<br>21 TRANSFER TO MAINS/OPEN GENERATOR<br>22 REMOTE INHIBIT<br>23 TEST ON LOAD<br>INPUT TIME DELAY |                    |
| INPUT TIME DELAY                                                                                                    | ın36                    | INPUT TIME DELAY                                                                                                    |                    |

|         | Definition of Parameter                            | User Defined Value |
|---------|----------------------------------------------------|--------------------|
|         | - <b>-</b>                                         |                    |
| (ın4) l | DIGITAL CONFIGURABLE INPUT (4) page                |                    |
| ın41    | DISABLE, USER CONFIGURED OR SELECT FROM            |                    |
|         | LIST                                               |                    |
|         | IF USER CONFIGURED                                 |                    |
| IN42    | -POLARITY (CLOSE TO ACTIVATE, OPEN TO<br>ACTIVATE) |                    |
|         | IE LISER CONFIGURED                                |                    |
| ın43    | -INDICATION/WARNING NON-I ATCHING, WARNING         |                    |
|         | LATCHING. ELECTRICAL TRIP. SHUTDOWN)               |                    |
|         | IF USER CONFIGURED                                 |                    |
| ın44    | -ACTIVATION (ACTIVE FROM STARTING, ACTIVE          |                    |
|         | FROM SAFETY ON, ALWAYS ACTIVE)                     |                    |
|         | IF SELECT FROM LIST                                |                    |
|         |                                                    |                    |
|         | 0 REMOTE START                                     |                    |
|         | 1 AUXILIARY MAINS FAIL                             |                    |
|         | 2 SIMULATE LAMP TEST BUTTON                        |                    |
|         | 3 SIMULATE HORN RESET BUTTON                       |                    |
|         | 4 SIMULATE ALARM RESET BUTTON                      |                    |
|         | 5 SIMULATE OFF BUITON                              |                    |
|         | 6 SIMULATE AUTO BUITON                             |                    |
|         | 7 SIMULATE LEST BUTTON                             |                    |
|         | O SIMULATE MANUAL DUTTON                           |                    |
|         |                                                    |                    |
| ın45    | 11 GENERATOR CLOSED ALIXILIARY                     |                    |
|         | 12 GENERATOR LOAD INHIBIT                          |                    |
|         | 13 MAINS CLOSED AUXILIARY                          |                    |
|         | 14 MAINS LOAD INHIBIT                              |                    |
|         | 15 AUTO RESTORE INHIBIT                            |                    |
|         | 16 AUTO START INHIBIT                              |                    |
|         | 17 PANEL LOCK                                      |                    |
|         | 18 SCHEDULED RUNS INHIBITED                        |                    |
|         | 19 RESET MAINTENANCE ALARM                         |                    |
|         | 20 TRANSFER TO GENERATOR/OPEN MAINS                |                    |
|         | 21 TRANSFER TO MAINS/OPEN GENERATOR                |                    |
|         |                                                    |                    |
|         |                                                    |                    |
| IN40    |                                                    |                    |

|         | Definition of Parameter                   | User Defined Value |
|---------|-------------------------------------------|--------------------|
|         | ·                                         |                    |
| (ın5) [ | DIGITAL CONFIGURABLE INPUT (5) page       |                    |
| ın51    | DISABLE, USER CONFIGURED OR SELECT FROM   |                    |
|         |                                           |                    |
| in52    | POLARITY (CLOSE TO ACTIVATE OPEN TO       |                    |
| IIIJZ   | ACTIVATE)                                 |                    |
|         | IF USER CONFIGURED                        |                    |
| ın53    | -INDICATION(WARNING NON-LATCHING, WARNING |                    |
|         | LATCHING, ELECTRICAL TRIP, SHUTDOWN)      |                    |
| = 4     | IF USER CONFIGURED                        |                    |
| IN54    | -ACTIVATION (ACTIVE FROM STARTING, ACTIVE |                    |
|         | IE SELECT EROM LIST                       |                    |
|         |                                           |                    |
|         | 0 BEMOTE START                            |                    |
|         | 1 AUXILIARY MAINS FAIL                    |                    |
|         | 2 SIMULATE LAMP TEST BUTTON               |                    |
|         | 3 SIMULATE HORN RESET BUTTON              |                    |
|         | 4 SIMULATE ALARM RESET BUTTON             |                    |
|         | 5 SIMULATE OFF BUTTON                     |                    |
|         | 6 SIMULATE AUTO BUTTON                    |                    |
|         | 7 SIMULATE TEST BUTTON                    |                    |
|         | 8 SIMULATE MANUAL BUTTON                  |                    |
|         | 9 SIMULATE START BUTTON                   |                    |
| ın55    | 10 SIMULATE STOP BUTTON                   |                    |
|         | 11 GENERATOR CLOSED AUXILIARY             |                    |
|         | 12 GENERATOR LOAD INHIBIT                 |                    |
|         | 13 MAINS CLOSED AUXILIARY                 |                    |
|         |                                           |                    |
|         |                                           |                    |
|         |                                           |                    |
|         |                                           |                    |
|         | 19 RESET MAINTENANCE ALARM                |                    |
|         | 20 TRANSFER TO GENERATOR/OPEN MAINS       |                    |
|         | 21 TRANSFER TO MAINS/OPEN GENERATOR       |                    |
|         | 22 REMOTE INHIBIT                         |                    |
|         | 23 TEST ON LOAD                           |                    |
| ın56    | INPUT TIME DELAY                          |                    |

|         | Definition of Parameter                   | User Defined Value |
|---------|-------------------------------------------|--------------------|
|         |                                           |                    |
| (ın6) l | DIGITAL CONFIGURABLE INPUT (6) page       |                    |
| ın61    | DISABLE, USER CONFIGURED OR SELECT FROM   |                    |
|         | LIST                                      |                    |
|         | IF USER CONFIGURED                        |                    |
| 11102   | ACTIVATE)                                 |                    |
|         | IF USER CONFIGURED                        |                    |
| ın63    | -INDICATION(WARNING NON-LATCHING, WARNING |                    |
|         | LATCHING, ELECTRICAL TRIP, SHUTDOWN)      |                    |
|         | IF USER CONFIGURED                        |                    |
| ın64    | -ACTIVATION (ACTIVE FROM STARTING, ACTIVE |                    |
|         | FROM SAFETY ON, ALWAYS ACTIVE)            |                    |
|         | IF SELECT FROM LIST                       |                    |
|         |                                           |                    |
|         | 0 REMOTE START                            |                    |
|         | 1 AUXILIARY MAINS FAIL                    |                    |
|         | 2 SIMULATE LAMP TEST BUTTON               |                    |
|         | 3 SIMULATE HORN RESET BUTTON              |                    |
|         | 4 SIMULATE ALARM RESET BUTTON             |                    |
|         |                                           |                    |
|         |                                           |                    |
|         | 8 SIMULATE MANUAL BUTTON                  |                    |
|         | 9 SIMULATE START BUTTON                   |                    |
|         | 10 SIMULATE STOP BUTTON                   |                    |
| IN65    | 11 GENERATOR CLOSED AUXILIARY             |                    |
|         | 12 GENERATOR LOAD INHIBIT                 |                    |
|         | 13 MAINS CLOSED AUXILIARY                 |                    |
|         | 14 MAINS LOAD INHIBIT                     |                    |
|         | 15 AUTO RESTORE INHIBIT                   |                    |
|         | 16 AUTO START INHIBIT                     |                    |
|         | 17 PANEL LOCK                             |                    |
|         | 18 SCHEDULED RUNS INHIBITED               |                    |
|         | 19 RESET MAINTENANCE ALARM                |                    |
|         | 20 TRANSFER TO GENERATOR/OPEN MAINS       |                    |
|         | 21 TRANSFER TO MAINS/OPEN GENERATOR       |                    |
|         |                                           |                    |
| un 66   | LOTESTON LOAD                             |                    |
| 00111   |                                           |                    |

| Definition of Parameter User Defined Value                                                                                                    |  |
|----------------------------------------------------------------------------------------------------|--|
| (out1) CONFIGURABLE OUTPUT (1) page                                                                                                    |  |
| ou11 POLARITY (NORMALLY OPEN, NORMALLY CLOSED)                                                                                                    |  |
| OILTI         POLANITY (NOHMALLY OPEN, NOHMALLY CLOSED)           Intervention         AUDIBLE ALARM           EADTOBLE ALARM         EADTOBLE ALARM           EADTOBLE ALARM         EADTOBLE ALARM           EADTOBLE ALARM         EADTOBLE ALARM           EADTOBLE ALARM         EADTOBLE ALARM           ID GOMMON ELECTRICAL THIP ALARM         ID GOMMON ELECTRICAL THIP ALARM           ID COMMON ELECTRICAL THIP ALARM         ID COMMON ELECTRICAL THIP ALARM           ID COMMON ELECTRICAL THIP ALARM         ID COMMON ELECTRICAL THIP ALARM           ID COLLING DOWN THERE IN PROCEESS         ID COLING DOWN THERE IN PROCEESS           ID DIGTAL INPUT A CTIVE         ID DIGTAL INPUT A CTIVE           ID DIGTAL INPUT A CTIVE         ID DIGTAL INPUT A CTIVE           ID DIGTAL INPUT A CTIVE         ID DIGTAL INPUT A CTIVE           ID DIGTAL INPUT A CTIVE         ID DIGTAL INPUT A CTIVE           ID DIGTAL INPUT A CTIVE         ID DIGTAL INPUT A CTIVE           ID DIGTAL INPUT A CTIVE         ID DIGTAL INPUT A CTIVE           ID DIGTAL INPUT A CTIVE         ID DIGTAL INPUT A CTIVE           ID DIGTAL INPUT A CTIVE         ID DIGTAL INPUT A CTIVE           ID DIGTAL INPUT A CTIVE         ID DIGTAL INPUT A CTIVE           ID DIGTAL INPUT A CTIVE         ID DIGTAL INPUT A CTIVE           ID DIGTAL INPUT A CTIVE |  |

| Definition of Parameter User Defined Value                                                                                                    |  |
|----------------------------------------------------------------------------------------------------|--|
| (out2) CONFIGURABLE OUTPUT (2) page                                                                                                    |  |
| ou21 POLARITY (NORMALLY OPEN, NORMALLY CLOSED)                                                                                                    |  |
| 01021     POLAPHITY (INCHMALLY OPEN, NOHMALLY CLOSED)       01031     AUDIELE ALARM       2 ALTO HESE     ALTORE ALARM       2 ALTOR HESET     ALTORE ALARM       2 ALTORE ALARM     ALTORE ALARM       2 ALTORE ALARM     ALTORE ALARM       3 AUXILARY MANS FALURE     SEATTERY LOW VOLTAGE       5 BATTERY LOW VOLTAGE     SEATTERY LOW VOLTAGE       9 COMMON ALARM     TO COMMON FLOCTIONE       9 COMMON ALARM     TO COMMON FLOCTIONA ALARM       10 COMMON SHUTDOWN ALARM     TO COMMON FLOCTIONA ALARM       11 COMMON SHUTDOWN ALARM     TO COMMON FLOCTIONA ALARM       12 COMMON ALARM CATIVE     TO BIGITAL INPUTS ACTIVE       13 DIGUIS OWN THER IN PROCEES     TO BIGITAL INPUTS ACTIVE       14 DIGITAL INPUTS ACTIVE     TO BIGITAL INPUTS ACTIVE       15 DIELYED ALARMS ACTIVE     TO BIGITAL INPUTS ACTIVE       16 DIGUIS OWN THER IN PROCEES     TO BIGITAL INPUTS ACTIVE       17 DIGITAL INPUTS ACTIVE     TO BIGITAL INPUTS ACTIVE       20 DIGITAL INPUTS ACTIVE     TO BIGITAL INPUTS ACTIVE       21 DIGITAL INPUTS ACTIVE     TO BIGITAL INPUTS ACTIVE       22 DIGITAL INPUTS ACTIVE     TO BIGITAL INPUTS ACTIVE       23 DIGITAL INPUTS ACTIVE     TO BIGTAL INPUTS ACTIVE       24 DIGITAL INPUTS ACTIVE     TO BIGTAL INPUTS ACTIVE       25 DIGITAL INPUTS ACTIVE     TO BIGTAL INPUTS ACTIVE       < |  |

| Def                                                                                                    | nition of Parameter                                                                                                    | User Defined Value |
|----------------------------------------------------------------------------------------------------|----------------------------------------------------------------------------------------------------|--------------------|
| (out3) CONFIGURABL                                                                                                    | E OUTPUT (3) page                                                                                                    |                    |
| ou31 POLARITY (NC                                                                                                    | RMALLY OPEN, NORMALLY CLOSED                                                                                                    |                    |
| 0 NOT USED         1 AUDIBLE ALARM         2 ALARM RESET         3 AUTO START INHIBIT         4 AUXILIARY MAINS FAIL         5 BATTERY HIGH VOLTAG         6 BATTERY HIGH VOLTAG         7 CALLING FOR SCHEDU         8 CHARGE ALTERNATOF         9 COMMON ALARM         10 COMMON SHUTDOWN         11 COMMON SHUTDOWN         12 COMMON WARNING A         13 COOLANT TEMPERAT         14 COOLANT TEMPERAT         15 COOLING DOWN TIME         16 DELAYED ALARMS AC         17 DIGITAL INPUTA ACTI'         18 DIGITAL INPUTA ACTI'         19 DIGITAL INPUTA ACTI'         10 DIGITAL INPUTA ACTI'         11 CONTOP ALARM         20 DIGITAL INPUTA ACTI'         21 DIGITAL INPUTA ACTI'         22 DIGITAL INPUTA ACTI'         23 EARTH FAULT         24 ELECTRIC COOLING F         25 ELECTRIC COOLING F         26 EMERGENCY STOP         27 FAIL TO START ALARI         28 FAIL TO STOP ALARM         29 FUEL RELAY ENERGIS         30 GAS ENGINE IGNITIOI         31 GENERATOR AT RES'         32 GENERATOR AT RES'         32 GENERATOR HIGH F         33 GENERATOR HIGH F <td< th=""><th>JRE<br/>SE<br/>JE<br/>LED RUN<br/>FAILURE<br/>LTRIP ALARM<br/>ALARM<br/>ALARM<br/>JRE HIGH PRE-ALARM<br/>JRE HIGH PRE-ALARM<br/>JRE HIGH SHUTDOWN<br/>R IN PROGRESS<br/>TIVE<br/>TE<br/>TE<br/>TE<br/>TE<br/>TE<br/>TE<br/>AN AFTERSTART<br/>AN AFTERSTART<br/>AN AFTERSTOP<br/>A<br/>SED<br/>I OUTPUT<br/>LE<br/>AUXILIARY<br/>O CLOSE<br/>O OPEN<br/>EQUENCY PRE-ALARM<br/>EQUENCY SHUTDOWN<br/>ITAGE PRE-ALARM<br/>LTAGE SHUTDOWN<br/>HIBIT<br/>EQUENCY SHUTDOWN<br/>ITAGE SHUTDOWN<br/>ACTIVE POWER<br/>IG<br/>ICK-UP SPEED SIGNAL<br/>LARM<br/>MN<br/>Set timer)<br/>cranking)<br/>warming)<br/>ety on)<br/>ENT<br/>IN PROGRESS<br/>ISED<br/>MED<br/>ED<br/>DE<br/>DE<br/>DE<br/>DE<br/>DE<br/>DE<br/>DE<br/>DE</th><th></th></td<> | JRE<br>SE<br>JE<br>LED RUN<br>FAILURE<br>LTRIP ALARM<br>ALARM<br>ALARM<br>JRE HIGH PRE-ALARM<br>JRE HIGH PRE-ALARM<br>JRE HIGH SHUTDOWN<br>R IN PROGRESS<br>TIVE<br>TE<br>TE<br>TE<br>TE<br>TE<br>TE<br>AN AFTERSTART<br>AN AFTERSTART<br>AN AFTERSTOP<br>A<br>SED<br>I OUTPUT<br>LE<br>AUXILIARY<br>O CLOSE<br>O OPEN<br>EQUENCY PRE-ALARM<br>EQUENCY SHUTDOWN<br>ITAGE PRE-ALARM<br>LTAGE SHUTDOWN<br>HIBIT<br>EQUENCY SHUTDOWN<br>ITAGE SHUTDOWN<br>ACTIVE POWER<br>IG<br>ICK-UP SPEED SIGNAL<br>LARM<br>MN<br>Set timer)<br>cranking)<br>warming)<br>ety on)<br>ENT<br>IN PROGRESS<br>ISED<br>MED<br>ED<br>DE<br>DE<br>DE<br>DE<br>DE<br>DE<br>DE<br>DE |                    |

| Definition of Parameter | User Defined Value |
|-------------------------|--------------------|
|                         |                    |

| (tı1) ST | (tr1) START TIMERS page |  |  |
|----------|-------------------------|--|--|
| tı11     | MAINS TRANSIENT DELAY   |  |  |
| tı12     | REMOTE START DELAY      |  |  |
| tı13     | REMOTE STOP DELAY       |  |  |
| tı14     | PRE-HEAT                |  |  |
| tı15     | PRE-HEAT BYPASS         |  |  |
| tı16     | SAFETY ON DELAY         |  |  |
| tı17     | HORN DURATION           |  |  |
| tı18     | CHARGE EXCITATION TIME  |  |  |
| tı19     | COOLING FAN TIME        |  |  |

## (ti2) LOAD/STOPPING TIMERS page

| tı21 | WARMUP TIMER                           |  |
|------|----------------------------------------|--|
| tı22 | RETURN DELAY                           |  |
| tı23 | COOLING TIMER                          |  |
| tı24 | GENERATOR FREQUENCY ERROR CONTROL TIME |  |
| tı25 | GENERATOR VOLTAGE ERROR CONTROL TIME   |  |
| tı26 | FAIL TO STOP TIME                      |  |

| (brEA) | BREAKERS | page |
|--------|----------|------|

|      | DIEA/ DIEAKENO Page             |  |  |  |
|------|---------------------------------|--|--|--|
| brSL | HARDWARE BREAKER SELECTION      |  |  |  |
| GbCC | GEN CLOSE BREAKER CONTACT TYPE  |  |  |  |
| GbCr | GEN CLOSE BREAKER RELAY TYPE    |  |  |  |
| GbCt | GEN CLOSE TIMER                 |  |  |  |
| GbOC | GEN OPEN BREAKER CONTACT TYPE   |  |  |  |
| GbOr | GEN OPEN BREAKER RELAY TYPE     |  |  |  |
| GbOt | GEN OPEN TIMER                  |  |  |  |
| MbCC | MAIN CLOSE BREAKER CONTACT TYPE |  |  |  |
| MbCr | MAIN CLOSE BREAKER RELAY TYPE   |  |  |  |
| MbCt | MAINS CLOSE TIMER               |  |  |  |
| MbOC | MAIN OPEN BREAKER CONTACT TYPE  |  |  |  |
| MbOr | MAIN OPEN BREAKER RELAY TYPE    |  |  |  |
| MbOt | MAINS OPEN TIMER                |  |  |  |
| brCP | BREAKER CLOSE PULSE TIME        |  |  |  |
| brOP | BREAKER OPEN PULSE TIME         |  |  |  |
| trtm | TRANSFER TIME                   |  |  |  |
|      |                                 |  |  |  |

| (Enm) ENGINE MAINTENANCE ALARM page |                                                         |  |
|-------------------------------------|---------------------------------------------------------|--|
| Enm1                                | RUNNING HOURS INTERVAL                                  |  |
| Enm2                                | MAINTENANCE DATE INTERVAL                               |  |
| Enm3                                | FORCE ENGINE SHUTDOWN WHEN MAINTENANCE<br>IS DUE EN/DIS |  |
| Enm4                                | ENGINE RUNNING HOUR (LSB)                               |  |
| Enm5                                | ENGINE RUNNING HOUR                                     |  |
| Enm6                                | ENGINE RUNNING HOUR(MSB)                                |  |

## Definition of Parameter

**User Defined Value** 

| (Com) COMMUNICATION page |                                                              |  |
|--------------------------|--------------------------------------------------------------|--|
| Co1                      | SLAVE ADDRESS                                                |  |
| Co2                      | BAUD RATE<br>0=1200<br>1=2400<br>2=4800<br>3=9600<br>4=19200 |  |
| Co3                      | PARITY; 0= NONE, 1= ODD, 2= EVEN                             |  |
| Co4                      | STOP BIT                                                     |  |

| (EHPG) | EXERCISE page                                   |  |
|--------|-------------------------------------------------|--|
| E1 C   | Generator exercise working time on Monday       |  |
| E1Hm   | Generator exercise work start time on Monday    |  |
| E2 C   | Generator exercise working time on Tuesday      |  |
| E2Hm   | Generator exercise work start time on Tuesday   |  |
| E3 C   | Generator exercise working time on Wednesday    |  |
| E3Hm   | Generator exercise work start time on Wednesday |  |
| E4 C   | Generator exercise working time on Thursday     |  |
| E4Hm   | Generator exercise work start time on Thursday  |  |
| E5 C   | Generator exercise working time on Friday       |  |
| E5Hm   | Generator exercise work start time on Friday    |  |
| E6 C   | Generator exercise working time on Saturday     |  |
| E6Hm   | Generator exercise work start time on Saturday  |  |
| E7 C   | Generator exercise working time on Sunday       |  |
| E7Hm   | Generator exercise work start time on Sunday    |  |
|        |                                                 |  |

## (DTE) DATE SETUP page

| YEAr | YEAR  |  |
|------|-------|--|
| mon  | MONTH |  |
| DATE | DATE  |  |
| DAY  | DAY   |  |
| Hour | HOUR  |  |
| mın  | MIN   |  |
| SEC  | SEC   |  |

## (PAS) PASSWORD pageoPPSOPERATOR PASSWORDtCPSTECHNICIAN PASSWORD

Change Date Change Technician Name : :..../..../.....